# uponor

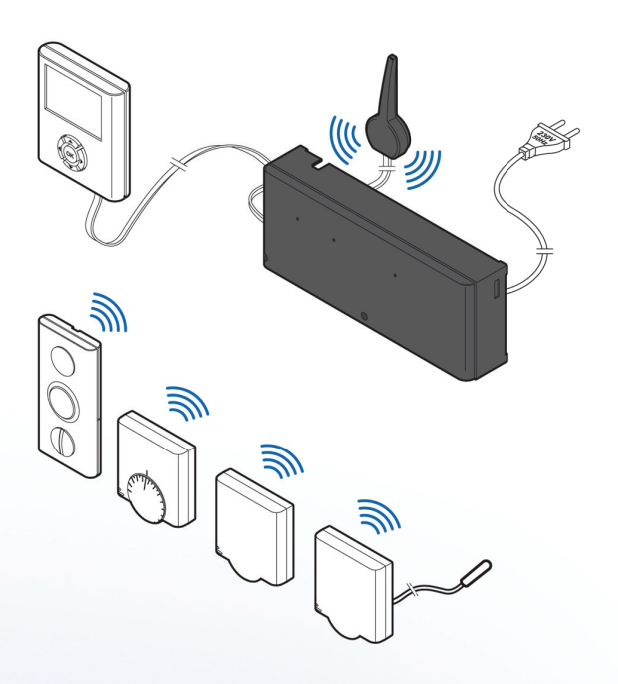

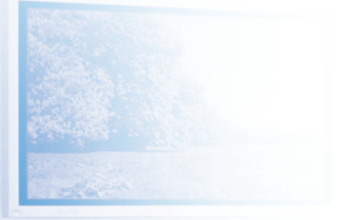

# Uponor Radio 24V, Room Controls DEM

NL INSTALLATIE- EN BEDIENINGSHANDLEIDING

# Inhoudsopgave

| 1 | Auteursrecht en afwijzing van aansprakelijkheid3 |                                                        |  |  |  |
|---|--------------------------------------------------|--------------------------------------------------------|--|--|--|
| 2 | Voorw                                            | voord                                                  |  |  |  |
|   | 2.1                                              | Veiligheidsvoorschriften                               |  |  |  |
|   | 2.2                                              | Afdanken                                               |  |  |  |
| 3 | Uponor Control System DEM                        |                                                        |  |  |  |
|   | 3.1                                              | Uponor draadloze regelmodule C-565                     |  |  |  |
|   | 3.2                                              | Uponor ruimtethermostaten T-75, T-55 en T-54 Public6   |  |  |  |
|   | 3.3                                              | Uponor bedieningsmodule I-767                          |  |  |  |
|   | 3.4                                              | Uponor bedieningsmodule I-76 en regelmodule als set7   |  |  |  |
|   | 3.5<br>3.6                                       | Media koppeling TR131A/B7<br>Accessoires8              |  |  |  |
| 4 | Upond                                            | or Control System DEM installeren                      |  |  |  |
|   | 4.1                                              | Installatie voorbereiden10                             |  |  |  |
| 5 | Upond                                            | or draadloze regelmodule C-56 installeren11            |  |  |  |
|   | 5.1                                              | Antenne van regelmodule installeren11                  |  |  |  |
|   | 5.2                                              | Regelmodule aan wand bevestigen11                      |  |  |  |
|   | 5.3                                              | Onderdelen aansluiten op regelmodule12                 |  |  |  |
|   | 5.4                                              | Optioneel: verwarming-/koel ingang aansluiten          |  |  |  |
|   | 5.5                                              | Optioneel: pompmanagement aansluiten13                 |  |  |  |
|   | 5.6                                              | Optioneel: luchtontvochtigingsmanagement<br>aansluiten |  |  |  |
|   | 5.7                                              | Regelmodule aansluiten op een 230 Volt aansluiting 14  |  |  |  |
|   | 5.8                                              | Thermische aandrijvingen testen                        |  |  |  |
| 6 | Upond                                            | or ruimtethermostaten en voelers                       |  |  |  |
|   | install                                          | eren15                                                 |  |  |  |
|   | 6.1                                              | Optioneel: Uponor ruimtethermostaat T-54 Public        |  |  |  |
|   |                                                  | aansluiten op externe voeler15                         |  |  |  |
|   | 6.2                                              | Ruimtethermostaten registreren in regelmodule17        |  |  |  |
|   | 6.3                                              | Uponor ruimtethermostaat met display T-75              |  |  |  |
|   |                                                  | installeren17                                          |  |  |  |
|   | 6.4                                              | Uponor ruimtethermostaat T-54 Public en T-55           |  |  |  |
|   | C E                                              | Optionaal: Upaper condensualer H EE installeren 19     |  |  |  |
|   | 6.5                                              | Communicatio toston                                    |  |  |  |
|   | 6.7                                              | Installatie van regelmodule afronden                   |  |  |  |
| 7 | Upond                                            | or bedieningsmodule I-76 installeren                   |  |  |  |
|   | 7.1                                              | Uponor bedieningsmodule I-76 aansluiten op             |  |  |  |
|   |                                                  | Uponor draadloze regelmodule C-56                      |  |  |  |
|   | 7.2                                              | Optioneel: meerdere regelmodules aansluiten            |  |  |  |
|   | 7.3                                              | Navigatietoetsen gebruiken22                           |  |  |  |
|   | 7.4                                              | Taal instellen22                                       |  |  |  |
|   | 7.5                                              | Tijd en datum instellen22                              |  |  |  |
|   | 7.6                                              | Functie voor automatisch inregelen instellen23         |  |  |  |
|   | 7.7                                              | Gebruikersmodi23                                       |  |  |  |
|   | 7.8                                              | Gebruikersmodus Basis instellen23                      |  |  |  |
|   | 7.9                                              | Gebruikersmodus Uitgebreid instellen23                 |  |  |  |
|   | 7.10                                             | Gebruikersmodus Installateur instellen23               |  |  |  |
|   | 7.11                                             | Optioneel: module-ID's instellen                       |  |  |  |
|   | 7.12                                             | Optioneel: pompmanagement instellen                    |  |  |  |
|   | 7.13                                             | Status thermische aandrijving weergeven                |  |  |  |
|   | 7.14                                             | Schema ventiel-/pompinterval instellen                 |  |  |  |
|   | 7.15                                             | Optioneel: koelmanagement activeren                    |  |  |  |
|   | 7.16                                             | Installatie van Uponor bedieningsmodule I-76           |  |  |  |
|   |                                                  | afronden25                                             |  |  |  |
|   | 7.18                                             | Optioneel: ruimtebypass26                              |  |  |  |
|   | 7.19                                             | Optioneel: automatisch inregelen26                     |  |  |  |
|   | 7.20                                             | Ruimtecontrole26                                       |  |  |  |
|   | 7.21                                             | Aanvoerdiagnose27                                      |  |  |  |
|   | 7.22                                             | Optioneel: comfortinstelling27                         |  |  |  |
|   | 7.23                                             | Optioneel: luchtvochtigheidsregeling27                 |  |  |  |
|   | 7.24                                             | Optioneel: luchtontvochtigingsregeling28               |  |  |  |

| 8  | Verhe                                    | lpen van storingen in installatie                    | 29       |  |  |  |
|----|------------------------------------------|------------------------------------------------------|----------|--|--|--|
|    | 8.1                                      | Uponor draadloze regelmodule C-56 resetten           | 29       |  |  |  |
|    | 8.2                                      | Kanalen afmelden in de regelmodule                   | 29       |  |  |  |
|    | 8.3                                      | Uponor bedieningsmodule I-76 resetten                | 29       |  |  |  |
| 9  | Uponor draadloze regelmodule C-56 in het |                                                      |          |  |  |  |
|    | gebru                                    | iik                                                  | 30       |  |  |  |
|    | 9.1                                      | Normaal bedrijf van regelmodule                      | 30       |  |  |  |
| 10 | Upon                                     | or ruimtethermostaten in het gebruik                 | 31       |  |  |  |
|    | 10.1                                     | Uponor thermostaat met display T-75 in het gebruik   | 31       |  |  |  |
|    | 10.2                                     | Uponor ruimtethermostaat T-55 in het gebruik         | 32       |  |  |  |
|    | 10.3                                     | Uponor ruimtethermostaat T-54 Public in het gebruik. | 33       |  |  |  |
| 11 | Bedie                                    | ningsmodule I-76 in het gebruik                      | 35       |  |  |  |
|    | 11.1                                     | Navigatietoetsen gebruiken                           | 35       |  |  |  |
|    | 11.2                                     | Hoofdscherm van Uponor bedieningsmodule I-76         | 35       |  |  |  |
|    | 11.3                                     | Hoofdmenu van Uponor bedieningsmodule I-76           | 36       |  |  |  |
|    | 11.4                                     | Menu openen en navigeren                             | 36       |  |  |  |
|    | 11.5                                     | Gebruikersmodus selecteren                           | 36       |  |  |  |
|    | 11.6                                     | Ruimte-informatie weergeven                          | 36       |  |  |  |
|    | 11.7                                     | Batterij- en communicatiestatus weergeven            | 37       |  |  |  |
|    | 11.8                                     | Status ruimtethermostaat weergeven                   | 37       |  |  |  |
|    | 11.9                                     | Verwarming- of koelmodus weergeven                   | 37       |  |  |  |
|    | 11.10                                    | Gebruik van vakantiemodus                            | 37       |  |  |  |
|    | 11.11                                    | Ruimtebenaming toewijzen                             | 38       |  |  |  |
|    | 11.12                                    | Minimum-/maximuminstelpunten instellen               | 36       |  |  |  |
|    | 11.13                                    | Koeling uitschakelen                                 | 36       |  |  |  |
|    | 11.14                                    | Tild og det gesteller                                | 36       |  |  |  |
|    | 11.15                                    | Cohmikuan ECO modue                                  | סכ<br>סכ |  |  |  |
|    | 11.10                                    | Gebruik Vall ECO-IIIOUUS                             | 55<br>۱۸ |  |  |  |
|    | 11.17                                    | A chtergrondvorlichting display installen            | 40       |  |  |  |
|    | 11.10                                    | Softwareversie weerseven                             | 40<br>10 |  |  |  |
|    | 11.15                                    | Softwareversie weergeven                             | 40       |  |  |  |
| 12 | Alarm                                    | ien identificeren                                    | 41       |  |  |  |
|    | 12.1                                     | Alarmen weergeven                                    | 41       |  |  |  |
| 13 | Probl                                    | emen en aanbevolen oplossingen                       | 42       |  |  |  |
|    | 13.1                                     | Alarmmeldingen/problemen thermostaat met             |          |  |  |  |
|    |                                          | display T-75                                         | 43       |  |  |  |
|    | 13.2                                     | Alarmmeldingen/problemen                             |          |  |  |  |
|    |                                          | Uponor ruimtethermostaat T-55                        | 43       |  |  |  |
|    | 13.3                                     | Alarmmeldingen/problemen                             |          |  |  |  |
|    | 12.4                                     | Uponor ruimtethermostaat I-54 Public                 | 43       |  |  |  |
|    | 13.4                                     | Alarmmeldingen/problemen                             |          |  |  |  |
|    | 12 5                                     | Uponor draadloze regelmodule C-56                    | 44       |  |  |  |
|    | 13.5                                     | Contact opnemen met installateur                     | 44       |  |  |  |
|    | 13.0<br>13.7                             | Technische specificaties                             | 44<br>44 |  |  |  |
|    |                                          |                                                      |          |  |  |  |
| 14 | Bijlag                                   | en                                                   | 45       |  |  |  |
|    | Upono                                    | r bedieningsmodule I-76; menubeschrijving            | 46       |  |  |  |
|    | Technis                                  | sche gegevens                                        | 48       |  |  |  |
|    | Installa                                 | tierapport                                           | 50       |  |  |  |

### 1 Auteursrecht en afwijzing van aansprakelijkheid

Uponor heeft deze installatie- en bedieningshandleiding van dit Uponor Control System DEM en alle hierin opgenomen inhoud uitsluitend voor informatiedoeleinden samengesteld. De inhoud van de handleiding (met inbegrip van grafische elementen, logo's, pictogrammen, tekst en afbeeldingen) valt onder het auteursrecht en wordt beschermd door internationale auteursrechtwetten en verdragsbepalingen. U stemt ermee in dat u zich bij het gebruik van de handleiding aan alle internationale auteursrechtwetten zult houden. Wijziging of gebruik van de inhoud van de handleiding voor een ander doel wordt beschouwd als een schending van de auteurs-, handelsmerk- en andere eigendomsrechten van Uponor.

In de handleiding wordt ervan uitgegaan dat aan alle veiligheidsmaatregelen is voldaan en verder dat het in de handleiding beschreven Uponor Control System DEM, inclusief alle componenten die er deel van uitmaken:

- wordt uitgekozen, gepland en geinstalleerd alsmede in bedrijf wordt gesteld door een erkende en bevoegde planner en installateur, en wel in overeenstemming met (op het moment van installatie) actuele, door Uponor verstrekte installatie-instructies alsmede in overeenstemming met van toepassing zijnde bouwen installatievoorschriften alsmede andere eisen en richtlijnen;
- niet (tijdelijk of ononderbroken) is blootgesteld aan temperaturen, druk en/of spanningen die de limieten zoals aangegeven op de producten of vermeld in de door Uponor geleverde voorschriften overschrijden;
- op zijn oorspronkelijke installatielocatie blijft en niet wordt gerepareerd, vervangen dan wel veranderd zonder voorafgaande schriftelijke toestemming hiertoe van Uponor,
- is aangesloten op een drinkwatertoevoer of geschikte verwarmings- en/of koelingsproducten die door Uponor zijn goedgekeurd of voorgeschreven;
- niet is aangesloten op of wordt gebruikt met producten, onderdelen of componenten die niet van Uponor zijn, tenzij deze door Uponor werden goedgekeurd of voorgeschreven; en
- geen tekenen vertoont van sabotage, verkeerd gebruik, onvoldoende onderhoud, onjuiste opslag, verwaarlozing dan wel ongevalschade vóór installatie en inbedrijfstelling.

Hoewel Uponor zich heeft ingespannen om ervoor te zorgen dat de handleiding correct is, verstrekt Uponor geen garanties of waarborgen ten aanzien van de hierin opgenomen inhoud. Uponor behoudt zich het recht voor om te allen tijde de hierin beschreven specificaties en functies aan te passen dan wel de productie van het omschreven Uponor Draadloze ruimtetemperatuurregeling te staken zonder voorafgaande kennisgeving dan wel verplichting. De handleiding wordt verstrekt in de feitelijke staat ("as is") zonder enige expliciete dan wel impliciete garanties. De informatie moet onafhankelijk worden gecontroleerd voordat deze op enige wijze gebruikt wordt.

Uponor wijst in de maximaal toegestane mate alle garanties, expliciet dan wel impliciet, van de hand, met inbegrip van, maar niet beperkt tot de impliciete garanties ten aanzien van verhandelbaarheid, geschiktheid voor een bepaald doel en afwezigheid van inbreuken.

Deze disclaimer is van toepassing op, maar beperkt zich niet tot, de nauwkeurigheid, betrouwbaarheid en juistheid van de handleiding.

Uponor is in geen geval aansprakelijk voor enige indirecte, bijzondere, incidentele of gevolgschade dan wel verliezen voortvloeiend uit het gebruik van dan wel het onvermogen om gebruik te maken van de materialen of informatie in de handleiding of enige vordering die is toe te schrijven aan fouten, omissies of andere onnauwkeurigheden in de handleiding, ook niet indien Uponor op de hoogte is gebracht van de mogelijkheid van dergelijke schade.

Deze disclaimer noch enige bepaling in de handleiding vormt een beperking van de wettelijke rechten van consumenten.

### 2 Voorwoord

In de installatie- en bedieningshandleiding van het Uponor Control System DEM worden de installatie en bediening van de onderdelen van het systeem beschreven.

#### 2.1 Veiligheidsvoorschriften

#### In deze handleiding gebruikte waarschuwingen

In de handleiding worden de volgende symbolen gebruikt om bijzondere voorzorgsmaatregelen aan te geven bij de installatie en bediening van Uponor apparatuur:

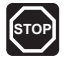

#### WAARSCHUWING!

Risico van letsel. Het negeren van waarschuwingen kan letsel of schade aan onderdelen tot gevolg hebben.

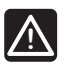

#### LET OP!

Het negeren van deze meldingen kan leiden tot storingen.

#### Veiligheidsmaatregelen

Neem de volgende maatregelen in acht bij de installatie en bediening van Uponor apparatuur:

- Lees de instructies in de installatie- en bedieningshandleiding door en houd u hieraan.
- De installatie moet worden uitgevoerd door een bevoegd persoon en conform de plaatselijk geldende voorschriften.
- Het is niet toegestaan om wijzigingen of aanpassingen aan te brengen die niet in deze handleiding zijn aangegeven.
- Voordat u aan de bedrading gaat werken, moet de stroomvoorziening volledig zijn uitgeschakeld.
- Gebruik geen water om Uponor systeemonderdelen te reinigen.
- Stel de Uponor systeemonderdelen niet bloot aan brandbare dampen of gassen.

We aanvaarden geen enkele aansprakelijkheid voor schade of uitval die het gevolg kan zijn van het negeren van deze instructies.

#### Voeding

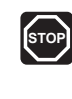

#### WAARSCHUWING!

De Uponor Draadloze ruimtetemperatuurregeling gebruikt 50 Hz 230 V AC-voeding. In een noodgeval, onmiddellijk de stekker uit het stopcontact verwijderen.

#### Technische beperkingen

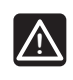

LET OP!

Zorg ervoor, ter voorkoming van interferentie dat installatie-/datakabels uit de buurt blijven van stroomkabels met meer dan 50 V.

#### 2.2 Beperkingen voor draadloze ontvangst

Het Uponor systeem maakt gebruik van draadloze radiogolven. De gebruikte frequentie is voorbehouden voor vergelijkbare toepassingen en de kans op storingen door andere draadloze bronnen is erg klein.

In bepaalde zeldzame gevallen kan het echter niet mogelijk zijn om een perfecte draadloze communicatie tot stand te brengen. Het zendbereik volstaat voor de meeste toepassingen, maar ieder gebouw kent verschillende obstakels die van invloed zijn op de draadloze communicatie en de maximale zendafstand. Als er problemen zijn met de communicatie, kan Uponor het systeem ondersteunen met accessoires, zoals een repeater, voor het oplossen van uitzonderlijke problemen.

#### 2.3 Afdanken

Het Uponor Control System DEM bevat diverse onderdelen die kunnen worden gerecycled. Uponor stelt het op prijs wanneer de onderdelen (batterijen, kunststoffen en elektrische of elektronische onderdelen) worden gesorteerd en naar een geschikt recyclingcentrum worden gebracht.

### 3 Uponor Control System DEM

#### Het Uponor Control System DEM is een

managementsysteem voor vloerverwarmingssystemen. De comfort- en temperatuurregeling voor iedere ruimte kunnen worden gecombineerd via de diverse onderdelen. Uponor bedieningsmodule I-76 kan worden toegevoegd om het systeem makkelijker te kunnen optimaliseren.

#### Systeemvoorbeeld

De onderstaande illustratie toont een Uponor Control System DEM met diverse installatieopties en ruimtethermostaten.

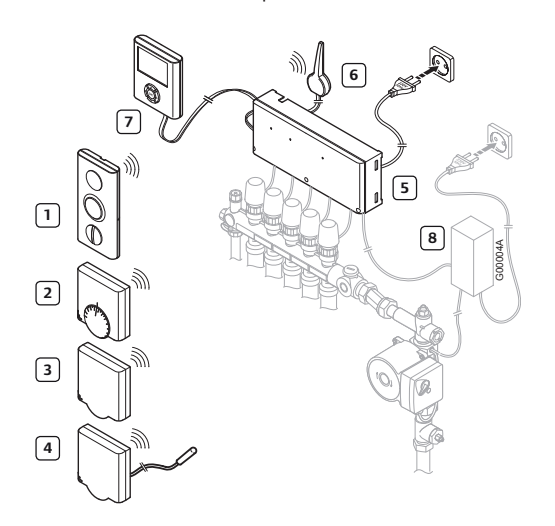

De onderstaande tabel geeft de onderdelen van een typische installatie weer. De nummers komen overeen met de nummers in de illustratie.

| Nummer | Omschrijving                                                                                                    |
|--------|----------------------------------------------------------------------------------------------------|
| 1      | Uponor ruimtethermostaat met display T-75<br>(ruimtethermostaat met display T-75)                                                                                                    |
| 2      | Uponor ruimtethermostaat T-55 (ruimtethermostaat<br>T-55)                                                                                                    |
| 3      | Uponor ruimtethermostaat T-54 Public<br>(ruimtethermostaat T-54 Public)                                                                                                    |
| 4      | Uponor ruimtethermostaat T-54 Public met vloervoeler.<br>De vloervoeler wordt gebruikt voor de maximum- of<br>minimumgrens van de vloertemperatuur, ongeacht de<br>ruimtetemperatuur. De Uponor ruimtethermostaat T-54<br>Public kan ook worden gebruikt met een buitenvoeler. |
| 5      | Uponor draadloze regelmodule C-56 (regelmodule)                                                                                                    |
| 6      | Uponor antenne voor regelmodule C-56 (antenne)                                                                                                    |
| 7      | Uponor bedieningsmodule I-76 (bedieningsmodule)                                                                                                    |
| 8      | Externe aansluitdoos voor pompen (product van derden, in illustratie slechts schematisch voorbeeld)                                                                                                    |

#### 3.1 Uponor draadloze regelmodule C-56

De regelmodule stuurt de werking aan van de thermische aandrijvingen na een verzoek om verwarming of koeling vanuit de thermostaten op basis van de instellingen van de bedieningsmodule en de van de ruimtethermostaten ontvangen temperatuurinformatie. De regelmodule zit normaal gesproken in de buurt van de verdelers van het hydraulische systeem. De illustratie hieronder laat de regelmodule zien met thermische aandrijvingen.

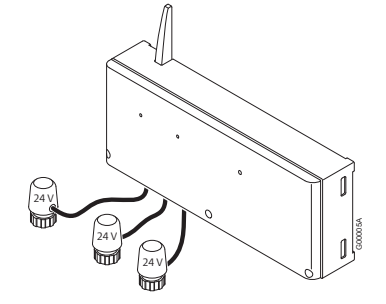

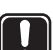

#### LET OP!

Alleen thermische aandrijvingen van 24 V en maximaal 218 mA zijn compatibel met de regelmodule.

#### Onderdelen van de Uponor draadloze regelmodule C-56

De illustratie hieronder toont de regelmodule en de bijbehorende onderdelen.

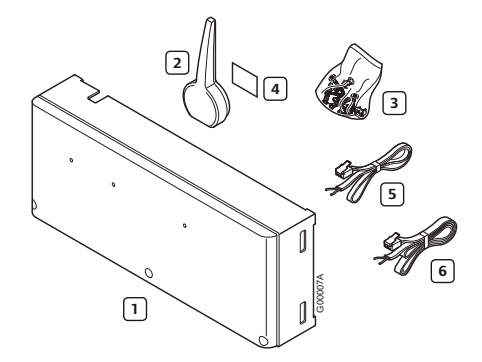

De onderstaande tabel geeft de onderdelen van de regelmodule weer. De nummers komen overeen met de nummers in de illustratie.

| Nummer | Omschrijving                                    |
|--------|-------------------------------------------------|
| 1      | Uponor draadloze regelmodule C-56 (regelmodule) |
| 2      | Antenne                                         |
| 3      | Schroeven                                       |
| 4      | Plakstrips                                      |
| 5      | Antenneverbindingskabel 0,3 m                   |
| 6      | Antenneverbindingskabel 3 m                     |

#### 3.2 Uponor ruimtethermostaten T-75, T-55 en T-54 Public

Uponor Control System DEM bevat drie soorten ruimtethermostaten:

- Uponor ruimtethermostaat met display T-75
- Uponor ruimtethermostaat T-55
- Uponor ruimtethermostaat T-54 Public

De ruimtethermostaten communiceren met de regelmodule via radiogolven en worden individueel gebruikt of in combinatie met elkaar. Ze maken gebruik van hetzelfde batterijtype.

#### Onderdelen van de Uponor ruimtethermostaat met display T-75

De ruimtethermostaat toont de omgevings- of insteltemperatuur op de display. Temperatuurinstellingen kunnen worden aangepast met de knoppen +/- op de voorkant. De ruimtethermostaat ondervindt invloed van de temperatuur van omringende oppervlakken alsmede de temperatuur van de omgevingslucht.

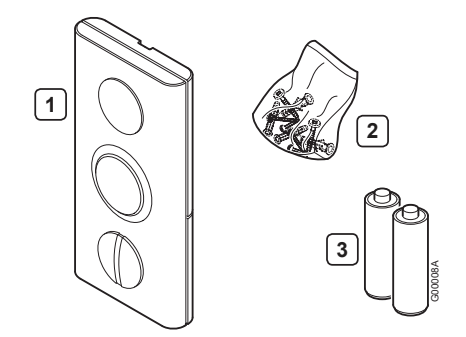

De onderstaande tabel geeft de onderdelen van de ruimtethermostaat weer. De nummers komen overeen met de nummers in de illustratie.

| Nummer | Omschrijving                                                                      |
|--------|-----------------------------------------------------------------------------------|
| 1      | Uponor ruimtethermostaat met display T-75<br>(ruimtethermostaat met display T-75) |
| 2      | Schroeven                                                                         |
| 3      | Batterijen (AAA 1,5 V)                                                            |

#### Onderdelen van de Uponor ruimtethermostaat T-55

De temperatuurinstellingen van de ruimtethermostaat worden aangepast met behulp van de draaiknop, die wordt verwijderd voor het instellen van minimum-/ maximumtemperaturen. De stand 21 °C wordt aangegeven met een grotere lijn.

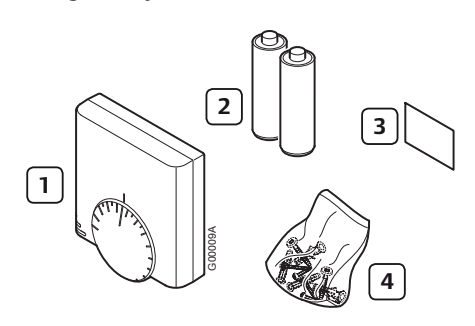

De onderstaande tabel geeft de onderdelen van de ruimtethermostaat weer. De nummers komen overeen met de nummers in de illustratie.

| Nummer | Omschrijving                                           |
|--------|--------------------------------------------------------|
| 1      | Uponor ruimtethermostaat T-55 (ruimtethermostaat T-55) |
| 2      | Batterijen (AAA 1,5 V)                                 |
| 3      | Plakstrips                                             |
| 4      | Schroeven                                              |
|        |                                                        |

#### Onderdelen van de Uponor ruimtethermostaat T-54 Public

De ruimtethermostaat is ontworpen voor openbare ruimtes. De bedieningselementen worden afgedekt door een kap, die moet worden verwijderd om de temperatuur te kunnen instellen. Als de kap wordt geopend, wordt er een alarm geactiveerd. Externe voelers voor vloerverwarming of buitentemperatuur kunnen worden aangesloten op de ruimtethermostaat T-54 Public, tevens vereist bij gebruik van de Uponor op afstand bedienbare module R-56. De onderstaande tabel geeft de onderdelen van de ruimtethermostaat weer.

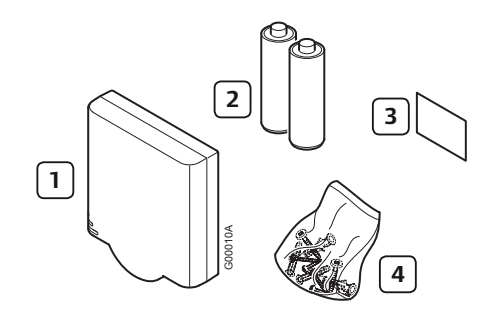

De nummers komen overeen met de nummers in de illustratie.

| Nummer | Omschrijving                                                            |
|--------|-------------------------------------------------------------------------|
| 1      | Uponor ruimtethermostaat T-54 Public<br>(ruimtethermostaat T-54 Public) |
| 2      | Batterijen (AAA 1,5 V)                                                  |
| 3      | Plakstrips                                                              |
| 4      | Schroeven                                                               |

#### 3.3 Uponor bedieningsmodule I-76

#### Onderdelen van de Uponor bedieningsmodule I-76

De Uponor bedieningsmodule I-76 maakt een gecentraliseerde en geoptimaliseerde aansturing van het Uponor Control System DEM mogelijk.

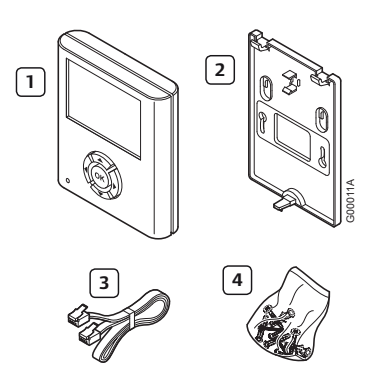

De onderstaande tabel geeft de onderdelen van de bedieningsmodule weer. De nummers komen overeen met de nummers in de illustratie.

| Nummer | Omschrijving                                    |
|--------|-------------------------------------------------|
| 1      | Uponor bedieningsmodule I-76 (bedieningsmodule) |
| 2      | Houder                                          |
| 3      | Kabel 2 m                                       |
| 4      | Schroeven                                       |

# 3.4 Uponor bedieningsmodule I-76 en regelmodule als set

De Uponor bedieningsmodule I-76 kan worden aangekocht als set in combinatie met de Uponor draadloze regelmodule C-56.

De onderstaande tabel geeft de onderdelen weer van de bedieningsmodule en regelmodule als set. De nummers komen overeen met de nummers in de illustratie.

| Nummer | Omschrijving                                    |
|--------|-------------------------------------------------|
| 1      | Uponor draadloze regelmodule C-56 (regelmodule) |
| 2      | Antenne                                         |
| 3      | Plakstrips                                      |
| 4      | Schroeven voor regelmodule en antenne           |
| 5      | Antenneverbindingskabel 0,3 m                   |
| 6      | Antenneverbindingskabel 3 m                     |
| 7      | Uponor bedieningsmodule I-76 (bedieningsmodule) |
| 8      | Houder                                          |
| 9      | Kabel                                           |
| 10     | Schroeven voor bedieningsmodule                 |

#### 3.5 Media koppeling TR131A/B

Het Uponor Control System DEM ondersteunt het gebruik van de media koppeling TR131A/B voor aansluiting op het netwerkcommunicatieprotocol KNX voor intelligente gebouwen.

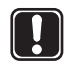

#### LET OP!

De regelmodule moet uitgerust zijn met softwareversie 5.0.13 of hoger om correct te functioneren in combinatie met de media koppeling TR131A/B.

Regelmodules met fabricagedatum 0712 of later hebben de juiste softwareversie. De datumnotatie is WWYY. De sticker met de fabricagedatum is te vinden op het deksel van het hoogspanningsdeel na het verwijderen van de afdekkap.

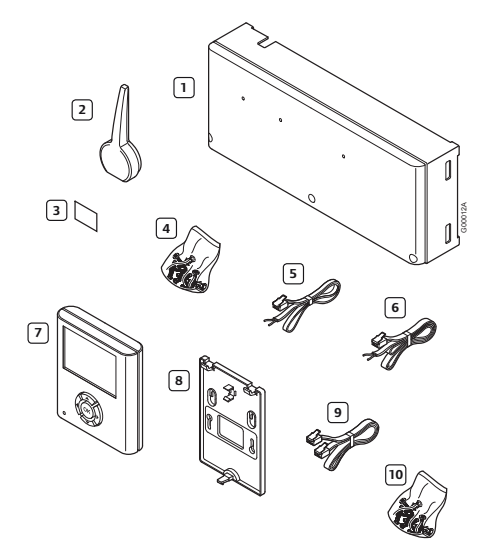

#### 3.6 Accessoires

Uponor biedt een breed scala aan accessoires voor gebruik in combinatie met het standaardassortiment.

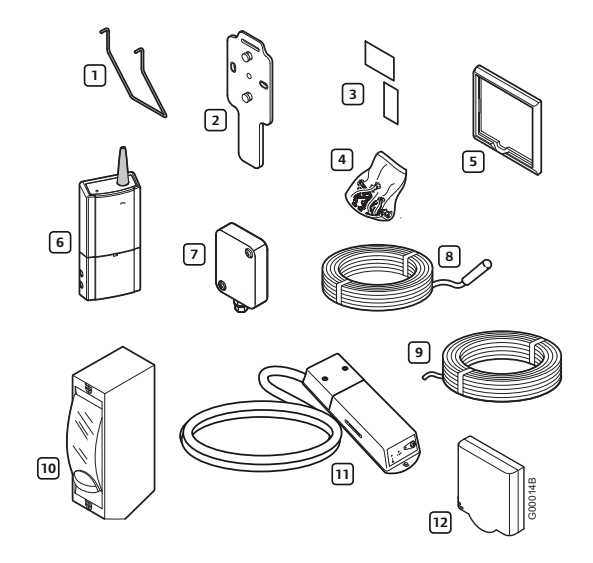

| Onderdeel                                                   | Nummer | Omschrijving                                                                                                    |
|-------------------------------------------------------------|--------|----------------------------------------------------------------------------------------------------|
|                                                             | 1      | Tafelstandaard                                                                                                   |
| Bevestigingsopties<br>voor Uponor                           | 2      | wandhouder                                                                                                    |
| ruimtethermostaat                                           | 3      | Plakstrips                                                                                                    |
| met display 1-75                                            | 4      | Schroeven                                                                                                    |
| Uponor<br>opbouwframe                                       | 5      | Opbouwframe voor gebruik in<br>combinatie met ruimtethermostaat<br>T-54 Public en ruimtethermostaat<br>T-55      |
| Uponor repeater                                             | 6      | Repeater om het signaal te<br>versterken tussen thermostaat en<br>regelmodule                                    |
| Uponor buiten-<br>voeler                                    | 7      | Buitenvoeler voor gebruik in<br>combinatie met ruimtethermostaat<br>T-54 Public                                  |
| Uponor vloervoeler                                          | 8      | Vloervoeler voor gebruik in<br>combinatie met ruimtethermostaat<br>T-54 Public                                   |
| Verbindingskabel<br>voor Uponor<br>bedieningsmodule<br>I-76 | 9      | Kabel 15 m                                                                                                    |
| Uponor<br>verwarming-/<br>koelrelais                        | 10     | Verwarming-/koelrelais                                                                                           |
| Uponor op afstand<br>bedienbare module<br>R-56              | 11     | Bediening op afstand via<br>mobiele telefoon, voor gebruik in<br>combinatie met ruimtethermostaat<br>T-54 Public |
| Uponor condens-<br>voeler H-56                              | 12     | Draadloze condensvoeler                                                                                          |

### 4 Uponor Control System DEM installeren

#### Uponor Control System DEM

Uponor adviseert om de hieronder beschreven procedure te volgen om tot optimale installatieresultaten te komen.

| Stap | Procedure                                                                       | Pagina |
|------|---------------------------------------------------------------------------------|--------|
| 1    | Installatie voorbereiden                                                        | 10     |
| 2    | Antenne van regelmodule installeren                                             | 11     |
| 3    | Regelmodule aan wand bevestigen                                                 | 11     |
| 4    | Onderdelen aansluiten op regelmodule                                            | 12     |
| 5    | Optioneel: verwarming-/koelingang aansluiten                                    | 12     |
| 6    | Optioneel: pompmanagement aansluiten                                            | 13     |
| 7    | Optioneel: luchtontvochtigingsmanagement<br>aansluiten                          | 13     |
| 8    | Regelmodule aansluiten op 230 V aansluiting                                     | 14     |
| 9    | Thermische aandrijvingen testen                                                 | 14     |
| 10   | Optioneel: Uponor ruimtethermostaat T-54<br>Public aansluiten op externe voeler | 15     |
| 11   | Ruimtethermostaten registreren in regelmodule                                   | 17     |
| 12   | Uponor ruimtethermostaat met display T-75<br>installeren                        | 17     |
| 13   | Uponor ruimtethermostaat T-54 Public en T-55<br>installeren                     | 18     |
| 14   | Optioneel: Uponor condensvoeler H-56<br>installeren                             | 18     |
| 15   | Communicatie testen                                                             | 19     |
| 16   | Installatie van regelmodule afronden                                            | 19     |

#### Uponor bedieningsmodule I-76

Volg voor de installatie van de Uponor bedieningsmodule I-76 de hieronder beschreven procedure.

| Stap | Procedure                                                                       | Pagina |
|------|---------------------------------------------------------------------------------|--------|
| 1    | Uponor bedieningsmodule I-76 aan houder<br>bevestigen                           | 20     |
| 2    | Uponor bedieningsmodule I-76 aansluiten op<br>Uponor draadloze regelmodule C-56 | 20     |
| 3    | Optioneel: meerdere regelmodules aansluiten                                     | 21     |
| 4    | Navigatietoetsen gebruiken                                                      | 22     |
| 5    | Taal instellen                                                                  | 22     |
| 6    | Datum/tijd instellen                                                            | 22     |
| 7    | Functie voor automatisch inregelen instellen                                    | 23     |
| 8    | Gebruikersmodus Installateur instellen                                          | 23     |
| 9    | Optioneel: module-ID's instellen                                                | 24     |
| 10   | Optioneel: pompmanagement instellen                                             | 24     |
| 11   | Status thermische aandrijving weergeven                                         | 24     |
| 12   | Intervalschema instellen                                                        | 25     |
| 13   | Optioneel: koelmanagement activeren                                             | 25     |
| 14   | Optioneel: verwarming/koeling in verschillende systemen                         | 25     |
| 15   | Installatie van Uponor bedieningsmodule I-76<br>afronden                        | 25     |
| 16   | Optioneel: ruimtebypass                                                         | 26     |
| 17   | Optioneel: automatisch inregelen                                                | 26     |
| 18   | Ruimtecontrole                                                                  | 26     |
| 19   | Aanvoerdiagnose                                                                 | 27     |
| 20   | Optioneel: comfortinstelling                                                    | 27     |
| 21   | Optioneel: luchtvochtigheidsregeling                                            | 27     |

#### Installatievoorbeeld

In de onderstaande voorbeeldinstallatie stuurt de ruimtethermostaat met display T-75 #01 de kanalen 01a, 01b en 02a, 02b aan. De externe voelers die zijn aangesloten op de ruimtethermostaat T-54 Public #01 en #10 geven de vloertemperatuur door aan de regelmodule. De ruimtethermostaat met display T-75 #03 stuurt de kanalen 03 en 04 aan.

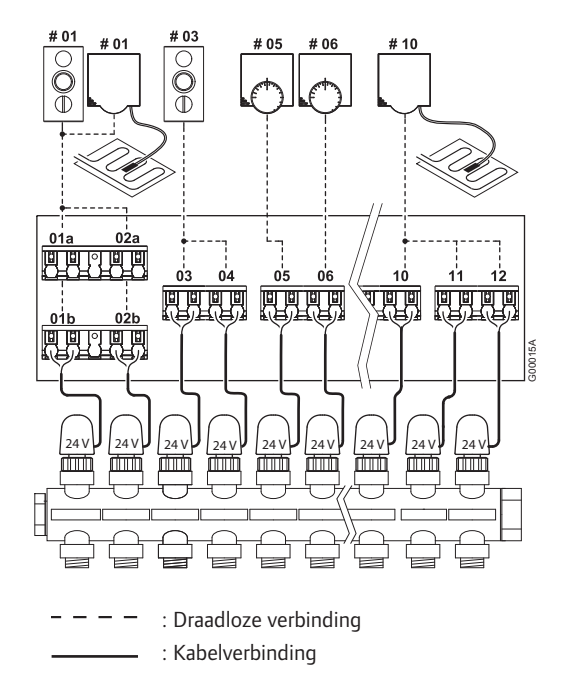

### LET OP!

Alleen thermische aandrijvingen van 24 V en maximaal 218 mA zijn compatibel met de regelmodule.

#### 4.1 Installatie voorbereiden

Doe het volgende voordat u de onderdelen van het Uponor Control System DEM installeert:

- Controleer of de inhoud van de verpakkingen overeenkomt met de pakbon, zodat u zeker weet dat u alle onderdelen hebt.
- Controleer of er een externe voeler moet worden geïnstalleerd met de ruimtethermostaat T-54 Public.
- Bestudeer het bedradingsschema op het uitvouwblad of aan de binnenkant van de kap van de Uponor Regelaar C-55/56.

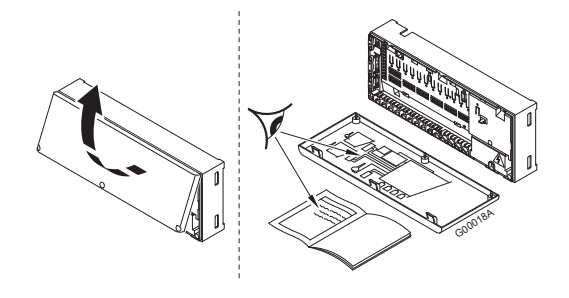

Volg deze richtlijnen om de beste posities te bepalen:

- Installeer een regelmodule met antenne in de buurt van iedere verdeler.
- Voor de stroomvoorziening van de regelmodule is een 230 V-stopcontact nodig.
- Bescherm installatielocaties tegen stromend en druppelend water.

### 5 Uponor draadloze regelmodule C-56 installeren

Raadpleeg de richtlijnen voor het voorbereiden van de installatie (*zie paragraaf 4.1 Installatie voorbereiden*) en hanteer de volgende richtlijnen bij het plaatsen van de regelmodule:

- Plaats de regelmodule vlak boven de verdeler. Controleer de positie van het 230 V stopcontact.
- Controleer of de kap van de regelmodule eenvoudig verwijderd kan worden.
- Controleer of connectoren en schakelaars makkelijk bereikbaar zijn.

De regelmodule moet horizontaal op een wand worden aangebracht. Er bestaat gevaar voor oververhitting bij een hoge omgevingstemperatuur of als de regelmodule verticaal of op een horizontaal vlak wordt aangebracht (zie onderstaande illustratie).

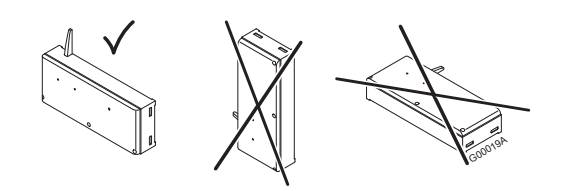

#### 5.1 Antenne van regelmodule installeren

De antenne kan worden aangebracht op de achterkant van de regelmodule of op de wand. Als de regelmodule binnen in een metalen kast wordt geïnstalleerd, moet de gehele antenne zich buiten de kast bevinden (zie onderstaande illustratie).

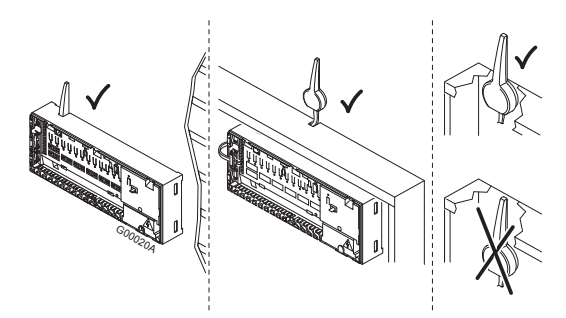

#### Antenne bevestigen aan achterkant regelmodule

De onderstaande illustratie toont de antenne bevestigd aan de achterkant van de regelmodule met behulp van de antennekabel van 0,3 m.

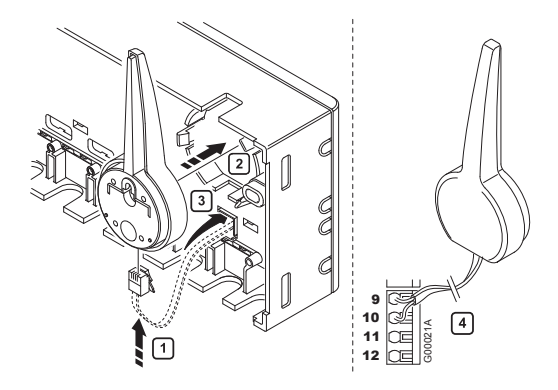

#### Antenne aan wand bevestigen

Bij bevestiging van de antenne aan de wand kan de antennekabel van 3 m worden gebruikt. De onderstaande illustratie toont de antenne bevestigd aan de wand met schroeven of dubbelzijdige plakstrips.

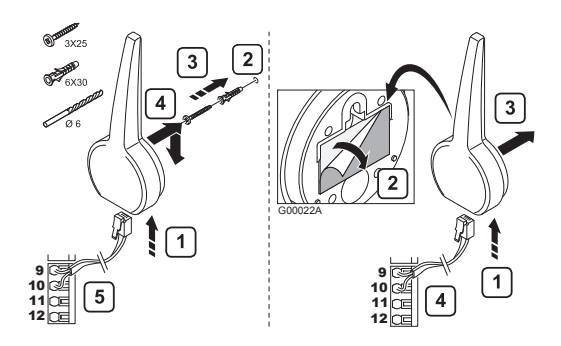

#### 5.2 Regelmodule aan wand bevestigen

De onderstaande illustratie laat zien hoe de regelmodule met schroeven aan de wand bevestigd moet worden.

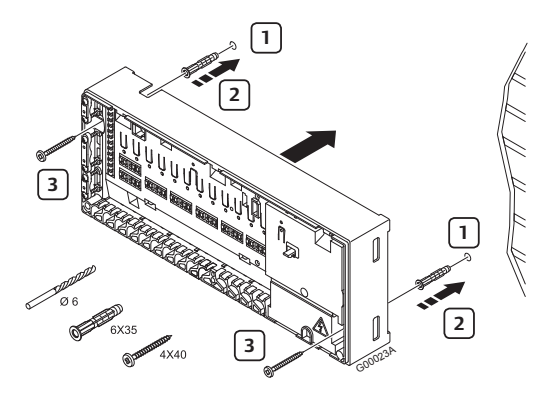

# 5.3 Onderdelen aansluiten op regelmodule

Raadpleeg het bedradingsschema achteraan in dit document. De illustratie hieronder toont de binnenkant van de regelmodule.

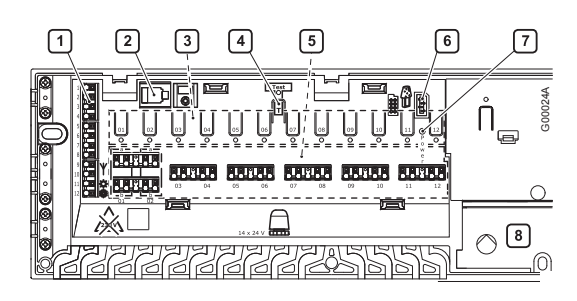

#### Nummer Omschriiving

| 1 | Klemmenstrook voor aansluiten antenne en opties               |
|---|---------------------------------------------------------------|
| 2 | RJ-9-connector Uponor bedieningsmodule I-76                   |
| 3 | Registratieknoppen en LED's voor kanalen 01 – 12              |
| 4 | Testknop en -LED                                              |
| 5 | Snelconnectoren voor thermische aandrijvingen                 |
| 6 | Bus voor aansluiten van datastick                             |
| 7 | Aan/uit-LED                                                   |
| 8 | 50 Hz 230 V AC-aansluiting vermogensdeel en<br>pompmanagement |

#### Thermische aandrijvingen aansluiten op regelmodule

ledere ruimtethermostaat kan een of meer kanalen aansturen. Om installatie en onderhoud te vereenvoudigen, adviseert Uponor om de thermische aandrijvingen die door dezelfde ruimtethermostaat worden aangestuurd in serie te schakelen op de kanalen.

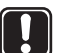

#### LET OP!

Bepaal de ruimte die wordt gevoed door iedere groep op de verdeler en bepaal op welk kanaal deze moet worden aangesloten.

# 5.4 Optioneel: verwarming-/koel ingang aansluiten

Als het systeem is voorzien van een koelunit of warmtepomp (hiervoor zijn aanvullende producten nodig), kan de Uponor draadloze ruimtetemperatuurregeling de schakeling voor verwarming/koeling verwerken.

De verwarming-/koelingang wordt aangestuurd door een potentiaalvrij contact, dat fungeert als extra regelsysteem of als tweestandenrelais.

- Als het relais openstaat, staat het systeem in de verwarmingsmodus.
- Als het relais dicht is, staat het systeem in de koelingsmodus.

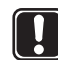

#### LET OP!

Om beschadiging van de Uponor draadloze ruimtetemperatuurregeling te voorkomen, mag geen spanning worden gezet op de verwarming-/ koelingang van de Uponor Regelaar C-56.

De onderstaande illustratie toont onderdelen van het verwarmings-/koelingssysteem.

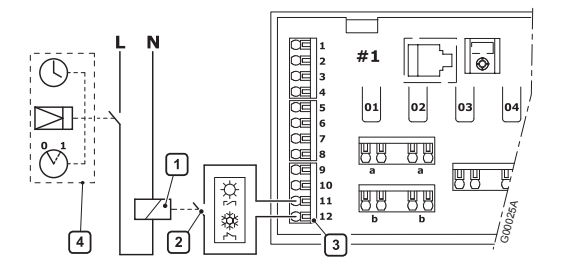

De onderstaande lijst beschrijft de genummerde onderdelen in de illustratie.

| Nummer | Omschrijving                                                                    |
|--------|---------------------------------------------------------------------------------|
| 1      | Verwarming-/koelrelais                                                          |
| 2      | Verwarming-/koelcontact                                                         |
| 3      | Regelaar verwarming-/koelingang (potentiaalvrij,<br>fasegevoelig droog contact) |
| 4      | Voorbeeld van ander type ingang voor verwarming-/<br>koelrelais                 |

Raadpleeg voor meer informatie de documentatie bij het verwarming-/koelrelais.

#### 5.5 Optioneel: pompmanagement aansluiten

Het Uponor Control System DEM kan een circulatiepomp aansturen, die stopt wanneer er geen behoefte is aan verwarming of koeling.

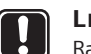

#### LET OP!

Raadpleeg de documentatie van de leverancier van de circulatiepomp en het betreffende Uponor bedradingsschema voordat u de aansluiting realiseert.

- De regelmodule kan geen stroombron voor de pomp leveren.
- De regelmodule gebruikt een aansluiting met droog contact op de klemmenstrook voor het aansturen van de circulatiepomp.
- De elektrische circuits van de pomp moeten worden beveiligd door een stroomonderbreker met een maximale nominale waarde van 6 A.

De onderstaande illustratie laat zien hoe het circulatiepompmanagement op de regelmodule moet worden aangesloten.

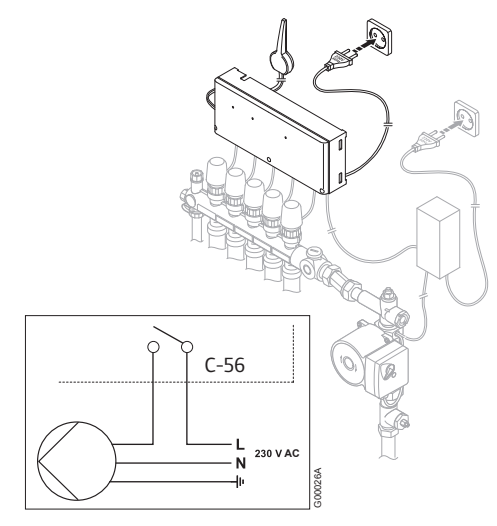

Aansluiten van circulatiepompmanagement:

- 1. Zorg ervoor dat de stroom is afgesloten.
- 2. Open het 230 V-gedeelte en bevestig het klepje onder de vergrendeling.
- 3. Sluit de L-draad van/naar de pomp aan via het relais.
- 4. Sluit het 230 V-gedeelte.

Er kan een pomp voor alle verdelers en regelmodules worden aangesloten op de dichtstbijzijnde regelmodule.

Als er aparte pompen worden gebruikt voor iedere verdeler, kan iedere pomp worden aangesloten voor aansturing door de eigen regelmodule (zie onderstaande illustratie).

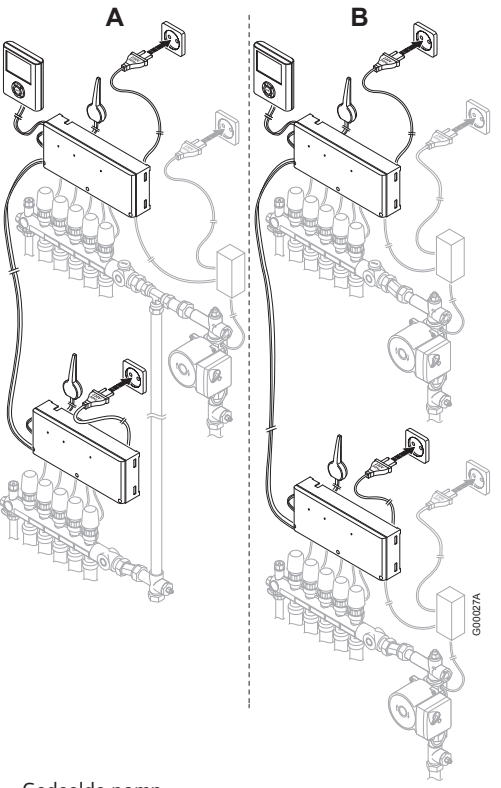

- A Gedeelde pomp
- **B** Individuele pompen

#### 5.6 Optioneel: luchtontvochtigingsmanagement aansluiten

Uponor Control System DEM kan tot drie luchtontvochtigers aansturen, één per regelmodule. De luchtontvochtiger start wanneer de dode zone voor luchtvochtigheid is bereikt in de koelmodus. Hij stopt wanneer de minimale werktijd van 30 minuten is verstreken en wanneer de luchtvochtigheid tot onder de ingestelde dode zone voor luchtvochtigheid is gezakt.

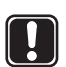

#### LET OP!

Raadpleeg de documentatie van de leverancier van de luchtontvochtiger en het betreffende Uponor bedradingsschema voordat u de aansluiting realiseert.

De regelmodule gebruikt hiervoor de uitgang van kanaal 11. Er kan slechts één luchtontvochtiger per regelmodule worden aangestuurd. Deze uitgang is een 24 V DC-uitgang. Als de luchtontvochtigeringang een droog-contactingang is, moet een 24 V-relais zoals het Uponor verwarming-/ koelrelais worden gebruikt zoals beschreven in onderstaande illustratie:

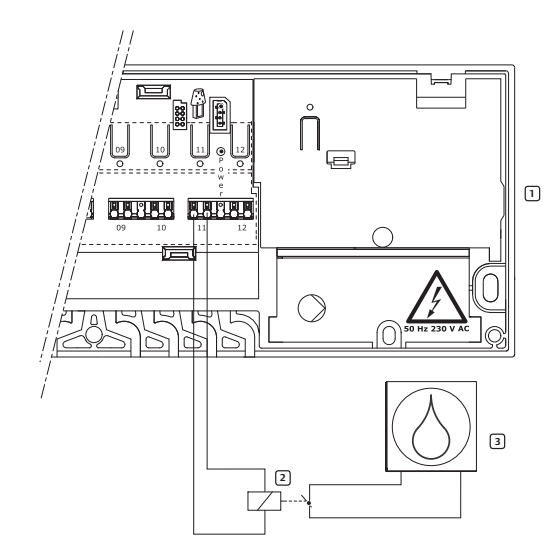

| Nummer | Omschrijving                          |
|--------|---------------------------------------|
| 1      | Uponor draadloze regelmodule C-56     |
| 2      | Uponor verwarming-/koelrelais 24 V DC |
| 3      | Luchtontvochtiger                     |
|        |                                       |

Zie paragraaf 7.24 voor het activeren van de luchtontvochtigingsregeling.

# 5.7 Regelmodule aansluiten op een 230 Volt aansluiting

Zo sluit u één regelmodule aan op 230 volt aansluiting:

- 1. Controleer of de bedrading voor de thermische aandrijvingen en antenne volledig is.
- 2. Controleer of het 230V-gedeelte gesloten is.
- 3. Sluit de stekker aan op de 230V aansluiting/ stopcontact.

#### 5.8 Thermische aandrijvingen testen

De regelmodule regelt de temperatuurinstelwaarde. Als de temperatuur verandert, zal de thermische aandrijving het ventiel openen of sluiten om de warmtetoevoer aan te passen.

Zo test u de thermische aandrijvingen:

1. Druk op de knop voor het geselecteerde kanaal.

De LED gaat branden. Dat betekent dat de regelmodule een signaal ontvangt en de thermische aandrijving op het geselecteerde kanaal van stroom voorziet. De tijd voor het openen van de thermische aandrijving bedraagt ca. 5 minuten.

Als de LED niet gaat branden, raadpleegt u het hoofdstuk Verhelpen van storingen.

 Druk twee keer op de testknop om de test van de thermische aandrijving af te sluiten of wacht 10 minuten tot het systeem de test afsluit.

### 6 Uponor ruimtethermostaten en voelers installeren

#### Ruimtethermostaten labelen

Label de thermostaten met de kanaalnummers die ze moeten aansturen, bijvoorbeeld #02, #03. Voor een systeem met bedieningsmodule en meerdere regelmodules voegt u de ID van iedere regelmodule toe, bijvoorbeeld 1.02, 1.03, 2.02, 2.03.

Voor de ruimtethermostaat T-54 Public voegt u, indien van toepassing, informatie toe voor vloer- of buitenvoelers.

De onderstaande illustratie geeft aan waar de ruimtethermostaten gelabeld kunnen worden.

#### Batterijen plaatsen

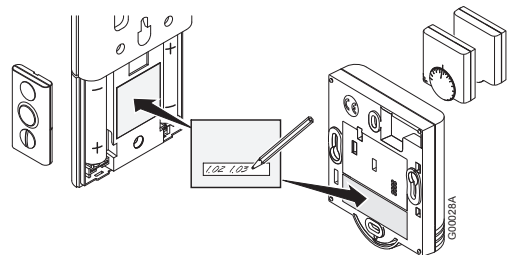

Alle ruimtethermostaattypes maken gebruik van twee 1,5 V AAA-alkalinebatterijen. Zorg ervoor dat de batterijen op de juiste wijze in de ruimtethermostaten worden geplaatst.

#### Plaats voor ruimtethermostaten bepalen

Het Uponor opbouwframe kan worden gebruikt om indien nodig sporen op de wand of de wanddoos weg te werken.

Raadpleeg de richtlijnen voor het voorbereiden van de installatie (*zie paragraaf 4.1 Installatie voorbereiden*) en hanteer de volgende richtlijnen bij het bepalen van de plaatsen voor alle ruimtethermostaten:

- Op een binnenwand
- Uit de buurt van vochtbronnen
- Uit de buurt van warmtebronnen, zoals televisies, elektronische apparatuur, haarden
- Uit de buurt van direct zonlicht
- Uit de buurt van spattend water

#### 6.1 Optioneel: Uponor ruimtethermostaat T-54 Public aansluiten op externe voeler

De ruimtethermostaat T-54 Public heeft een klem voor het aansluiten van een externe voeler. Dit kan een vloervoeler zijn of een buitenvoeler (gebruikt in combinatie met de bedieningsmodule voor het weergeven van de buitentemperatuur).

#### Schakelaars/dipswitch instellen voor externe voelers

De cofiguratiescahkelaars, dipswitch moeten worden ingesteld op basis van de manier waarop de ruimtethermostaat wordt gebruikt (zie illustratie).

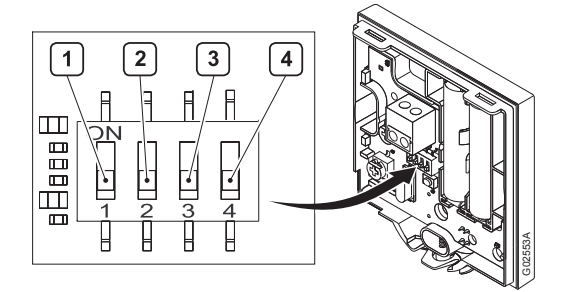

|                                                          |     | Schal | elaar |     |
|----------------------------------------------------------|-----|-------|-------|-----|
| Functie                                                  | 1   | 2     | 3     | 4   |
| Gebruikt als standaard<br>ruimtethermostaat              | Uit | Uit   | Uit   | Uit |
| Gebruikt met vloervoeler, max.<br>begrenzing             | Aan | Uit   | Uit   | Uit |
| Gebruikt met vloervoeler, min.<br>begrenzing             | Aan | Uit   | Uit   | Aan |
| Gebruikt met buitenvoeler                                | Uit | Aan   | Uit   | Uit |
| Technisch alarm                                          | Uit | Uit   | Aan   | Uit |
| Gebruikt met Uponor op afstand<br>bedienbare module R-56 | Uit | Uit   | Uit   | Aan |
| Externe (vloer)voeler voor<br>ruimtetemperatuur          | Uit | Aan   | Uit   | Aan |

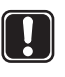

#### LET OP!

De schakelaars/dipswitch moeten worden ingesteld voordat de ruimtethermostaat wordt geregistreerd.

#### Installatievoorbeeld met vloervoelers

Het onderstaande voorbeeld toont een installatie van ruimtethermostaten in een ruimte met vloervoelers. Ruimtethermostaten T-54 Public #01 en #10 zijn aangesloten op vloervoelers.

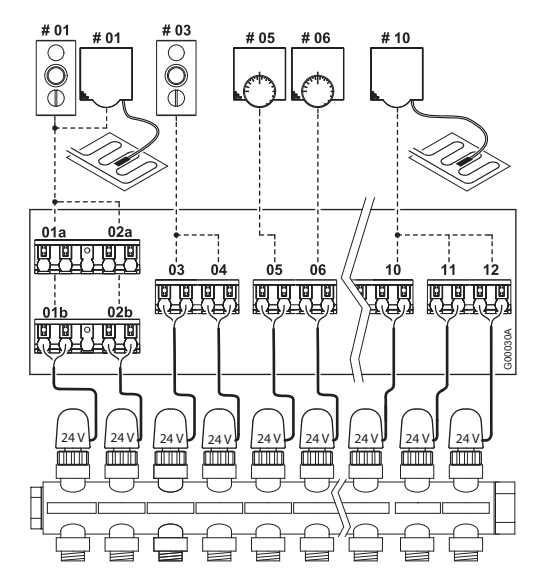

In het voorbeeld stuurt de ruimtethermostaat met display T-75 #01 de kanalen 01a, 01b, 02a en 02b aan. De ruimtethermostaat T-54 Public geeft de vloertemperatuur door aan de regelmodule. De ruimtethermostaat met display T-75 #03 stuurt de kanalen 03 en 04 aan.

#### LET OP!

Als de externe voelerthermostaat wordt geregistreerd voor een kanaal dat wordt gebruikt door een ruimtethermostaat, moet de ruimtethermostaat zijn geregistreerd voordat de externe voelerthermostaat wordt geregistreerd. Thermostaten met vloervoelers hebben voorrang op de ruimtethermostaat.

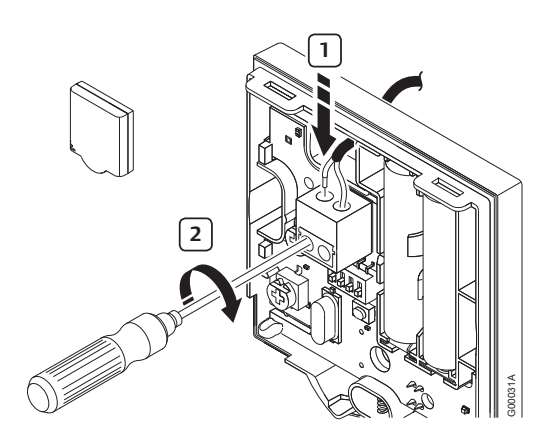

#### Bedrading van externe voeler naar Uponor ruimtethermostaat T-54 Public

- Sluit de kabel van de vloer- of buitenvoeler aan (nietfasegevoelig).
- 2. Haal de schroeven aan om de bedrading vast te zetten.

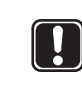

#### LET OP!

Voor de juiste temperatuur: breng de buitenvoeler aan de noordkant van het gebouw aan, waar de kans op blootstelling aan direct zonlicht klein is. Doe dit niet in de buurt van deuren, ramen of luchtuitlaten.

#### Instellingen vloervoeler aanpassen

De ruimtethermostaat T-54 Public stuurt de waarden van de externe voeler naar de regelmodule. Temperatuurinstellingen kunnen worden aangepast met behulp van de potmeter (zie onderstaande illustratie).

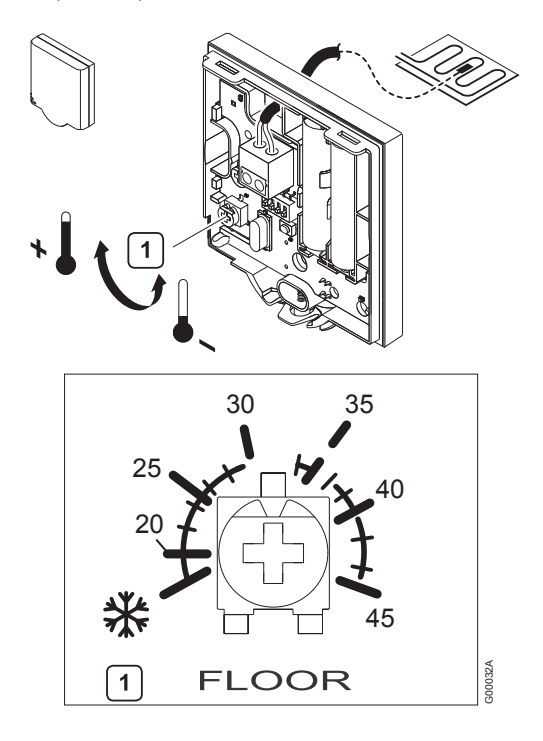

Zo past u de minimale of maximale vloertemperatuur aan:

1. Selecteer de gewenste temperatuur met de potmeter.

# 6.2 Ruimtethermostaten registreren in regelmodule

De illustratie hieronder toont hoe u de diverse ruimtethermostaten die aan de regelmodule zijn gekoppeld moet registreren.

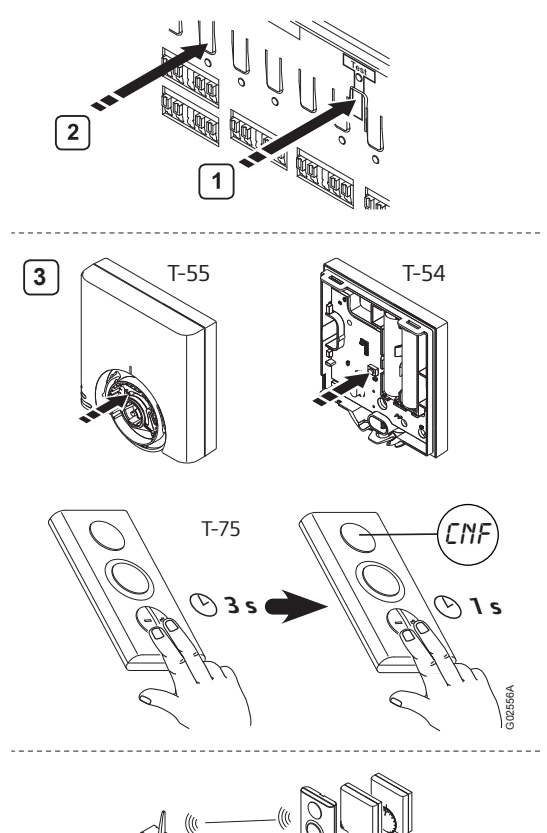

Zo registreert u ruimtethermostaten in de regelmodule:

- 1. Druk op de **Test**-knop op de regelmodule en laat deze weer los. De test-LED gaat branden.
- 2. Druk op de knop voor het (de) gewenste kanaal (kanalen). De kanaal-LED gaat knipperen.
- 3. Ruimtethermostaten T-54 Public en T-55
  - 3.1 Druk met een puntig gereedschap voorzichtig op de registratieknop van de ruimtethermostaat tot de kanaal-LED in de regelmodule constant brandt.

#### Ruimtethermostaat T-75

- 3.1 Druk gelijktijdig op de knoppen en + op de ruimtethermostaat totdat CNF (configureren) wordt weergegeven.
- 3.2 Druk de knoppen en + nogmaals kort in. De kanaal-LED in de regelmodule gaat constant branden.
- 4. Herhaal de stappen 2 en 3 tot alle gebruikte ruimtethermostaten geregistreerd zijn.

5. Druk op de **Test**-knop en laat deze weer los om de registratie af te sluiten. De test-LED gaat uit.

Zie paragraaf 8.2 Kanalen afmelden in de regelmodule voor het afmelden van reeds geregistreerde ruimtethermostaten.

#### 6.3 Uponor ruimtethermostaat met display T-75 installeren

#### Aan de wand bevestigen

De ruimtethermostaat met display T-75 kan aan een wand worden bevestigd met schroeven of plakstrips (zie onderstaande illustratie).

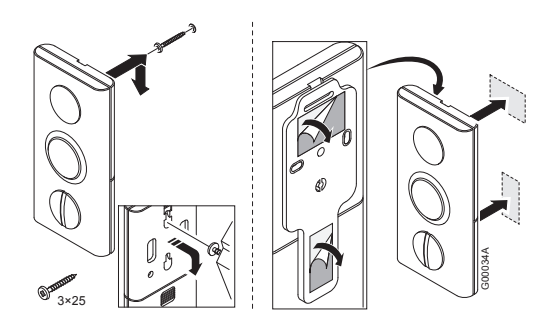

#### Wandhouder

De thermostaat kan aan een wand worden bevestigd met een wandhouder (zie onderstaande illustratie).

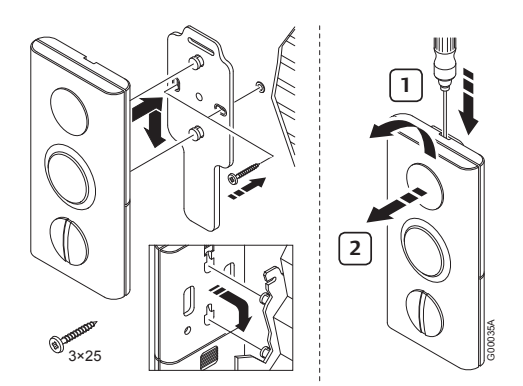

#### Bevestigen op tafelstandaard

De onderstaande illustratie laat zien hoe de thermostaat op een tafelstandaard bevestigd moet worden.

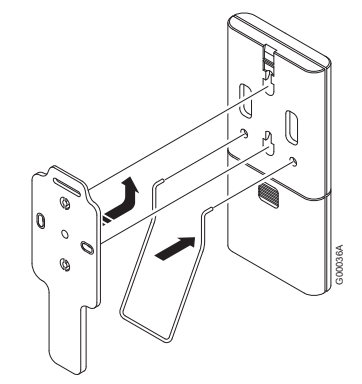

#### 6.4 Uponor ruimtethermostaat T-54 Public en T-55 installeren

#### Aan de wand bevestigen

De ruimtethermostaten T-54 Public en T-55 kunnen aan een wand worden bevestigd met schroeven of plakstrips (zie onderstaande illustratie).

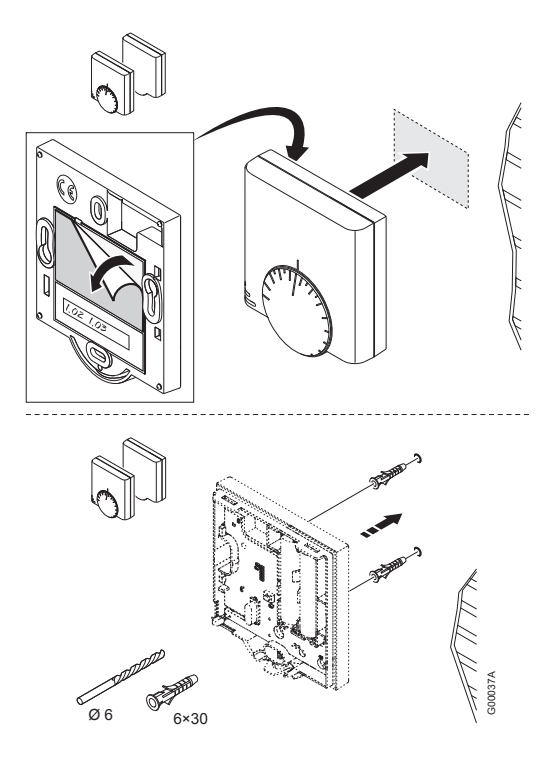

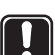

#### LET OP!

Zorg ervoor, om onnodige alarmen te voorkomen, dat u de kap op de juiste manier op de ruimtethermostaat T-54 Public vastzet.

#### 6.5 Optioneel: Uponor condensvoeler H-56 installeren

### Uponor condensvoeler H-56 registreren in de regelmodule

- 1. Druk op de testknop op de regelmodule en laat deze weer los. De test-LED gaat branden.
- 2. Druk op de knop voor het (de) gewenste kanaal (kanalen).

De test-LED gaat knipperen.

 Druk met een puntig gereedschap voorzichtig op de registratieknop van de opnemer tot de test-LED in de regelmodule constant brandt.

#### Aan de wand bevestigen

De condensvoeler H-56 kan aan een wand worden bevestigd met schroeven of plakstrips (zie onderstaande illustratie).

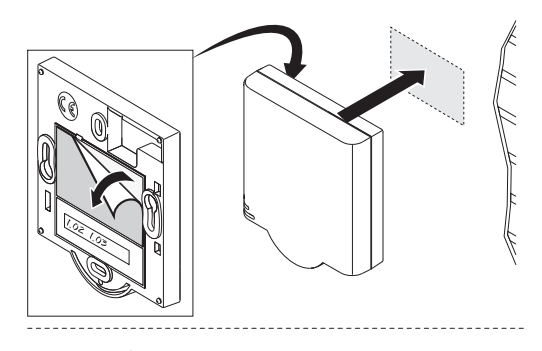

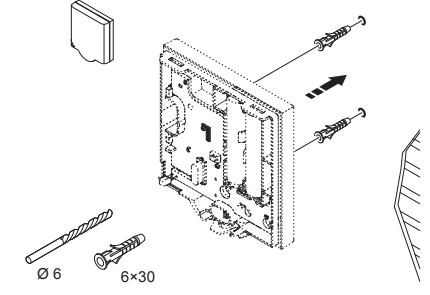

Zie paragraaf 7.23\*\*\* voor het activeren van de luchtvochtigingsregeling.

#### 6.6 Communicatie testen

Uponor adviseert om na installatie de communicatie tussen de ruimtethermostaten en de regelmodule te testen.

De onderstaande illustratie laat zien waar de testknop op de regelmodule en de registratieknoppen op de ruimtethermostaten T-54 Public, T-55 en T-75 zitten.

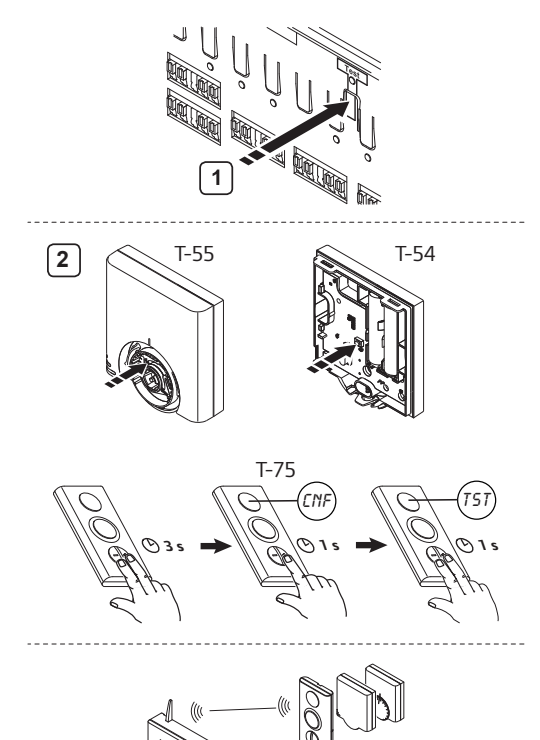

Zo test u de communicatie tussen de regelmodule en alle ruimtethermostaten:

 Druk de **Test**-knop in en laat deze los. De test- en LED's met geregistreerde ruimtethermostaten gaan branden.

#### 2. Ruimtethermostaten T-54 Public en T-55

2.1 Druk met een puntig gereedschap voorzichtig de registratieknop van iedere geregistreerde ruimtethermostaat in.

**Communicatie OK**: de LED's voor de ruimtethermostaat geregistreerde kanalen gaan uit.

**Geen communicatie**: de LED's voor de ruimtethermostaat geregistreerde kanalen blijven branden.

#### Ruimtethermostaat T-75

- 2.1 Druk gelijktijdig op de knoppen en + op de ruimtethermostaat totdat **CNF** (configureren) wordt weergegeven.
- 2.2 Druk de knop + nogmaals kort in. **TST** (test) wordt weergegeven.
- 2.3 Druk de knoppen en + nogmaals kort in.

**Communicatie OK**: de LED's voor de ruimtethermostaat geregistreerde kanalen gaan uit.

**Geen communicatie**: de LED's voor de ruimtethermostaat geregistreerde kanalen blijven branden.

3. Om de testmodus af te sluiten: druk op de testknop.

Als er twee ruimtethermostaten zijn aangesloten op hetzelfde kanaal, moet iedere ruimtethermostaat apart getest worden.

# 6.7 Installatie van regelmodule afronden

Zo rondt u de installatie van de regelmodule af:

- 1. Controleer de gehele installatie:
  - 1.1 Controleer of de antenne goed geinstalleerd is.
  - 1.2 Controleer of de ruimtethermostaten stroom krijgen.
- 2. Sluit de kappen van alle regelmodules en ruimtethermostaten.
- 3. Vul het installatierapport in deze handleiding in.
- 4. Overhandig de handleiding en alle systeemgegevens aan de eindgebruiker.

### 7 Uponor bedieningsmodule I-76 installeren

Er moeten extra regelmodules worden geinstalleerd voor installaties met meer dan één verdeler of meer dan 12 kanalen. Eén Uponor bedieningsmodule I-76 ondersteunt maximaal drie regelmodules, waarbij iedere regelmodule moet zijn voorzien van een antenne.

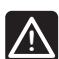

#### WAARSCHUWING!

50 Hz 230 V AC-voeding.

Schakel de stroomvoorziening volledig uit voordat u de apparaatbedrading installeert of aanpast.

De Uponor bedieningsmodule I-76 wordt bevestigd aan een houder, die op zijn beurt weer wordt bevestigd aan een wand of de kap van de regelmodule.

#### Houder aan de wand bevestigen

De onderstaande illustratie laat zien hoe een houder aan een wand bevestigd moet worden.

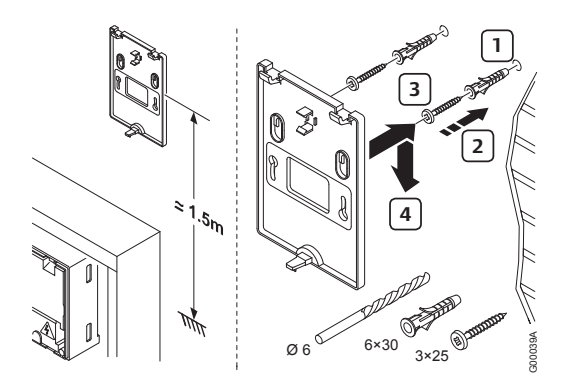

#### Houder aan kap van regelmodule bevestigen

De onderstaande illustratie laat zien hoe de houder aan de kap van de regelmodule bevestigd moet worden.

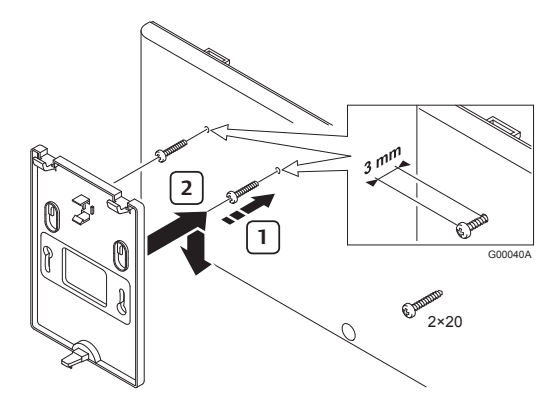

#### Uponor bedieningsmodule I-76 aan houder bevestigen

De onderstaande illustratie laat zien hoe de Uponor bedieningsmodule I-76 aan de houder bevestigd moet worden.

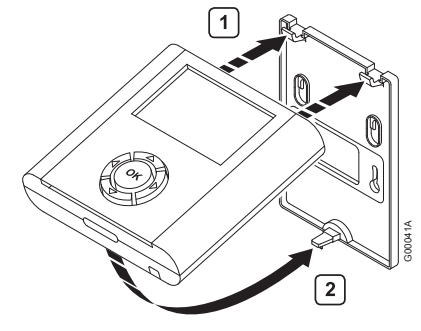

#### 7.1 Uponor bedieningsmodule I-76 aansluiten op Uponor draadloze regelmodule C-56

#### Met RJ-9-connectoren

Als de bedieningsmodule zich op minder dan 2 m van de regelmodule bevindt, gebruikt u de kabel van 2 m met RJ-9-connectoren aan de uiteinden (zie onderstaande illustratie).

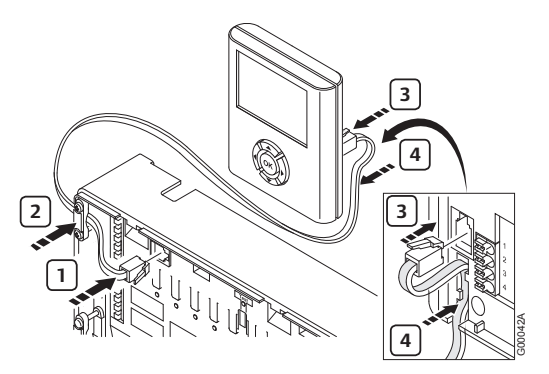

Zo sluit u de bedieningsmodule aan op de regelmodule met de RJ-9-kabel:

- 1. Sluit de RJ-9-kabel aan op de regelmodule.
- 2. Zet de kabel vast in de klem.
- 3. Sluit de RJ-9-kabel aan op de achterkant van de Uponor bedieningsmodule I-76.
- 4. Zet de kabel vast in de kabelgeleiding.

#### Met installatiekabel van 15 m

Als de bedieningsmodule zich op meer dan 2 m van de regelmodule bevindt, gebruikt u een vieraderige verbindingskabel van 15 m o.i.d. (zie onderstaande afbeelding).

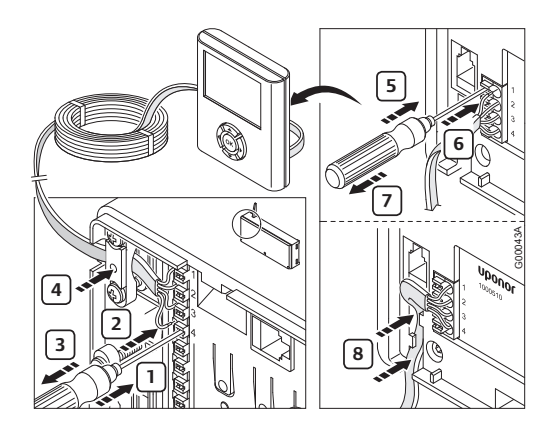

Zo sluit u de bedieningsmodule aan op de regelmodule met de verbindingskabel van 15 m:

- 1. Breng een dunne schroevendraaier in voor het openen van de betreffende insteekaansluiting.
- 2. Druk de draad erin.
- 3. Verwijder de schroevendraaier.
- 4. Wanneer alle draden zijn aangesloten, zet u de kabel vast in de kabelklem.

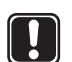

#### LET OP!

De bedrading is fasegevoelig. Draad 1 van de regelmodule moet dus worden aangesloten op 1 van de bedieningsmodule enz.

#### 7.2 Optioneel: meerdere regelmodules aansluiten

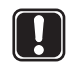

#### LET OP!

Bij gebruik van meerdere regelmodules moet software geprogrammeerd worden.

Er kunnen maximaal drie regelmodules worden aangesloten op dezelfde bedieningsmodule. Voor elke regelmodule is een antenne vereist (zie onderstaande illustratie).

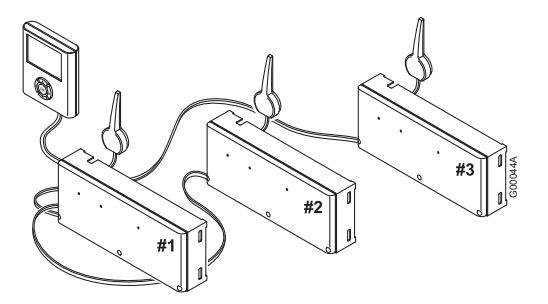

In de illustratie:

- Regelmodule #1 is de regelmodule die is aangesloten op de bedieningsmodule.
- Sluit de klemmen 5 en 6 van regelmodule #2 aan op de klemmen 5 en 6 van regelmodule #1.
- Sluit de klemmen 7 en 8 van regelmodule #3 aan op de klemmen 7 en 8 van regelmodule #1 of regelmodule #2.

Zo sluit u maximaal drie regelmodules aan op de bedieningsmodule:

- 1. Controleer of de bedrading volledig is.
- 2. Controleer of de 230 V-gedeeltes gesloten zijn.
- 3. Sluit de regelmodules #2 en #3 aan op AC-voeding.
- 4. Controleer of de 230 V-gedeeltes gesloten zijn.
- 5. Sluit regelmodule #1 aan op AC-voeding.

#### LET OP!

Let op de fase van verbindingen tussen de regelmodules.

#### 7.3 Navigatietoetsen gebruiken

Elk van de vijf navigatietoetsen op de bedieningsmodule heeft een dubbele functie, zoals beschreven in de tabel hieronder.

| Toets | Functie                                                                                                 |    |                                                                       |
|-------|----------------------------------------------------------------------------------------------------|----|-----------------------------------------------------------------------|
|       | Geeft het volgende<br>menu weer                                                                         | of | Gaat naar het volgende<br>veld                                        |
|       | Geeft vorig menu weer;<br>ingedrukt houden op het<br>menuscherm geeft het<br>Uponor-hoofdscherm<br>weer | of | Gaat naar het vorige<br>veld                                          |
|       | Gaat regel omhoog                                                                                       | of | Verhoogt de waarde                                                    |
|       | Gaat regel omlaag                                                                                       | of | Verlaagt de waarde                                                    |
|       | Geeft het volgende<br>scherm weer                                                                       | of | Bevestigt selecties; geeft<br>het scherm van het<br>huidige menu weer |

- Druk op een willekeurige navigatietoets om achtergrondverlichting te activeren.
- Druk op **OK** om naar het hoofdmenu te gaan.

#### 7.4 Taal instellen

Wanneer de bedieningsmodule voor het eerst wordt gestart, verschijnt het taalmenu.

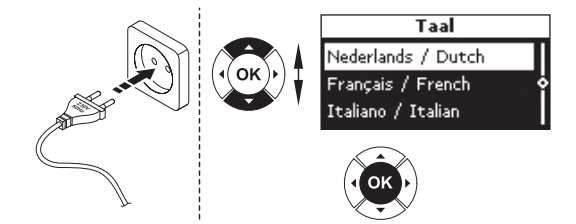

Zo opent u het taalmenu wanneer de bedieningsmodule geïnstalleerd is:

- 1. Druk op het Uponor-scherm op de **OK**-knop om het **hoofdmenu** te openen.
- 2. Selecteer Instell. en druk op OK.
- 3. Selecteer Systeempar. en druk op OK.
- 4. Selecteer Taal en druk op OK.
- 5. Selecteer de gewenste taal uit de lijst en druk op **OK** om te bevestigen.

#### 7.5 Tijd en datum instellen

Het scherm **Datum / Tijd instellen** wordt automatisch geopend bij het instellen van de taal.

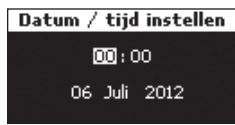

Selecteer tijd en datum met de toetsen (zie onderstaande illustratie).

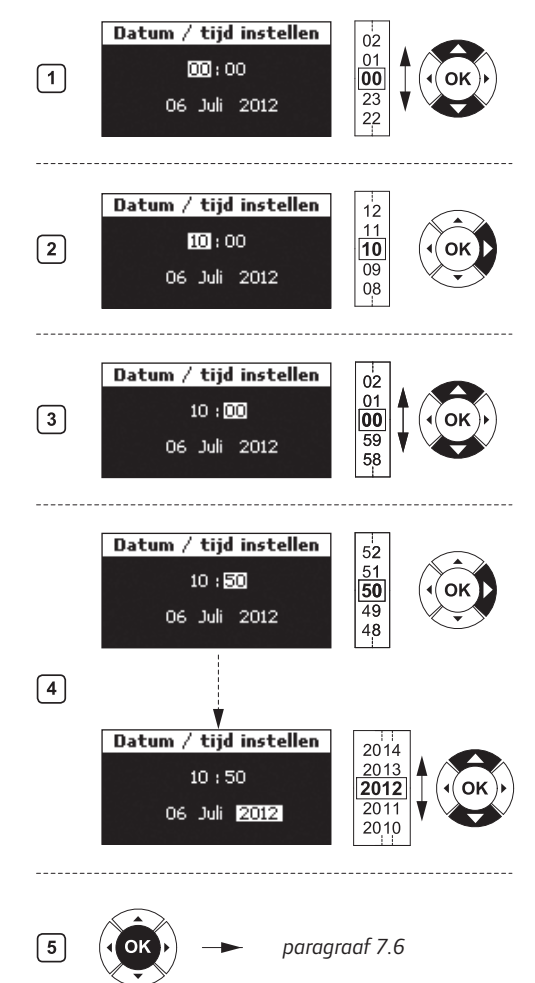

Zo stelt u de tijd en datum op de bedieningsmodule in:

- 1. Selecteer Uren.
- 2. Stel de uren in.
- 3. Selecteer Minuten.
- 4. Stel de minuten in en ga door om de datum in te stellen.
- 5. Druk op **OK** om de instellingen te bevestigen.

#### 7.6 Functie voor automatisch inregelen instellen

Door de functie voor automatisch inregelen is handmatig inregelen van de verdeler bij installatie niet meer nodig. De functie voor automatisch inregelen vereist een bedieningsmodule en wordt geactiveerd in de gebruikersmodus **Installateur**.

- Selecteer op het Uponor-scherm Hoofdmenu > Instell. > Systeempar. > Auto. Inreg.
- Selecteer Act. op het scherm Auto. afstell. en druk op OK. De functie voor automatisch inregelen is nu actief.

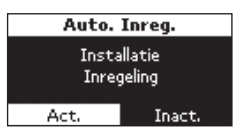

Wanneer automatisch inregelen wordt gebruikt, moeten alle inregelventielen op de verdeler volledig geopend zijn.

#### 7.7 Gebruikersmodi

De bedieningsmodule I-76 heeft drie gebruikersmodi:

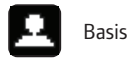

Uitgebreid (standaard)

Installateur

#### 7.8 Gebruikersmodus Basis instellen

De modus Basis geeft toegang tot de informatiemenu's.

Zo stelt u de gebruikersmodus Basis in:

- Selecteer op het Uponor-scherm Hoofdmenu > Instell. > Systeempar. > Gebruikersmodus.
- Druk op het scherm Gebruikersmodus op de toets ▲ of ▼ om de gebruikersmodus Basis te selecteren en druk op OK.
- Druk op OK om de gebruikersmodus Basis te bevestigen. Het Uponorscherm verschijnt opnieuw en u krijgt toegang tot de gebruikersmodus Basis.

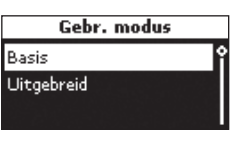

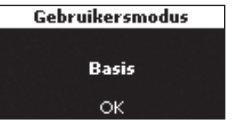

#### 7.9 Gebruikersmodus Uitgebreid instellen

De gebruikersmodus **Uitgebreid** is de standaardmodus. Hiermee hebt u toegang tot:

- Infomenu
- Vakantiemodus
- Systeemparameters (behalve de parameters die worden beschreven in 7.10 Modus Installateur)

Zo stelt u de gebruikersmodus **Uitgebreid** in vanuit de gebruikersmodus **Basis**:

- Druk op het Uponor-scherm gelijktijdig op ◄ en ► tot het scherm Uitgebreid verschijnt (10 seconden).
- 2. Druk op **OK** om de gebruikersmodus **Uitgebreid** te bevestigen. Het Uponor-scherm verschijnt opnieuw.

Zo stelt u de gebruikersmodus **Uitgebreid** in vanuit de gebruikersmodus **Installateur**:

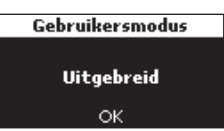

- 1. Na 10 minuten inactiviteit keert het systeem automatisch terug naar de gebruikersmodus **Uitgebreid**.
- U kunt ook Hoofdmenu > Instell. > Systeempar. > Gebruikersmodus op het Uponor-scherm selecteren.
- Druk op het scherm
   Gebruikersmodus op de toets ▲ of ▼ om de gebruikersmodus
   Uitgebreid te selecteren en druk op OK.

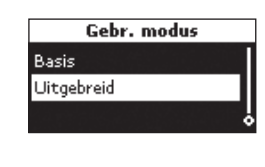

Gebruikersmodus

Uitgebreid

óк

 Druk op **OK** om de gebruikersmodus
 **Uitgebreid** te bevestigen. Het Uponor-scherm verschijnt opnieuw en u

krijgt toegang tot de gebruikersmodus **Uitgebreid**.

#### 7.10 Gebruikersmodus Installateur instellen

De gebruikersmodus **Installateur** geeft toegang tot:

- Infomenu
- Alle parameterinstellingen voor de modus Uitgebreid
- Automatisch inregelen
- Ruimtecontrole
- Verwarming/koeling
- Pompmanagement
- Module-ID
- Bypass
- Luchtvochtigheidsregeling

Zo stelt u de gebruikersmodus **Installateur** in vanuit de gebruikersmodus **Uitgebreid**:

- Druk op het Uponor-scherm gelijktijdig op ◄ en ► tot het scherm Installateur verschijnt (10 seconden).
- Druk op OK om de gebruikersmodus Installateur te bevestigen. Het Uponorscherm verschijnt opnieuw.

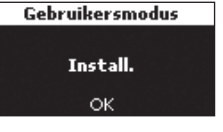

Na 10 minuten inactiviteit keert het systeem automatisch terug naar de modus **Uitgebreid**.

- Selecteer op het Uponor-scherm Hoofdmenu > Instell. > Systeempar. > Gebruikersmodus.
- Druk op het scherm Gebruikersmodus gelijktijdig op ◄ en ► tot het scherm Installateur verschijnt (10 seconden).

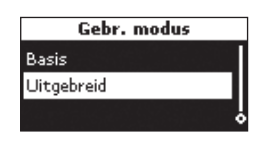

 Druk op **OK** om de gebruikersmodus
 **Installateur** te bevestigen. Het Uponorscherm verschijnt

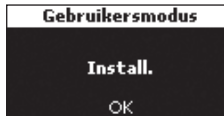

opnieuw en u krijgt toegang tot de gebruikersmodus **Installateur**.

#### 7.11 Optioneel: module-ID's instellen

Module-ID's zijn alleen nodig als er twee of drie regelmodules worden gebruikt. De ID's kunnen alleen worden ingesteld als de bedieningsmodule is ingesteld op de gebruikersmodus **Installateur**.

Zo stelt u module-ID's in voor de bedieningsmodule:

- Selecteer op het Uponor-scherm Hoofdmenu > Instell. > Systeempar. > Module-ID.
- 2. Selecteer **Reset module-ID** en druk op **OK**.

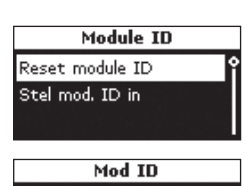

Reset alle module ID adressen

Ne

Ja

 Selecteer Ja en druk op OK.

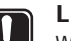

#### LET OP!

Wanneer de opdracht **Reset module-ID** is uitgevoerd, moet u minstens één keer de opdracht **Stel mod.-ID in** uitvoeren alvorens terug te keren naar het **Uponor**-scherm.

 Druk op de toets met het pijltje omlaag ♥ om de cursor te verplaatsen naar Stel mod.-ID in en druk op OK.

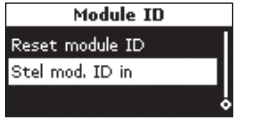

 De melding >1. Module
 knippert. Druk op de Testknop op regelmodule #1, die is aangesloten op de bedieningsmodule.

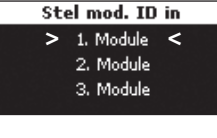

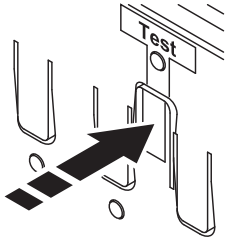

6. Als een tweede regelmodule is geïnstalleerd:

Selecteer >**2. Module**<. Druk op de **Test**-knop op regelmodule #2, die is aangesloten op de klemmen 5 en 6 van regelmodule #1.

7. Als een derde regelmodule is geinstalleerd:

Selecteer **>3. Module**<. Druk op de **Test**-knop op regelmodule #3, de module die is aangesloten op de klemmen 7 en 8 van regelmodule #1 of #2.

 Wanneer de ID's van alle regelmodules zijn ingesteld, drukt u op **OK** om te bevestigen. Het Uponor-scherm verschijnt.

### 7.12 Optioneel: pompmanagement instellen

Stel pompmanagement in als er meer dan één regelmodule is aangesloten en gebruik wordt gemaakt van het pomprelais.

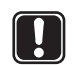

#### LET OP!

Gedeelde pompen mogen niet worden aangesloten op meer dan één regelmodule.

Zo stelt u pompmanagement in via de bedieningsmodule:

- Selecteer op het Uponor-scherm Hoofdmenu > Instell. > Systeempar. > Pomp man.
- 2. Kies **Alle** of **Individueel** en druk op **OK**.

| Pomp                | man.              |
|---------------------|-------------------|
| selectee<br>managme | r pomp<br>nt type |
| Alle                | Individueel       |

# 7.13 Status thermische aandrijving weergeven

Zo geeft u de status van de thermische aandrijving weer:

- 1. Stel de bedieningsmodule in op de gebruikersmodus **Installateur**.
- Selecteer op het Uponor-scherm Hoofdmenu > Info > Ruimte-informatie.

3. Selecteer de gewenste ruimte en druk op **OK**.

Het scherm geeft de status van de thermische aandrijving weer:

**OK** – Normaal bedrijf.

Alarm – Melding van

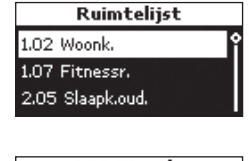

▲ 1.02 Woonk. ▼
 TA: Alarm
 ▲ Meer ▶

kortsluiting of een vergelijkbaar probleem.

# 7.14 Schema ventiel-/pompinterval instellen

Dit intervalschema zorgt ervoor dat de functionaliteit van de ventielen en pompen behouden blijft. Er wordt in eerste instantie een activering van 5 minuten per week gepland. Verander deze instelling indien nodig.

Zo stelt u het intervalschema in:

- 1. Selecteer op het Uponor-scherm Hoofdmenu > Instell. > Systeempar. > Ventiel-/pompinterval.
- 2. Selecteer de gewenste parameter en druk op **OK**.

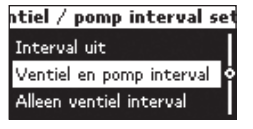

 Stel de tijd en datum in voor de activering en druk op **OK**.

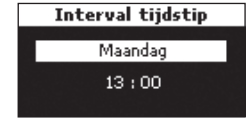

# 7.15 Optioneel: koelmanagement activeren

Als koeling is geinstalleerd, moet de koelingsmodus worden geactiveerd in de bedieningsmodule (extra product vereist).

De bedieningsmodule moet ingesteld zijn op de gebruikersmodus **Installateur** om het koelmanagegement te activeren. Volg daarna onderstaande stappen:

- Selecteer op het Uponor-scherm Hoofdmenu > Instell. > Systeempar. > Koelen beschikbaar.
- Selecteer Ja en druk op OK.

3. Voer de Verwarmen/

op **OK**.

koelen offset in en druk

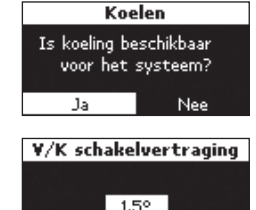

- 4. Selecteer:
  - Auto verwarmen/ koelen – regelt de omschakeling automatisch via een verwarming-/koelrelais van Uponor, aangesloten op een regelmodule.

e**rwarmen / Koelen modu** Auto verwarmen / koelen <sup>©</sup> Geforc, Verw. Geforc, Koeling

• Geforc. Verw. -

schakelt handmatig over op de modus **Verwarming**; informatie vanuit een verwarming-/koelrelais wordt genegeerd.

- Geforc. Koeling schakelt handmatig over op modus Koeling; informatie vanuit een verwarming-/ koelrelais wordt genegeerd.
- 4. Druk op **OK**. Het systeem keert automatisch terug naar de modus **Uitgebreid** na 10 minuten inactiviteit.

# 7.16 Optioneel: verwarming/koeling in aparte systemen

Het is mogelijk om het Uponor Control System DEM in te zetten voor gelijktijdige verwarming en koeling met één ruimtethermostaat. Deze besturingsinstelling wordt normaal gesproken gebruikt bij een combinatie van vloerverwarming en plafondkoelpanelen.

Hiervoor zijn twee regelmodules nodig: één in de verwarmingsmodus en één in de koelingsmodus. Aangezien ze in verschillende modi staan, mogen de regelmodules niet onderling verbonden worden.

Let op: het instelpunt van de ruimtethermostaat wordt het verwarmingsinstelpunt genoemd. Het koelingsinstelpunt is het verwarmingsinstelpunt + de offset verwarming/koeling in graden zoals beschreven in paragraaf 7.15 Optioneel: koelmanagegement activeren. Hierdoor ontstaat een neutrale zone tussen verwarming en koeling, waardoor de prestaties en stabiliteit van het systeem verbeteren.

#### 7.17 Installatie van Uponor bedieningsmodule I-76 afronden

De onderstaande illustratie laat zien hoe de installatie van de bedieningsmodule wordt afgerond.

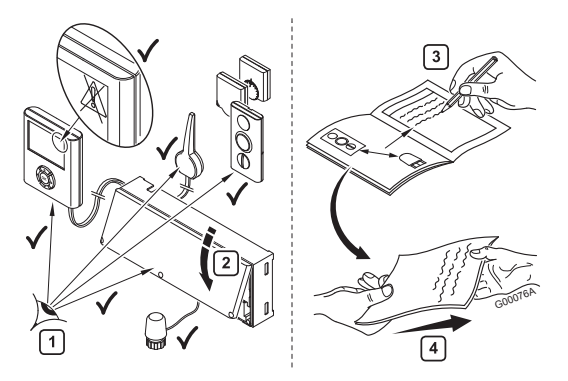

Zo rondt u de installatie van de bedieningsmodule af:

- 1. Controleer de gehele installatie.
  - Controleer of de bedieningsmodule en de ruimtethermostaten stroom krijgen.
  - · Controleer de bedieningsmodule op alarmmeldingen.
- 2. Sluit de kap van de regelmodule.
- Vul het installatierapport in deze handleiding in en overhandig alle informatie over het systeem aan de eindgebruiker.

#### 7.18 Optioneel: ruimtebypass

Het is mogelijk om één of twee ruimtes per regelmodule als bypass te gebruiken. Dat houdt in dat de groepen worden geopend voor deze ruimte als alle andere groepen van de regelmodule gesloten zijn. Dit is nodig bij sommige warmtepompen die een minimale doorstroming en vermogen nodig hebben om correct te kunnen werken.

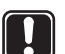

#### LET OP!

Wanneer **Koelen uit** wordt geactiveerd voor een ruimte, wordt tevens elke mogelijke **Bypass**instelling voor die ruimte uitgeschakeld in de koelmodus.

In de verwarmingsmodus werkt de **Bypass**-functie normaal.

Om bij de bypassinstellingen te kunnen, moet de bedieningsmodule worden ingesteld op de gebruikersmodus **Installateur**.

- Selecteer op het Uponor-scherm Hoofdmenu > Instell. > Ruimte-instell. > Modulelijst.
- Selecteer de module in de lijst en druk op **OK** om te bevestigen.

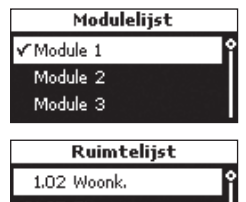

3. Kies de juiste ruimte voor de bypassfunctie.

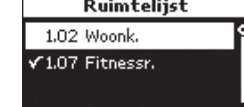

#### 7.19 Optioneel: automatisch inregelen

Door de functie voor automatisch inregelen is handmatig inregelen van de verdeler bij installatie niet meer nodig. Het principe voor automatisch inregelen is dat de energie die iedere groep nodig heeft, wordt verspreid in pulsen. De lengte van de pulsen in iedere groep wordt berekend op basis van de feitelijke warmtevraag van de ruimte. De functie voor automatisch inregelen vereist een bedieningsmodule die is ingesteld op de gebruikersmodus **Installateur**. Zo activeert u de functie voor automatisch inregelen in de bedieningsmodule:

- Selecteer op het Uponor-scherm Hoofdmenu > Instell. > Systeempar. > Auto. inreg.
- Selecteer Act. op het scherm Auto. inreg. en druk op OK. De functie voor automatisch inregelen is nu actief.

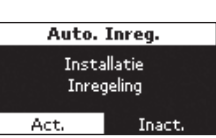

Wanneer automatisch inregelen wordt gebruikt, moeten alle inregelventielen op de verdeler volledig geopend zijn.

#### 7.20 Ruimtecontrole

De functie ruimtecontrole controleert of de groepen en ruimtethermostaten juist zijn toegewezen. Dit kan het best 's nachts gebeuren om interferentie door zonlicht, keukenapparatuur e.d. tot een minimum te beperken. Het werkt alleen als er een warmtevraag is en als de verwarming actief is. U kunt kiezen welke ruimtes u in de test wilt meenemen.

#### Parameters voor ruimtecontrole instellen

Hierna wordt beschreven hoe u de parameters voor ruimtecontrole instelt:

- Selecteer op het Uponor-scherm Hoofdmenu > Instell. > Systeempar. > Ruimtecheck.
- Selecteer op het scherm Ruimtecheck de optie Ruimtelijst en druk op OK.
- Op het scherm
   Ruimtelijst kan elke
   ruimte worden aan- of
   uitgevinkt door op OK te
   drukken.

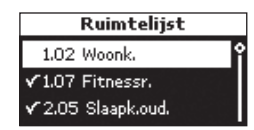

- 5. Selecteer Start/stop tijd en druk op OK.
- Stel de tijd van Begin en Einde naar wens in en druk op OK om terug te keren naar het scherm Ruimtecheck.

| Start / | ′ stop tijd   |
|---------|---------------|
| Begin   | <b>22</b> :00 |
| Einde   | 08:00         |

- 7. Selecteer Contr. setpoint en druk op OK.
- Pas de instellingen van Verlagen en Verhogen naar wens aan en druk op OK om terug te keren naar het scherm Ruimtecheck.

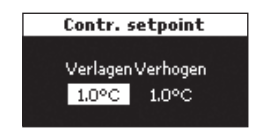

#### **Ruimtecontrole activeren**

Om de ruimtecontrole te starten, moet de Uponor bedieningsmodule I-76 worden ingesteld op de gebruikersmodus **Installateur**:

- Selecteer op het Uponor-scherm Hoofdmenu > Instell. > Systeempar. > Ruimtecheck.
- Selecteer op het scherm Ruimtecheck de optie Ruimtecheck Start/stop en druk op OK.
- Op het nieuwe scherm **Ruimtecheck** kan de functie ruimtecontrole worden gestart of gestopt. Bevestig uw keuze door op **OK** te drukken.

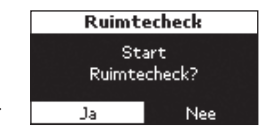

#### 7.21 Aanvoerdiagnose

Aanvoerdiagnose is een helpfunctie die kan geactiveerd kan worden in de Uponor bedieningsmodule I-76. Deze bewaakt de prestaties van het systeem en geeft een waarschuwing als het systeem te weinig of te veel vermogen krijgt. Te weinig vermogen houdt in dat het systeem zijn instelpunt in een of meer zones niet kan realiseren. Dit kan veroorzaakt worden door een te lage aanvoertemperatuur of een te laag pomptoerental. Omgekeerd wordt te veel vermogen veroorzaakt door een te hoge aanvoertemperatuur.

Zo activeert u het scherm aanvoerdiagnose:

- Op het Uponor-scherm selecteert u: Hoofdmenu > Instell. > Systeempar. > Aanv. diag.
- Selecteer op het scherm Aanvoer diagnose de optie Act. en druk op OK.

| Aanvoer           | diagnose         |
|-------------------|------------------|
| Aanv. wa<br>diagi | tertemp.<br>nose |
| Act.              | Inact.           |

#### 7.22 Optioneel: comfortinstelling

De functie voor comfortinstelling voegt

achtergrondverwarming toe voor meer comfort in bepaalde ruimtes. Dit houdt in dat de ruimte ook verwarmd wordt als de ruimtetemperatuur boven het instelpunt ligt. Hiermee wordt voorkomen dat de vloer afkoelt bij gebruik van een open haard. Let op: er moet selectief met deze functie worden omgegaan om energieverspilling te voorkomen. Zo activeert u de functie comfortinstelling:

- Op het Uponor-scherm selecteert u: Hoofdmenu > Instell. > Ruimte-instell. > Comf. instell.
- 2. Selecteer **Module** op het scherm **Modulelijst** en druk op **OK.**

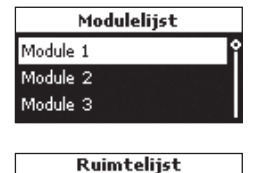

Comf. instell.

01%

Alles

1.02 Woonk

1.07 Fitnessr.

- Selecteer de ruimte waarvoor u de comfortinstelling wilt toepassen en druk op OK.
- Selecteer het percentage voor de comfortinstelling met de knoppen ▲ en ▼.
- 5. Druk op **OK** om te bevestigen.

#### 7.23 Optioneel: luchtvochtigheidsregeling

Uponor Control System DEM kan een vloer- of plafondkoelingssysteem ook aansturen afhankelijk van de luchtvochtigheid in elke ruimte. Dit vermindert het risico op condensatie in koelsystemen.

#### Luchtvochtigheidsregeling activeren

Om de luchtvochtigheidsregeling te activeren, moet de Uponor bedieningsmodule I-76 worden ingesteld op de gebruikersmodus **Installateur**.

- Selecteer op het Uponor-scherm Hoofdmenu > Instell. > Ruimte-instell. > Condensbewaking.
- 2. Selecteer op het scherm **Condensbewaking** de optie **Activeer condensbewaking** en druk op **OK**.
- Selecteer module op het scherm Modulelijst en druk op OK.

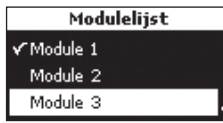

Het vinkje in dit voorbeeld geeft aan dat de condensbewaking actief is voor minstens één ruimte in module 1.

4. Selecteer de ruimte(s) waarvoor u de condensbewaking wilt activeren.

| Ruimtelijst        |   |
|--------------------|---|
| 1.02 Woonk.        | ſ |
| ✔1.07 Fitnessr.    |   |
| ✓ 2.05 Slaapk.oud. |   |

Op het scherm met de ruimtelijst kan elke ruimte worden aan- of uitgevinkt door op OK te drukken.

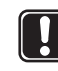

#### LET OP!

Alleen ruimtes met een Uponor condensvoeler H-56 zijn zichtbaar.

#### Dauwpuntbegrenzing

Zo stelt u de dauwpuntbegrenzing in:

- Selecteer op het Uponor-scherm Hoofdmenu > Instell. > Ruimte-instell. > Condensbewaking.
- 2. Selecteer op het scherm **Condensbewaking** de optie **Dauwpuntbegrenzing** en druk op **OK**.
- Selecteer de module op het scherm Modulelijst en druk op OK.

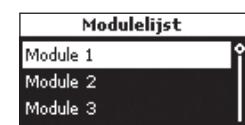

 Selecteer de ruimte(s) waaraan u een dauwpuntbegrenzing wilt toewijzen in de Ruimtelijst en druk op OK.

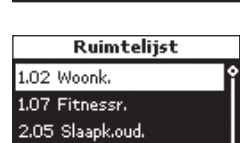

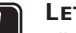

#### LET OP!

Alleen ruimtes waarvoor de condensbewaking is geactiveerd zoals beschreven in de vorige stap zijn zichtbaar.

 Voer de dauwpuntbegrenzing in en druk op OK.

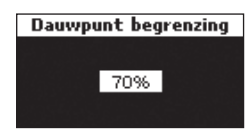

#### Dode zone luchtvochtigheid

Zo stelt u de dode zone voor luchtvochtigheid in:

- Selecteer op het Uponor-scherm Hoofdmenu > Instell. > Ruimte-instell. > Condensbewaking.
- 2. Selecteer op het scherm **Condensbewaking** de optie **Dode zone** en druk op **OK**.
- Selecteer de module op het scherm Modulelijst en druk op OK.

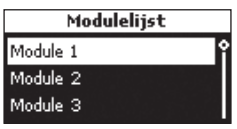

4. Voer de **Dode zone** in en druk op **OK**.

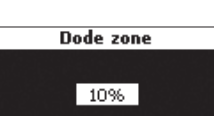

#### 7.24 Optioneel: luchtontvochtigingsregeling

Uponor Control System DEM kan tot drie luchtontvochtigers aansturen, één per regelmodule. De luchtontvochtiger start wanneer de dode zone voor luchtvochtigheid is bereikt in de koelingsmodus. Hij stopt wanneer de minimale werktijd van 30 minuten is verstreken en wanneer de luchtvochtigheid tot onder de ingestelde dode zone voor luchtvochtigheid is gezakt.

#### LET OP!

Sluit geen thermische aandrijving aan op de uitgang van kanaal 11 na het activeren van de luchtontvochtigingsregeling. Om de luchtontvochtigingsregeling te activeren, moet de Uponor bedieningsmodule I-76 worden ingesteld op de gebruikersmodus **Installateur**.

- Selecteer op het Uponor-scherm Hoofdmenu > Instell. > Ruimte-instell. > Condensbewaking.
- 2. Selecteer op het scherm **Condensbewaking** de optie **Ontvochtiging** en druk op **OK**.
- Selecteer de module in de Modulelijst en druk op OK.

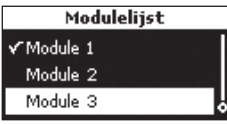

Ontvochtiging

Kanaal 11 uitgang voor ontvochtingings regeling

Het vinkje in dit voorbeeld geeft aan dat de ontvochtigingsregeling actief is in module 1.

- Selecteer Act. om de ontvochtigingsfunctie toe te wijzen aan kanaal 11 van die module en druk op OK.
- Selecteer de ruimte(s) waarvoor u de ontvochtigingsregeling wilt activeren. Op het scherm **Ruimtelijst** kan elke ruimte worden aan- of uitgevinkt door op

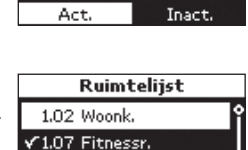

✓ 2.05 Slaapk.oud.

**OK** te drukken. Standaard zijn alle ruimtes ingeschakeld.

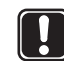

#### LET OP!

Alleen ruimtes met een Uponor condensvoeler H-56 zijn zichtbaar.

### 8 Verhelpen van storingen in installatie

N N

De onderstaande tabel beschrijft het verhelpen van storingen na de installatie.

| Storing                                | Aanwijzing                                          | Oorzaken                                                                               | Oplossing                                                                                                    |
|----------------------------------------|-----------------------------------------------------|----------------------------------------------------------------------------------------|----------------------------------------------------------------------------------------------------|
| Systeem start niet                     | Aan/uit-LED uit in regelmodule                      | Geen spanning                                                                          | Controleer of de regelmodule is aangesloten op<br>de AC-voeding en of de bedrading in het 230 V<br>-gedeelte correct is |
| Slechte radio-<br>ontvangst            | Herhaaldelijke radio-alarmen                        | Antenne geinstalleerd in een metalen kast of te dicht bij andere afschermende objecten | Verander de plaatsing van de antenne. Als het probleem aanhoudt, neemt u contact op met de                              |
|                                        |                                                     | Gebouw niet gunstig voor radiogolven                                                   | installateur voor hulp bij het controleren van de<br>radiogolven en het testen met een repeater                         |
| Ruimtethermostaten registreren niet    | Kanaal-LED's in de regelmodule blijven<br>knipperen | Antenne is niet correct geinstalleerd                                                  | Controleer bedrading en antenne-aansluiting                                                                             |
| Probleem met<br>systeemcompatibiliteit | Alarm op scherm van I-76                            | Oude softwareversie in één C-56 regelmodule<br>op de bus                               | Werk alle regelmodules in het systeem bij tot dezelfde softwareversie.                                                  |

#### 8.1 Uponor draadloze regelmodule C-56 resetten

Als er zich problemen voordoen, zoals een onjuiste kanaalregistratie, reset u de regelmodule. De onderstaande illustratie laat zien waar de resetknop zit bij de regelmodule.

Zo reset u de regelmodule:

 Druk op de **Test**-knop tot de test-LED knippert en alle LED's uitgaan, met uitzondering van de aan/uit-LED. Alle parameters worden gewist.

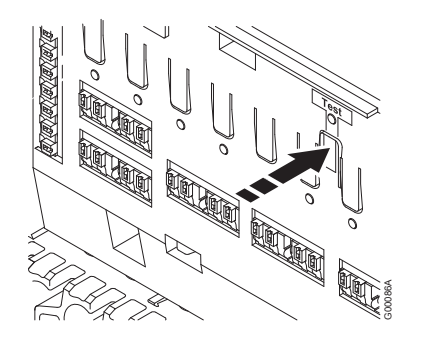

2. Na het resetten van de regelmodule zijn installatie en registratie vereist.

# 8.2 Kanalen afmelden in de regelmodule

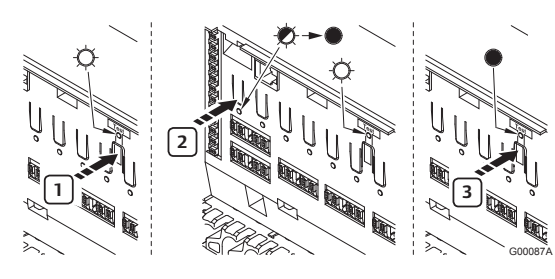

Als een kanaal onjuist geregistreerd is, kunt u de registratie annuleren (zie onderstaande illustratie).

Zo annuleert u een kanaalregistratie:

- 1. Druk op de **Test**-knop. De test- en kanaal-LED's met geregistreerde ruimtethermostaten gaan branden.
- 2. Selecteer het te annuleren kanaal en druk de knop in tot de LED gaat knipperen en vervolgens uitgaat.
- Druk op de **Test**-knop om de registratie af te sluiten. De test-LED gaat uit.

# 8.3 Uponor bedieningsmodule I-76 resetten

Als de bedieningsmodule niet naar verwachting functioneert, reset u het apparaat met de knop die u ziet in de illustratie hieronder.

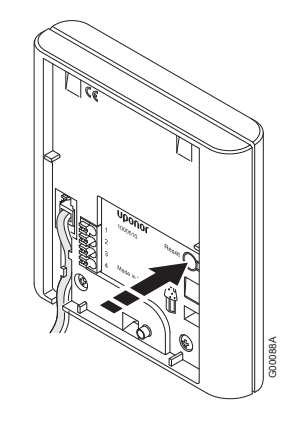

Zo reset u de bedieningsmodule:

- 1. Druk voorzichtig op de **Reset**-knop.
- 2. Hiermee reset u de tijd en de datum. U hoeft de ruimtethermostaten niet opnieuw te registreren.

### 9 Uponor draadloze regelmodule C-56 in het gebruik

Als er geen Uponor bedieningsmodule I-76 is aangesloten op het systeem, adviseert Uponor om van tijd tot tijd de kap van de regelmodule te openen om op alarmen te controleren. De LED van de regelmodule knippert continu voor algemene alarmen. Er moet dus bepaald worden welke thermostaten alarmen geven.

#### 9.1 Normaal bedrijf van regelmodule

Tijdens normaal bedrijf brandt de aan/uit-LED van de regelmodule.

Als er geen behoefte is aan verwarming of koeling, zijn alle kanaal-LED's uit. De LED's gaan branden als de bijbehorende thermische aandrijvingen geactiveerd worden.

Er kunnen maximaal zes thermische aandrijvingen gelijktijdig aan het openen zijn. Ze openen na elkaar. De LED van de zevende aandrijving en volgende aandrijvingen knippert terwijl ze wachten totdat de vorige aandrijvingen volledig open zijn.

#### LED's van regelmodule

Op de illustratie hieronder zit u waar de LED's van de regelmodule zitten.

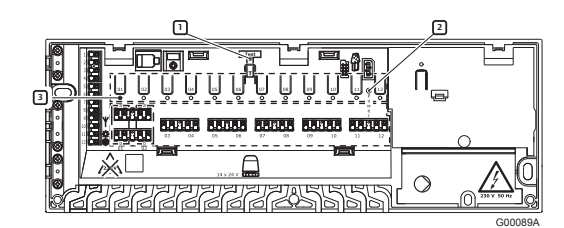

De onderstaande tabel geeft de genummerde onderdelen in de illustratie weer.

| Nummer | Omschrijving     |
|--------|------------------|
| 1      | Testknop en -LED |
| 2      | Aan/uit-LED      |
| 3      | Kanaal-LED's     |

De onderstaande tabel geeft de status van de LED's van de regelmodule weer.

| LED                     | Status                                                                                                    |
|-------------------------|----------------------------------------------------------------------------------------------------|
| Aan/uit                 | De aan/uit-LED van de regelmodule is altijd aan en<br>knippert als er zich een probleem voordoet, zoals:        |
|                         | Uitvallen van zendsignaal vanuit een thermostaat<br>gedurende meer dan 3 uur                                    |
|                         | Batterijen in een thermostaat bijna leeg                                                                        |
|                         | Kortsluiting in thermische aandrijving                                                                          |
|                         | Behuizingalarm (ruimtethermostaat T-54 Public)                                                                  |
| Kanaal                  | Aan – thermische aandrijvingen geactiveerd                                                                      |
|                         | <ul> <li>Eén keer knipperen per seconde – wacht op<br/>registratie van thermostaat</li> </ul>                   |
|                         | Twee keer knipperen per seconde – Alarm                                                                         |
|                         | <ul> <li>Eén keer knipperen per twee seconden – wacht<br/>op activering van thermische aandrijvingen</li> </ul> |
|                         | Uit – geen behoefte aan verwarming of koeling                                                                   |
| Knipperend<br>power-LED | Een knipperend power-LED geeft een alarm of een foutmelding aan.                                                |

#### Automatische intervalfunctie

De draadloze Uponor regelmodule C-56 heeft een automatische intervalfunctie die wekelijks wordt uitgevoerd. Het interval is ontwikkeld om te voorkomen dat de pomp(en) en thermische aandrijvingen vastlopen als ze gedurende langere tijd niet geactiveerd zijn.

Als er een bedieningsmodule I-76 in het systeem zit, kan de intervalfunctie op elk gewenst moment gebruikt worden.

#### Uponor draadloze regelmodule C-56 schoonmaken

Gebruik een droge, zachte doek om de regelmodule schoon te maken.

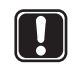

#### LET OP!

Gebruik geen schoonmaakmiddel of andere vloeistoffen.

### 10 Uponor ruimtethermostaten in het gebruik

#### Batterijen voor thermostaten

Alle thermostaattypes maken gebruik van twee 1,5 V AAAalkalinebatterijen. Zorg ervoor dat de batterijen op de juiste wijze in de thermostaten worden geplaatst.

#### Thermostaten schoonmaken

Gebruik voor het schoonmaken van de thermostaten een droge, zachte doek.

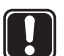

LET OP!

Gebruik geen schoonmaakmiddel of andere vloeistoffen.

#### 10.1 Uponor thermostaat met display T-75 in het gebruik

De thermostaat geeft de ruimtetemperatuur weer tijdens normaal bedrijf (zie onderstaande illustratie).

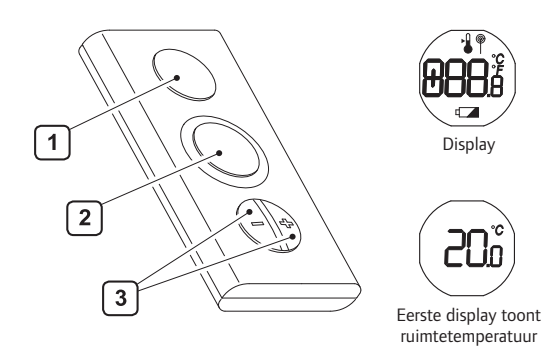

De onderstaande tabel geeft de genummerde onderdelen in de illustratie weer.

| Nummer | Omschrijving                                    |
|--------|-------------------------------------------------|
| 1      | LCD-display                                     |
| 2      | Temperatuurvoeler voor omgevingstemperatuur     |
| 3      | Toetsen – en + voor instelling van temperaturen |

### Pictogrammen op Uponor ruimtethermostaat met display T-75

De onderstaande tabel beschrijft de pictogrammen die worden weergegeven op de ruimtethermostaat met display T-75.

| Pictogram     | Omschrijving                                                     |
|---------------|------------------------------------------------------------------|
| <b>888</b> .8 | Temperatuurweergave met menu's en een<br>nauwkeurigheid van 0,1° |
|               | Weergegeven bij het instellen van het<br>temperatuurinstelpunt   |
| ø             | Weergegeven tijdens draadloze verbinding                         |
| °C<br>°F      | Temperatuurformaat voor de display                               |
|               | Indicator batterij bijna leeg                                    |

#### Temperatuurformaat wijzigen

Zo verandert u het temperatuurformaat in Celsius of Fahrenheit:

- Druk gelijktijdig op de toetsen en + tot het CNFmenu verschijnt.
- 2. Druk de knop + nogmaals kort in. UNT (unit) wordt weergegeven.
- Druk gelijktijdig op de toetsen en + tot het SELmenu verschijnt.
- Druk op of + om het temperatuurformaat te wijzigen (°C of °F) en wacht tot de thermostaat teruggaat naar de oorspronke-lijke weergave.

#### Temperatuur aanpassen

Gebruik de toets – of + van de thermostaat om de temperatuur aan te passen. Om het temperatuurinstelpunt te resetten naar de startwaarde van 22,0 °C (72,0 °F) drukt u voorzichtig gelijktijdig de knoppen – en + in.

Zo wijzigt u het temperatuurinstelpunt:

 Druk op de toets – of +. Het pictogram en de waarde voor het instelpunt worden weergegeven.

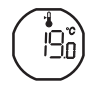

- 2. Druk op of + om de instelpuntwaarde te wijzigen:
  - Voor °C vindt de instelling plaats in stappen van 0,5 °C
  - Voor °F vindt de instelling plaats in stappen van 1 °F
- Wacht tot het pictogram voor draadloze verbinding wordt weergegeven, als bevestiging dat het instelpunt gewijzigd is, en de weergave weer normaal wordt.

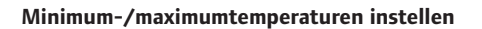

De minimum- en maximumtemperaturen (5 °C en 35 °C) van de thermostaat kunnen alleen worden gewijzigd als het systeem is voorzien van de Uponor bedieningsmodule I-76.

#### Batterijen vervangen

De thermostaat wordt van stroom voorzien door batterijen. Vervang de batterijen van de thermostaat als het symbool wordt weergegeven. De onderstaande illustratie laat zien hoe de thermostaat geopend moet worden.

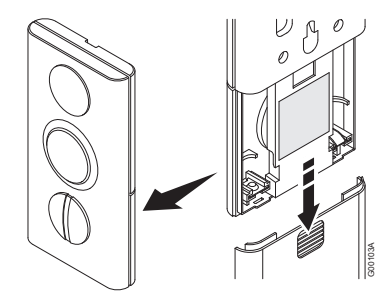

# 10.2 Uponor ruimtethermostaat T-55 in het gebruik

Tijdens normaal bedrijf knippert de thermostaat-LED slechts één keer voor iedere draadloze verbinding. Op de illustratie hieronder ziet u de onderdelen van de thermostaat.

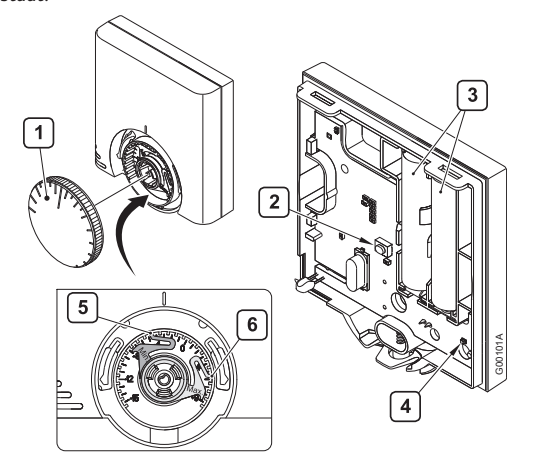

De onderstaande tabel geeft de genummerde onderdelen in de illustratie weer.

| Nummer | Omschrijving                                      |
|--------|---------------------------------------------------|
| 1      | Draaiknop instelpunt ruimtetemperatuur            |
| 2      | Registratieknop                                   |
| 3      | Batterijen                                        |
| 4      | LED draadloze verbinding                          |
| 5      | Blauwe aanslag voor instelling minimumtemperatuur |
| 6      | Rode aanslag voor instelling maximumtemperatuur   |

#### Temperatuur aanpassen

Gebruik de draaiknop van de thermostaat om de temperatuur aan te passen. De illustratie hieronder laat zien hoe u het temperatuurinstelpunt van de thermostaat aanpast.

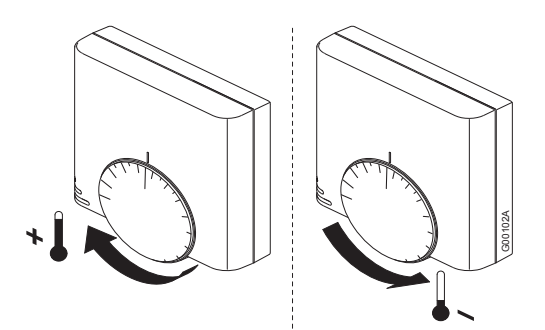

Zo past u de thermostaattemperatuur aan:

- Draai de knop rechtsom voor een hogere temperatuur.
- Draai de knop linksom voor een lagere temperatuur.

#### Minimum-/maximumtemperaturen instellen

De illustratie hieronder laat zien hoe u de minimum- en maximumtemperaturen in de thermostaat instelt. Als het systeem voorzien is van de Uponor bedieningsmodule I-76 kunnen alle minimum-/maximuminstellingen van daaruit geregeld worden en zijn de onderstaande procedures niet nodig.

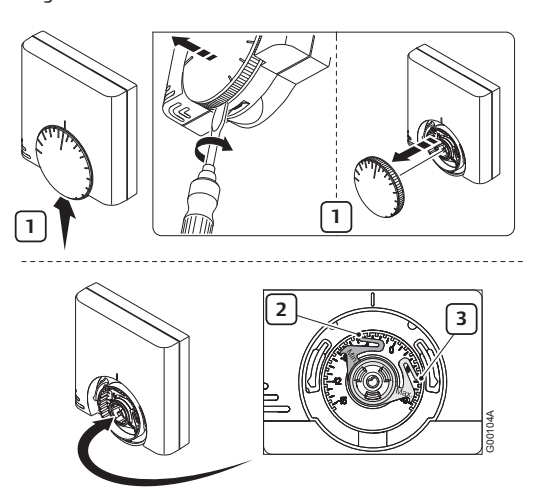

Zo stelt u minimum- en maximumtemperaturen in:

- 1. Verwijder de knop met een schroevendraaier.
- 2. Stel de gewenste minimumtemperatuur voor de ruimte in met de blauwe aanslag.
- 3. Stel de maximumtemperatuur in met de rode aanslag.

#### Batterijen vervangen

De thermostaten worden van stroom voorzien door batterijen. Vervang de batterijen van de thermostaat als de rode LED binnen in de thermostaat twee keer knippert tijdens een verwarmings- of koelingsvraag. De onderstaande illustratie laat zien hoe de thermostaat geopend moet worden.

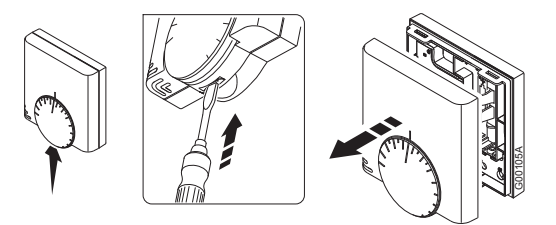

#### 10.3 Uponor ruimtethermostaat T-54 Public in het gebruik

De Uponor ruimtethermostaat T-54 Public bevat een schakelaar die een alarm verstuurt als de thermostaatbehuizing wordt geopend. Het alarm wordt via radiogolven verzonden, waardoor zowel het aan/uit-LED als de gerelateerde kanaal-LED gaan branden.

Tijdens normaal bedrijf knippert de thermostaatl-LED slechts één keer voor iedere draadloze verbinding.

In de onderstaande illustratie ziet u de thermostaat T-54 Public.

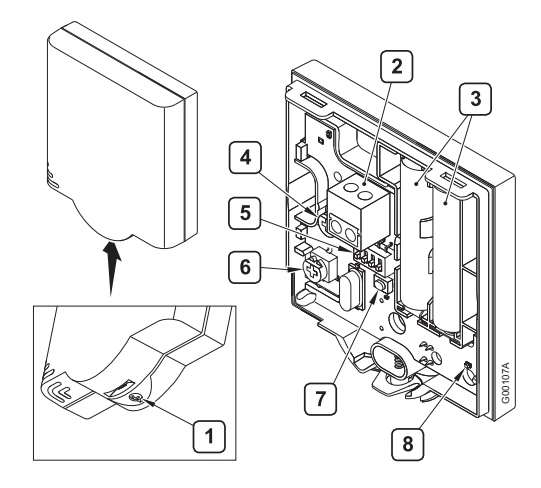

De onderstaande tabel geeft de genummerde onderdelen in de illustratie weer.

| Nummer | Omschrijving                                  |
|--------|-----------------------------------------------|
| 1      | Schroef voor het openen van de thermostaat    |
| 2      | Klem voor externe opnemer (niet-fasegevoelig) |
| 3      | Batterijen                                    |
| 4      | Potmeter instelpunttemperatuur                |
| 5      | Configuratieschakelaars/dipswitch             |
| 6      | Potmeter vloervoeler                          |
| 7      | Registratieknop                               |
| 8      | LED draadloze verbinding                      |
|        |                                               |

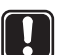

#### LET OP!

Met het oog op optimale prestaties zitten thermostaten in bepaalde gebieden. Het verplaatsen van thermostaten kan leiden tot afwijkingen in de temperatuurregeling.

#### Temperatuurinstelpunt wijzigen

De minimum- en maximumtemperaturen kunnen alleen worden ingesteld met de ruimtethermostaat T-54 Public als een bedieningsmodule geïnstalleerd is.

De onderstaande illustratie laat zien hoe u het temperatuurinstelpunt wijzigt in de ruimtethermostaat T-54 Public.

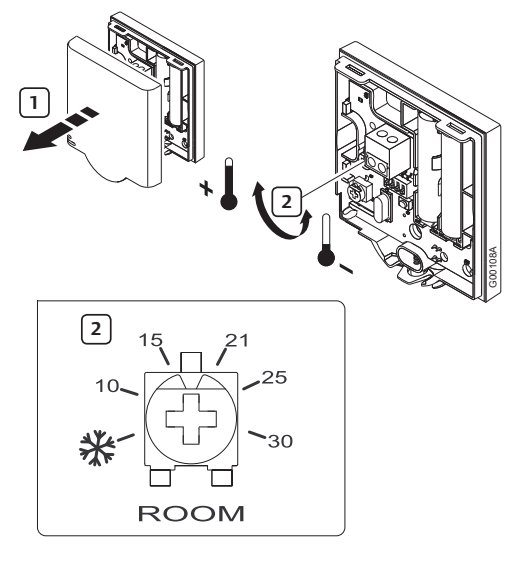

Zo wijzigt u het temperatuurinstelpunt voor de ruimtethermostaat T-54 Public:

- 1. Verwijder de kap.
- 2. Selecteer de gewenste temperatuur met behulp van de potmeter.
- 3. Plaats de kap terug en zet deze vast.

#### Batterijen vervangen

Vervang de batterijen van de thermostaat als de rode LED binnen in de thermostaat twee keer knippert tijdens een verwarmings- of koelingsvraag. De onderstaande illustratie laat zien hoe de thermostaat geopend moet worden.

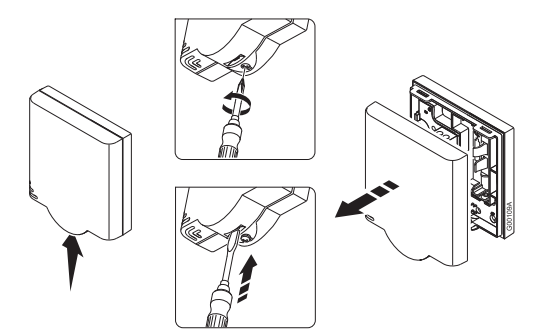

#### Vloervoeler afstellen

Als het systeem een vloervoeler heeft, kunnen met de potmeter achter de kap van de ruimtethermostaat T-54 Public minimum- of maximumtemperaturen voor de vloervoeler worden ingesteld.

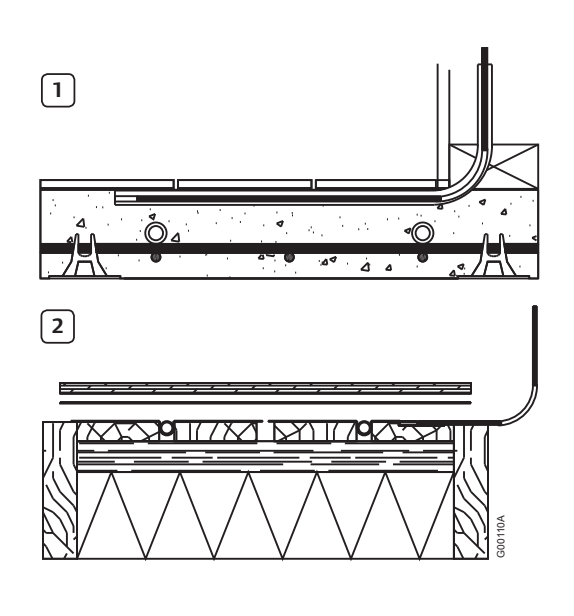

#### Nummer Omschrijving

- 1 Vloervoeler geïntegreerd in betonnen vloer
- 2 Vloervoeler geïntegreerd in vrijdragende houten vloer

De vloervoeler beperkt de maximale of minimale vloertemperatuur, ongeacht de ruimtetemperatuur. De maximumgrens kan worden gebruikt om een kwetsbare vloerbedekking te beschermen tegen te hoge temperaturen als er een grote warmtevraag is.

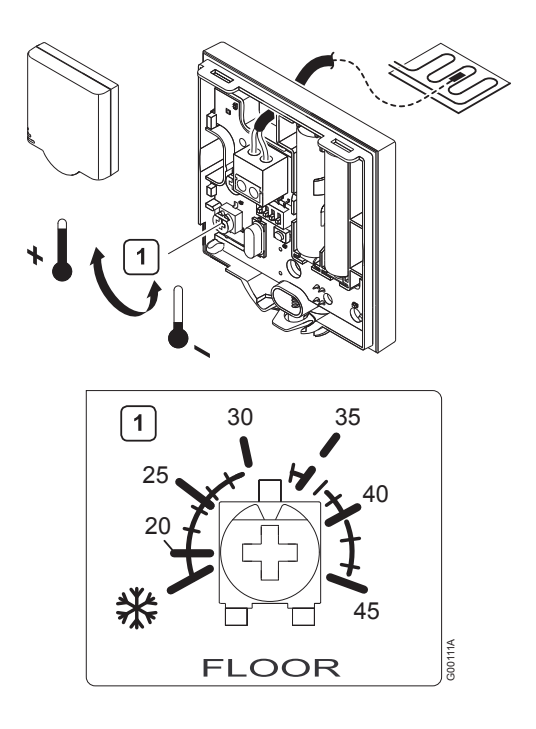

Zo wijzigt u de instellingen van de vloervoeler voor de ruimtethermostaat T-54 Public:

1. Selecteer de gewenste temperatuur met behulp van de potmeter.

Raadpleeg voor informatie over het instellen van de schakelaars/dipswitch paragraaf 6.1 Optioneel: Uponor ruimtethermostaat T-54 Public aansluiten op externe voeler.

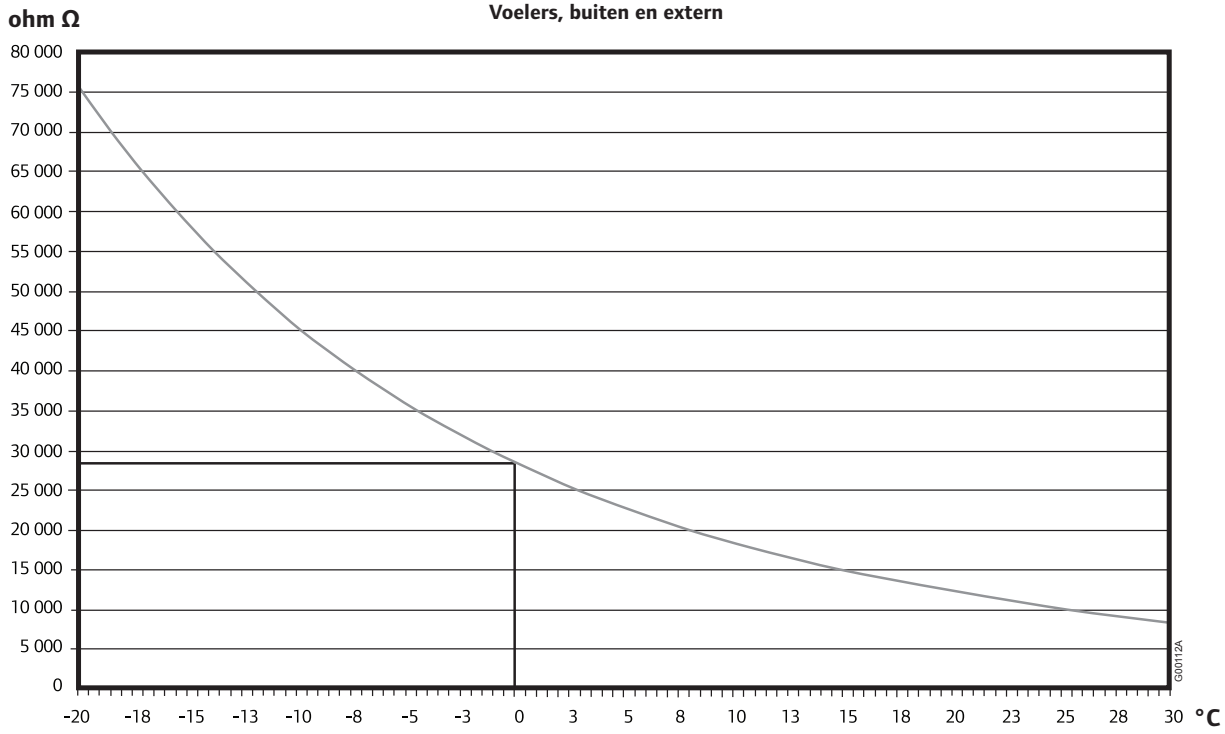

### 11 Bedieningsmodule I-76 in het gebruik

Het toevoegen van de Uponor bedieningsmodule I-76 aan het Uponor Control System DEM levert u het volgende op:

- Centraal management van het vloersysteem
- Snelle weergave en update van systeeminstellingen

De illustratie hieronder toont de buiten- en binnenkant van de bedieningsmodule.

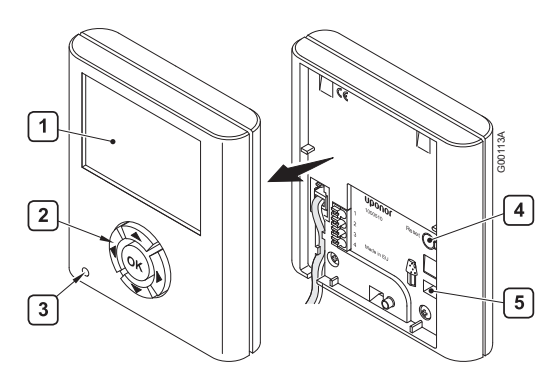

De onderstaande tabel geeft de genummerde onderdelen in de illustratie weer.

| Nummer | Omschrijving         |
|--------|----------------------|
| 1      | Scherm               |
| 2      | Navigatietoetsen     |
| 3      | Storing-LED          |
| 4      | Resetknop            |
| 5      | Datastickaansluiting |

#### 11.1 Navigatietoetsen gebruiken

Elk van de vijf navigatietoetsen op de bedieningsmodule heeft een dubbele functie, zoals beschreven in de tabel hieronder.

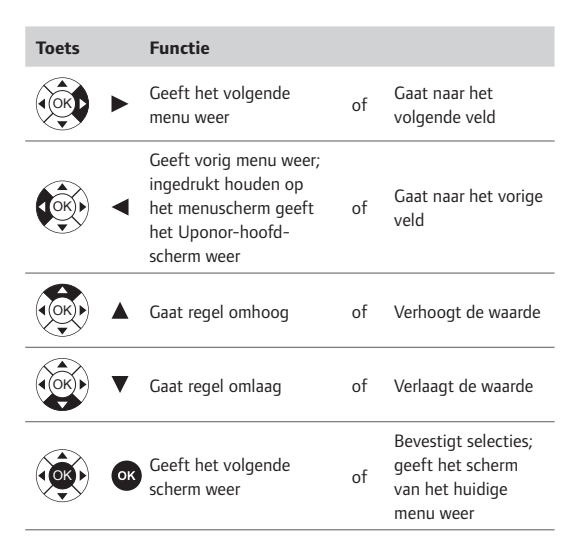

- Druk op een willekeurige navigatietoets om de achtergrondverlichting te activeren.
- Druk op **OK** om naar het hoofdmenu te gaan.

### 11.2 Hoofdscherm van Uponor bedieningsmodule I-76

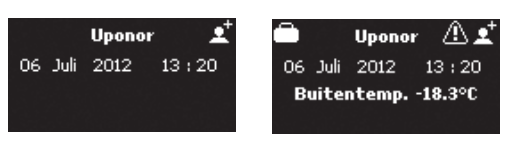

De onderstaande tabel beschrijft pictogrammen die worden weergegeven op het Uponor-hoofdscherm:

| 4) |
|----|
|    |
|    |
|    |
|    |
|    |
|    |

De buitentemperatuur wordt weergegeven als in het systeem een thermostaat T-54 Public met een buitenvoeler geinstalleerd is.

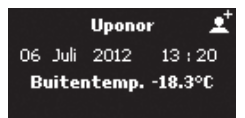

#### 11.3 Hoofdmenu van Uponor bedieningsmodule I-76

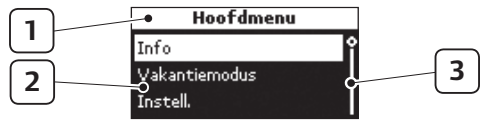

De onderstaande tabel geeft een beschrijving van de genummerde onderdelen in het voorbeeld.

| Nummer | Omschrijving                                         |
|--------|------------------------------------------------------|
| 1      | Bovenste strook geeft menukop weer                   |
| 2      | Informatiezone: de geselecteerde regel is gemarkeerd |
| 3      | Scrollbalk                                           |

#### 11.4 Menu openen en navigeren

Zo kunt u ruimte-informatie opvragen vanuit het menu:

1. Druk op de navigatieknop **OK** om het **Hoofdmenu** weer te geven.

Info

Instell.

Alarm

Systeem

1.02 Woonk.

1.07 Fitnessr.

2.05 Slaapk.oud.

Vakantiemodus

Ruimte informatie

- Selecteer Info en druk op OK. Het informatiemenu wordt weergegeven.
- Selecteer Ruimteinformatie en druk op OK. De lijst met ruimtes wordt weergegeven.
- Selecteer de gewenste ruimte en druk op OK. Er wordt informatie weergegeven voor de geselecteerde ruimte.
- 5. Geef de gewenste informatie weer met de navigatietoetsen.

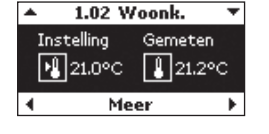

Hoofdmenu

Info

Ruimtelijst

Gebruik ◀ en ► om het vorige/volgende scherm weer te geven.

Gebruik  $\blacktriangle$  en  $\blacktriangledown$  om de vorige/volgende thermostaat weer te geven.

Druk op **OK** om terug te gaan naar de ruimtelijst.

#### 11.5 Gebruikersmodus selecteren

Er zijn voor de bediening twee gebruikersmodi beschikbaar:

- Basis stelt de gebruikers in staat om basisinformatie te bekijken, maar niet om instellingen aan te passen. De modus Basis kan bijvoorbeeld in openbare ruimtes of huuraccommodaties worden gebruikt.
- **Uitgebreid** stelt de gebruikers in staat om instellingen weer te geven en aan te passen.

Zo selecteert u de gebruikersmodus:

- Selecteer op het Uponor-scherm Hoofdmenu > Instell. > Systeempar. > Gebruikersmodus.
- Selecteer Basis of Uitgebreid en druk op OK.

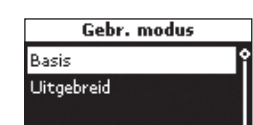

Om van gebruikersmodus Basis naar Uitgebreid te

gaan, drukt u op het Uponor-scherm gelijktijdig op ◀ en ► tot het scherm **Uitgebreid** verschijnt.

Selecteer **Uitgebreid** en druk op **OK** om naar de uitgebreide gebruikersmodus te gaan.

#### 11.6 Ruimte-informatie weergeven

De cijfers aan het begin van de ruimtebenaming op de display betekenen het volgende:

- 1<sup>e</sup> cijfer nummer regelmodule (1, 2, 3)
- 2<sup>e</sup> en 3<sup>e</sup> cijfer nummer van het eerste kanaal dat door deze thermostaat wordt aangestuurd (01, 02, 03 enz.). Als er meerdere kanalen worden aangestuurd door de thermostaat, wordt alleen het laagste kanaalnummer weergegeven.

Zo geeft u ruimte-informatie weer:

- Selecteer op het Uponor-scherm Hoofdmenu > Info > Ruimte-informatie > Ruimtelijst.
- 2. Selecteer de gewenste ruimte en druk op **OK**.

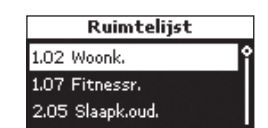

Betekenis van de temperatuurpictogrammen in de voorbeeldschermen hieronder.

| Picto-<br>gram | Beschrijving van gebruik                                                                                                    | Schermvoorbeeld                                                       |
|----------------|----------------------------------------------------------------------------------------------------|-----------------------------------------------------------------------|
|                | Als de op de thermostaat ingestelde<br>temperatuur buiten het toegestane<br>temperatuurbereik voor de ruimte<br>ligt, wordt de temperatuurgrens<br>weergegeven als instelpunt.                                        | A 1.02 Woonk. ▼ Instelling Gemeten     21.0°C    21.2°C     Meer ▶    |
|                | Gemeten temperatuur is 21,2 °C.                                                                                                    |                                                                       |
| ۲              | Temperatuurinstelling voor ruimte<br>in ECO-modus. (Huidige instelling<br>19 °C).<br>Opties voor huidige status:<br>COMF: comfortmodus.<br>ECO: economische modus.                                                    | ▲ 1.02 Woonk. ▼<br>ECO temp. Status<br>19.0°C Comf.<br>4 Meer ►       |
|                | Dit scherm wordt weergegeven als<br>er een vloervoeler in de ruimte is.<br>Vloertemperatuur is 37 °C.<br><b>Max.</b> en <b>Min</b> - Minimum- en maxi-<br>muminstelpunt voor vloertempera-<br>tuur wordt weergegeven. | ▲ 1.02 Woonk. ▼<br>Batterii Signaal<br>@@37.0°C Min.5.0°C<br>◀ Meer ▶ |

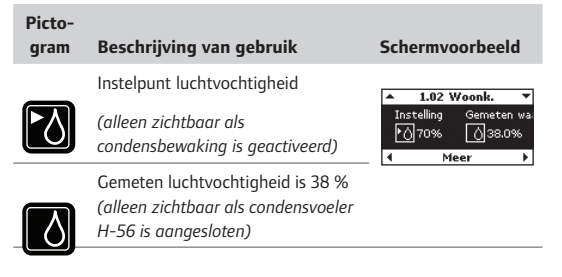

#### 11.7 Batterij- en communicatiestatus weergeven

Zo geeft u de batterij- en communicatiestatus weer:

| Picto-<br>gram | Beschrijving van gebruik                                                                                                    | Schermvoorbeeld                     |
|----------------|----------------------------------------------------------------------------------------------------|-------------------------------------|
|                | <b>Batterij</b> : batterijen zijn voldoende<br>geladen.<br><b>Signaal</b> : radiosignaal vanuit<br>thermostaat en antenne is in orde. | ▲ 1.02 Woonk. ▼                     |
| X              | Batterij: batterijen zijn leeg.<br>Signaal: radiosignaal vanuit<br>antenne of thermostaat is slecht of<br>niet in orde.               | Batterij Signaal<br>✓ ✓<br>◀ Meer ► |

### 11.8 Status ruimtethermostaat weergeven

Zo geeft u de status van de thermostaat en thermische aandrijving voor een ruimte weer:

| Aan-<br>duiding | Beschrijving van gebruik                                                                                                    | Schermvoorbeeld                                                  |
|-----------------|----------------------------------------------------------------------------------------------------|------------------------------------------------------------------|
| Vraag           | Ja: thermostaat vraagt om<br>verwarming (of koeling).<br>Nee: thermostaat meldt dat<br>ruimtetemperatuur OK is.                                                                                                    | ▲ 1.02 Woonk. ▼<br>Vraag: Nee TA: Gesl.<br>Min:12.0°C Max:26.0°C |
| TA              | <b>Open</b> : thermische aandrijvingen<br>ingeschakeld en open of in<br>vertragingstijd en weldra open.<br><b>Gesloten</b> : geen voeding voor<br>de thermische aandrijvingen, die<br>gesloten (of aan het sluiten) zijn. | vieer P                                                          |
| Min.            | Minimuminstelpunt voor ruimte ingesteld op 12 °C.                                                                                                    |                                                                  |
| Max.            | Maximaal temperatuurinstelpunt van ruimte ingesteld op 26 °C.                                                                                                    |                                                                  |

# 11.9 Verwarming- of koelmodus weergeven

Zo geeft u de verwarming- of koelmodus weer:

| Aanduiding    | Beschrijving van<br>gebruik                                                                            | Schermvoorbeeld                                              |
|---------------|----------------------------------------------------------------------------------------------------|--------------------------------------------------------------|
| Systeemstatus | Verwarming- of koel-<br>modus geactiveerd voor<br>het hele systeem.                                    | ▲ 1.02 Woonk. ▼<br>bedr. modus: Verw.<br>Ruimte koeling: Uit |
| Ruimtekoeling | <b>Aan</b> : Koelen van ruimte<br>is toegestaan.<br><b>Uit</b> : Koelen van ruimte<br>niet toegestaan. | ◀ Meer ▶                                                     |

#### 11.10 Gebruik van vakantiemodus

Gebruik de vakantiemodus om gedurende een bepaalde tijd een algehele temperatuurbeperking voor alle ruimtes in te stellen. De thermostaatinstellingen worden gedurende deze periode genegeerd.

Het verlaagde vakantie-instelpunt geldt voor alle geïnstalleerde ruimtethermostaten. Het instelbereik is 5 tot 35 °C.

De minimum- en maximumgrenzen van de thermostaten hebben voorrang op de vakantiemodus. Als bijvoorbeeld het bereik van een ruimtethermostaat voor maximum-/ minimumtemperatuur is ingesteld op 20 °C - 25 °C en de temperatuur van de vakantiemodus is ingesteld op 15 °C voor alle ruimtes, zal de temperatuur voor deze ruimte niet onder de 20 °C zakken.

De thermostaatinstellingen van vloervoelers hebben voorrang op de maximum- en minimumgrenzen voor de vakantiemodus.

Zo schakelt u de vakantiemodus in:

- Selecteer op het Uponor-scherm Hoofdmenu > Vakantiemodus > Vakantiemodus act.
- Voer de tijd en datum voor het begin van de vakantieperiode in en druk op **OK**.
- Voer de tijd en datum voor het einde van de vakantieperiode in en druk op **OK**.
- Voer het temperatuurinstelpunt voor de vakantie in en druk op **OK**.

Het pictogram op het hoofdscherm geeft aan dat het systeem in de vakantiemodus staat.

Zo schakelt u de vakantiemodus uit:

- Selecteer op het Uponor-scherm Hoofdmenu > Vakantiemodus > Vakantiemodus deact..
- 2. Selecteer **Ja** en druk op **OK**.

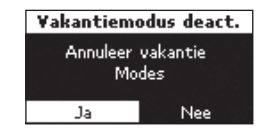

Start datum

07:49

06 Juli 2012

Eind datum

11:00

10 Juli 2012

¥akantie instell.

15°C

#### 11.11 Ruimtebenaming toewijzen

De cijfers aan het begin van de ruimtebenaming op de display betekenen het volgende:

- 1<sup>e</sup> cijfer nummer regelmodule (1, 2, 3).
- 2<sup>e</sup> en 3<sup>e</sup> cijfer nummer van het eerste kanaal dat door de thermostaat wordt aangestuurd (01, 02, 03 enz.). Als er meerdere kanalen worden aangestuurd door de thermostaat, wordt alleen het laagste kanaalnummer weergegeven.

Zo wijst u een ruimtebenaming toe:

- 1. Selecteer op het Uponor-scherm Hoofdmenu > Instell. > Ruimte-informatie > Ruimtebenaming.
- 2. Selecteer de gewenste regelmodule (geldt alleen wanneer er meerdere zijn geinstalleerd) en druk op OK.

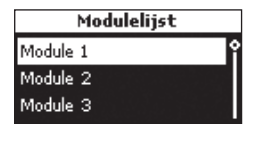

Ruimteliist

1.02 Woonk.

1.07 Fitnessr.

3. Selecteer de gewenste ruimte of thermostaat en druk op OK.

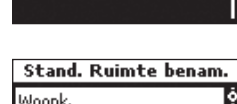

4. Selecteer de ruimtebenaming uit de lijst en druk op OK.

#### Woonk. Slaapk.oud. Eetk.

#### 11.12 Minimum-/maximuminstelpunten instellen

Voorbeeld: De minimum- en maximumgrenzen hebben indien nodig voorrang op het instelpunt van de thermostaat. Dit betekent dat de instelpuntwaarde tussen de minimum- en maximumgrenzen moet liggen.

Zo stelt u minimum- en maximuminstelpunten in:

- 1. Selecteer op het Uponor-scherm Hoofdmenu > Instell. > Ruimte-instell. > Max./Min. temp. grenzen.
- 2. Selecteer de gewenste regelmodule of Alles voor alle ruimtes op alle regelmodules en druk op **OK**. Door Alles te selecteren, stelt u dezelfde minimum-

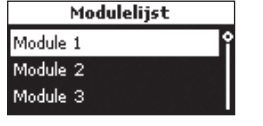

en maximumtemperaturen voor alle ruimtes in.

- 3. Selecteer een thermostaat of ruimte en druk op **OK**.
- 4. Stel de temperaturen in. Gebruik ▲ en ▼ om de waarde te verhogen en te verlagen. Gebruik < en om te wisselen tussen minimum en maximum. Druk op **OK**.

| 1.02 Moork     |   |
|----------------|---|
| 102 WOONK      | Ŷ |
| 1.07 Fitnessr. |   |
|                |   |

Max/Min temp. grenzen Max. Min. 5.0°C 35.0°C

#### 11.13 Koeling uitschakelen

Gebruik deze instelling om bepaalde ruimtes uit te sluiten voor de koelingsmodus, bijvoorbeeld een badkamer of garage. Dit menu wordt alleen weergegeven als tijdens installatie koeling is geactiveerd.

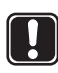

#### LET OP!

Wanneer Koelen uit wordt geactiveerd voor een ruimte, wordt tevens elke mogelijke Bypassinstelling voor die ruimte uitgeschakeld in de koelingsmodus.

In de verwarmingsmodus werkt de Bypass-functie normaal.

Zo schakelt u koeling uit:

- 1. Selecteer op het Uponor-scherm Hoofdmenu > Instell. > Ruimte-instell. > Koelen uit.
- 2. Selecteer de regelmodule (geldt alleen wanneer er meerdere zijn geinstalleerd) en druk op **OK**.
- 3. Selecteer een thermostaat of ruimte en druk op **OK**.

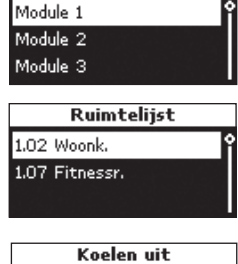

Modulelijst

4. Selecteer Ja om koeling voor de ruimte (of alle ruimtes) uit te schakelen en druk op **OK**.

#### Koelen uit voor deze ruimte? Ja N

#### 11.14 Temperatuureenheid instellen

Zo stelt u de temperatuureenheid in:

- 1. Selecteer op het Uponor-scherm Hoofdmenu > Instell. > Systeempar. > Temp. eenheid.
- 2. Selecteer °C of °F en druk op **OK**.

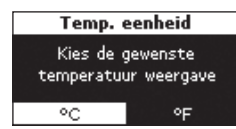

#### 11.15 Tijd en datum instellen

Zo stelt u de tijd en datum in:

1. Selecteer op het Uponor-scherm Hoofdmenu > Instell. > Systeempar. > Tijdinstelling > Datum / Tijd instellen.

Wisselen tussen de velden doet u met de toetsen < en ►. Wijzig de waarden met de toetsen ▲ en ▼.

2. Verander de tijd en datum en druk op **OK**.

| Datum / | tijd | instellen |
|---------|------|-----------|
|         | 00:0 | o         |
| 06      | Juli | 2012      |

#### Tijdformaat instellen

Zo stelt u het tijdformaat in:

- Selecteer op het Uponor-scherm Hoofdmenu > Instell. > Systeempar. > Tijdinstelling > Formaat / Tijd.
- 2. Selecteer **24h** of **AM/PM** en druk op **OK**.

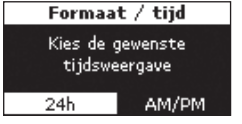

#### Datumformaat instellen

Zo stelt u het datumformaat in:

- Selecteer op het Uponor-scherm Hoofdmenu > Instell. > Systeempar. > Tijdinstelling > Formaat / Datum.
- Selecteer het formaat en druk op **OK.**

| Datum formaat  |   |
|----------------|---|
| CCCC / MM / DD | î |
| DD / MM / CCCC |   |
| DD Mmm JJJJ    |   |

#### Automatische zomer-/wintertijd instellen

Voor de Europese zone, CET, vindt er een automatische tijdaanpassing plaats conform de Europese richtlijn 2000/84/EG.

Voor landen op het zuidelijk halfrond stelt u de einddatum in vóór de startdatum.

Zo stelt u de automatische zomer-/wintertijd in:

- Selecteer op het Uponor-scherm Hoofdmenu > Instell. > Systeempar. > Tijdinstelling > Auto. zomer/wintertijd.
- 2. Selecteer de gewenste instelling en druk op **OK**.

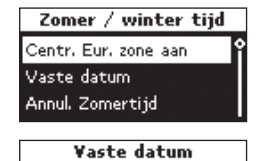

01 / 01

02 / 01

 Bij Vaste datum kunnen de data handmatig worden ingesteld.

Voer de datum van het

**Begin** en de datum van het **Einde** van de zomertijd in en druk op **OK**.

Beain

Einde

#### 11.16 Gebruik van ECO-modus

Gebruik ECO om energie te besparen. In de verwarmingsmodus beperkt de ECO-modus de ruimtetemperaturen op de ingestelde tijden. In de koelmodus wordt de temperatuur verhoogd. Er kunnen voor een thermostaat verschillende ECO-profielen worden toegepast voor iedere dag van de week.

Het ECO-profiel biedt vijf verschillende tijd/temperatuurprofielen. De namen geven de specifieke toepassing aan. Alle profielen kunnen worden aangepast. Bij een stroomuitval worden alle persoonlijke aanpassingen opgeslagen.

ECO-koelprofielen worden alleen weergegeven wanneer koeling is ingeschakeld en ingesteld in het menu voor systeemparameters.

| Instelling ECO-<br>modus | Omschrijving                                                                         |
|--------------------------|--------------------------------------------------------------------------------------|
| ECO uit                  |                                                                                      |
| ECO aan                  | ECO-modus actief:<br>Van 9.30 u tot 14.30 u                                          |
| ECO nacht & dag          | Bijvoorbeeld, ECO-modus actief:<br>Van 22.30 u tot 5.00 u<br>Van 9.30 u tot 14.30 u  |
| ECO eigen profiel        | Bijvoorbeeld, ECO-modus actief:<br>Van 00.30 u tot 5.30 u<br>Van 12.00 u tot 17.30 u |
| ECO nacht                | Bijvoorbeeld, ECO-modus actief:                                                      |

De Uponor op afstand bedienbare module R-56 maakt het mogelijk om via een mobiele telefoon te schakelen tussen Comfortmodus en ECO-modus.

#### ECO-profielen aanpassen

Nadat er aanpassingen zijn verricht, kunnen profielen niet worden gereset naar hun oorspronkelijke waarden. Dit kan alleen door ze opnieuw aan te passen.

Pas eerst de profielen aan en definieer vervolgens de thermostaten die ieder profiel aansturen. Zo bewerkt u ECO-profielen:

- Selecteer op het Uponor-scherm Hoofdmenu > Instell. > ECO-profiel wijzigen.
- Selecteer het ECO-profiel dat u wilt aanpassen en druk op **OK**.

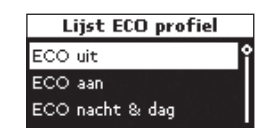

Pas het ECO-profiel aan en bevestig dit door op **OK** te drukken.

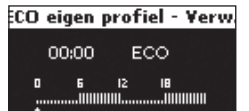

 Om het profiel aan te passen, selecteert u de tijd met behulp van de toetsen ◄ en ► om te wijzigen in stappen van 30 minuten. De ingestelde tijd wordt aangegeven boven het tijdprofiel.

Pas de **Comfort**-modus toe door op de toets  $\blacktriangle$  te drukken.

Pas de **ECO**-modus toe door op de toets ▼ te drukken.

- 4. Zo stelt u een complete periode in met dezelfde modus:
  - Verplaats de cursor naar de begintijd van de periode.
  - Stel de begintijd in: door kort op de toets ▲ of ▼ te drukken.
  - Verplaats de cursor naar de eindtijd van de periode.
  - Druk op de toets  $\blacktriangle$  of  $\triangledown$  en houd deze ingedrukt.

Het profiel geldt van de begintijd tot de eindtijd.

 Pas de correctiewaarde van het temperatuurinstelpunt voor de ECO-modus aan en druk op **OK**.

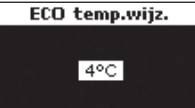

#### ECO-profielen toepassen

Om de ECO-profielinstellingen te controleren, selecteert u de te controleren dagen via ◀ en ► voor iedere dag. Het toegewezen timerprogramma wordt weergegeven.

Zo past u ECO-profielen toe:

- 1. Selecteer op het Uponor-scherm Hoofdmenu > Instell. > Ruimte-instell. > ECO-profiel toepassen.
- 2. Selecteer de gewenste regelmodule of alle regelmodules V (geldt alleen wanneer er meerdere zijn geinstalleerd) en druk op OK.

| Modulelijst |   |
|-------------|---|
| Module 1    | î |
| Module 2    |   |
| Module 3    |   |
|             |   |

3. Selecteer de gewenste ruimte of alles en druk op OK

Als één ECO-profiel wordt

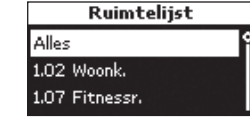

gebruikt in de meeste ruimtes, past u het profiel toe voor iedere ruimte door de instelling **alles** te selecteren.

4. Selecteer de dag met de toetsen ◀ en ► en door kort op de toets ▼ voor de gewenste dag te drukken. Het huidige profiel wordt weergegeven.

| 1.02 Woonk. |                                |  |  |
|-------------|--------------------------------|--|--|
| Ma          | Di Wo Do <mark>Vr</mark> Za Zo |  |  |
|             | ECO eigen profiel              |  |  |
|             | . 바람 정신 작품 방법 방법 방법 방법         |  |  |

- 5. Selecteer de modus **ECO-profiel** door op de toets **V** te drukken tot de ECO-profielen worden weergegeven.
- 6. Selecteer het gewenste ECO-profiel en druk op **OK**. Herhaal de instellingen voor iedere dag.

#### 11.17 Intervalfunctie van ventielen en pompen

De intervalfunctie zorgt ervoor dat de functionaliteit van de ventielen en pompen behouden blijft. Er wordt iedere week een activering gedurende 5 minuten ingepland.

#### Interval uitschakelen

Zo schakelt u het interval uit:

- 1. Selecteer op het Uponor-scherm Hoofdmenu > Instell. > Systeempar. > Ventiel-/pompinterval > Interval uit
- 2. Selecteer Interval uit en druk op OK.

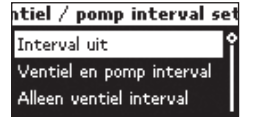

#### Intervalfunctie voor ventielen en pompen

Zo voert u de intervalfunctie voor zowel ventielen als pompen uit:

- 1. Selecteer op het Uponor-scherm Hoofdmenu > Instell. > Systeempar. > Ventiel-/pompinterval > Ventiel en pomp interval.
- 2. Stel de tijd en datum in voor de activering gedurende 5 minuten en druk op OK.

| Interval tijdstip             |  |
|-------------------------------|--|
| 방법에 사회에서는 것이 없는 것이 가지 않는 것이다. |  |
| Maandag                       |  |
| 13 : 00                       |  |
| 입사 방법에서 가지 않는 것은 이야한 것        |  |

#### Alleen intervalfunctie voor ventielen

Zo voert u de intervalfunctie alleen uit voor ventielen:

- 1. Selecteer op het Uponor-scherm Hoofdmenu > Instell. > Systeempar. > Ventiel-/pompinterval > Alleen ventielinterval.
- 2. Stel de tijd en datum in voor de activering gedurende 5 minuten en druk op OK.

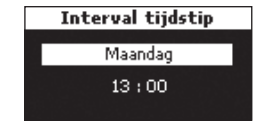

#### 11.18 Achtergrondverlichting display instellen

Zo stelt u de achtergrondverlichting van de display in:

- 1. Selecteer op het Uponor-scherm **Hoofdmenu >** Instell. > Systeempar. > Achtergrond verlichting.
- 2. Selecteer:
  - Altijd aan •
  - **Gedimd (wanneer** inact.) om de helderheid van het scherm te beperken

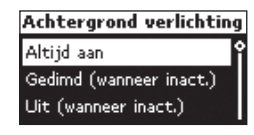

Uit (wanneer inact.) om de . achtergrondverlichting uit te schakelen

Druk op OK.

#### 11.19 Softwareversie weergeven

Zo geeft u de softwareversie van de Uponor bedieningsmodule I-76 weer:

1. Selecteer op het Uponor-scherm Hoofdmenu > Info > Systeem > Softwareversie.

| X.X.X = softwareversie   | Softwar       | e versie              |
|--------------------------|---------------|-----------------------|
| (X.X.X) = hardwareversie | Bedieningsmod | ::5.0.4 (2.0.2        |
|                          | #1 Module :   | 5.0.8 (2.0.1          |
|                          | #Z WODULE !   | - <b>5.0.8</b> [ 2.0. |

3 Module :

5.0.8 (2.0

### 12 Alarmen identificeren

Een knipperend aan/uit-LED op de Uponor bedieningsmodule I-76 en de Uponor draadloze regelmodule C-56 geeft een alarm of foutmelding aan.

Bij een ongelezen alarm geeft de bedieningsmodule een alarmpictogram weer rechtsboven op het Uponor-scherm. Het pictogram verdwijnt als de melding is gelezen, ook als het probleem nog aanwezig is.

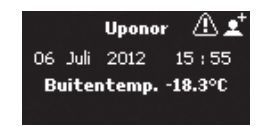

De aan/uit-LED van de bedieningsmodule knippert als er een onopgelost probleem is. Een uitroepteken (!) geeft aan dat de fout nog aanwezig is en nog niet is opgelost.

Op de regelmodule knipperen de aan/uit-LED en de LED voor gerelateerde kanalen als er een onopgelost probleem is.

#### 12.1 Alarmen weergeven

Geef het alarmmenu weer om de locatie van alarmen te bepalen. Zo geeft u de alarmlijst weer:

 Selecteer op het Uponor-scherm Hoofdmenu > Info > Alarm > Alarmlijst.

Er wordt een lijst weergegeven met alle alarmen.

2. Selecteer het gewenste alarm en druk op **OK**.

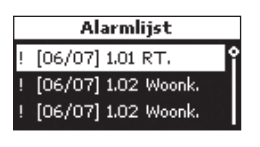

Alarm

1.02 Woonk.

Batterij alarm!

15:43

Juli 2012

Op het scherm wordt Alarm verwijderd weergegeven als de oorzaak voor het alarm is weggenomen.

| Alarm | van | de | batterij |
|-------|-----|----|----------|

Zo identificeert u een alarm van de batterij:

- Selecteer op het Uponor-scherm Hoofdmenu > Info > Alarm > Batt. alarm.
- 2. Selecteer het gewenste alarm en druk op **OK**.

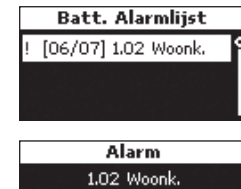

De voorbeeldschermen laten een batterijalarm zien voor een woonkamerthermostaat.

Alarm 1.02 Woonk, Batterij alarm! 06 Juli 2012 15 : 43

### LET OP!

Vervang batterijen in ruimte- en voelerthermostaten tegelijk.

#### Apparaat geopend

Zo identificeert u een alarm Apparaat geopend voor een thermostaat T-54 Public:

- Selecteer op het Uponor-scherm Hoofdmenu > Info > Alarm >
- 2. Selecteer het gewenste alarm en druk op **OK**.

Het alarm geeft aan dat de thermostaatbehuizing T-54 Public in de woonkamer geopend is.

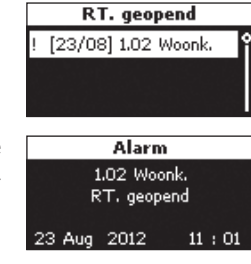

#### Kortsluitingsalarm

Zo identificeert u een kortsluitingsalarm:

Er wordt een kortsluiting gedetecteerd op het circuit dat wordt geregeld door thermostaat 1.01. De klemmen voor de thermische

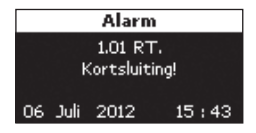

aandrijvingen zijn beschermd tegen kortsluitingen, dus er zit een fout in de bedrading of in de thermische aandrijving.

#### Geen signaal

Zo identificeert u een alarm voor geen signaal:

Het radiosignaal van thermostaat 1.02 is weggevallen.

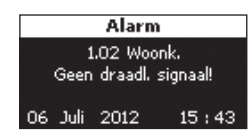

#### Communicatiefout

Zo identificeert u een alarm voor een communicatiefout:

In dit voorbeeld zit er een communicatiefout in regelmodule 3.

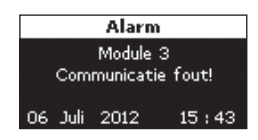

#### **Onbekende fout**

Het systeem vertoon

onbekende fout.

Zo identificeert u een alarm voor een onbekende fout:

| t een | Alar              | Alarm          |  |  |
|-------|-------------------|----------------|--|--|
|       | Syste<br>Onbekend | em<br>le fout! |  |  |
|       | 06 Juli 2012      | 15 : 43        |  |  |

# 13 Problemen en aanbevolen oplossingen

De tabel hieronder toont problemen en alarmen die zich kunnen voordoen met het Uponor Control System DEM alsmede oplossingen hiervoor.

| Probleem                                                        | Aanwijzing                                                                                                    | Oorzaken                                                                                                    | Oplossingen                                                                                                    |
|-----------------------------------------------------------------|----------------------------------------------------------------------------------------------------|----------------------------------------------------------------------------------------------------|----------------------------------------------------------------------------------------------------|
| Ongelijkmatige                                                  | Vloertemperatuur schommelt abnormaal tussen                                                                                         | Temperatuur systeemaanvoer te hoog                                                                                              | Controleer ketel of bypass                                                                                                    |
| vloertemperatuur                                                | warm en koud in verwarmingsmodus                                                                                                    |                                                                                                    | Als een bedieningsmodule is aangesloten op het systeem, voert u de test aanvoerdiagnose uit                                   |
| Ruimte te koud (of te                                           | Druk op de toets – of + om het temperatuurin-                                                                                       | Instelling van ruimtethermostaat te laag                                                                                        | Wijzig temperatuurinstelpunt                                                                                                  |
| warm in koelmodus)                                              | stelpunt op de thermostaat weer te geven<br>Temperatuurinstelpunt wordt weergegeven op<br>bedieningsmodule in ruimte-informatiemenu |                                                                                                    | Gebruik maximum- en minimuminstellingen om<br>systeem te beschermen tegen gevolgen van<br>onredelijke temperatuurinstellingen |
|                                                                 | Op thermostaat weergegeven temperatuur zakt<br>na verplaatsen van thermostaat                                                       | Thermostaat kan worden beinvloed door externe warmtebron                                                                        | Verplaats de thermostaat                                                                                                    |
|                                                                 | Zie installatierapport en nummering<br>regelmodule/kanaal onder thermostaatbehuizing                                                | Thermostaten van afzonderlijke ruimtes zijn<br>onjuist geregistreerd                                                            | Plaats thermostaat in juiste ruimte of wijzig thermostaatregistratie in regelmodule                                           |
|                                                                 | Laat thermostaat geforceerd zenden en<br>controleer of de bijbehorende LED's knipperen                                              |                                                                                                    |                                                                                                    |
|                                                                 | Witte LED niet te zien in LED-venster van                                                                                           | Thermische aandrijving gaat niet open                                                                                           | Vervang thermische aandrijving                                                                                                |
|                                                                 | thermische aandrijving                                                                                                    |                                                                                                    | Neem contact op met installateur                                                                                              |
|                                                                 | Weergegeven instelpunttemperatuur in<br>ruimte-informatiemenu is lager dan ingestelde<br>temperatuur op thermostaat                 | Onjuiste minimum-/maximumgrens                                                                                                  | Wijzig minimum-/maximumgrens                                                                                                  |
|                                                                 | ECO in ruimte-informatiemenu                                                                                                    | ECO-modus                                                                                                    | Verander ECO-profiel of wijs ander profiel toe aan ruimte                                                                     |
|                                                                 |                                                                                                    |                                                                                                    | Annuleer rest van ECO-periode door een<br>thermostaattoets in te drukken                                                      |
| Ruimte te warm (of te                                           | Bijbehorende groep is warm, zelfs na een lange                                                                                      | Thermische aandrijving sluit niet                                                                                               | Neem contact op met installateur                                                                                              |
| koud in koelmodus)                                              | periode zonder warmtevraag                                                                                                    |                                                                                                    | Controleer of thermische aandrijving correct geïnstalleerd is                                                                 |
|                                                                 |                                                                                                    |                                                                                                    | Vervang de thermische aandrijving                                                                                             |
| Vloer is koud                                                   | Geen warmtevraag vanuit<br>vloerverwarmingssysteem                                                                                  | Ruimtetemperatuur OK maar vloer is koud                                                                                         |                                                                                                    |
|                                                                 | Ruimte wordt verwarmd door een andere warmtebron                                                                                    |                                                                                                    |                                                                                                    |
| Alle ruimtes zijn koud<br>(of warm in koelmodus)                | Vakantiemodus                                                                                                    | Pictogram weergegeven in<br>bedieningsmodule                                                                                    | Deactiveer de vakantiemodus                                                                                                   |
|                                                                 | ECO-modus voor ruimtes in ruimte-<br>informatiemenu                                                                                 | ECO-modus                                                                                                    | Verander ECO-profiel of wijs ander profiel toe aan ruimte                                                                     |
|                                                                 |                                                                                                    |                                                                                                    | Annuleer rest van ECO-periode door alle<br>thermostaattoetsen in te drukken                                                   |
|                                                                 | Controleer systeeminformatie en bedrijfsmodus van bedieningsmodule                                                                  | Systeem in koelmodus (verwarmingsmodus)                                                                                         | Correct signaal vanuit extern apparaat vereist                                                                                |
| Storend geluid uit<br>pomp op zelfde tijd en<br>dag van de week |                                                                                                    |                                                                                                    | Wijzig tijd voor pomptestinterval                                                                                             |
| Kortsluiting                                                    | Kortsluitingsalarm op bedieningsmodule                                                                                              | Kortsluiting in een aangesloten thermische                                                                                      | Neem contact op met installateur                                                                                              |
|                                                                 | Aan/uit-LED en gerelateerd kanaal-LED's<br>knipperen                                                                                | aandrijving<br>Kortsluiting in klem thermische aandrijving                                                                      | Controleer bedrading van thermische<br>aandrijvingen; vervang de thermische aandrijving                                       |
| Geen communicatie                                               | Communicatiefout                                                                                                    | Draad losgekoppeld of beschadigd                                                                                                | Neem contact op met installateur                                                                                              |
|                                                                 | Softwareversies niet compatibel                                                                                                    |                                                                                                    | Controleer bedrading van bedienings- en<br>regelmodule                                                                        |
|                                                                 |                                                                                                    |                                                                                                    | Vervang de draad                                                                                                    |
| Communicatiestoring                                             | Communicatiefout                                                                                                    | Verkeerde bedrading van meerdere                                                                                                | Neem contact op met installateur                                                                                              |
| Lussen regelmodules                                             | Regelmodule #3 verdwijnt                                                                                                    | de regelmodules, verkeerde nummering van<br>de regelmodules (#1, #2 of #3, een dubbel<br>toegewezen nummer), draad losgekoppeld | Controleer bedrading van bedienings- en<br>regelmodule<br>Controleer configuratie van regelmodule                             |

| Probleem                                     | Aanwijzing                       | Oorzaken                   | Oplossingen                                                                                      |
|----------------------------------------------|----------------------------------|----------------------------|--------------------------------------------------------------------------------------------------|
| Display<br>bedieningsmodule<br>reageert niet | Geen reactie bij indrukken toets | Algehele storing           | Stel tijd en datum in; alle overige parameters<br>worden opgeslagen<br>Beset de bedieningsmodule |
| Geen RH regeling menu                        | Geen RH regeling menu zichtbaar  | Onjuiste softwareversie    | Installeer I-76/C-56 software versie 6 of later                                                  |
|                                              |                                  | Niet in Installateursmodus | Ga naar Installateursmodus                                                                       |

#### 13.1 Alarmmeldingen/problemen thermostaat met display T-75

Er wordt een alarm verzonden als er meer dan 3 uur is verstreken sinds de regelmodule het laatste radiosignaal vanuit de thermostaat heeft ontvangen. De tabel hieronder toont problemen die zich kunnen voordoen in de thermostaat met display T-75.

| Aanwijzing                                                                  | Oorzaken                                                                                  | Oplossingen                                                                                                    |
|-----------------------------------------------------------------------------|-------------------------------------------------------------------------------------------|----------------------------------------------------------------------------------------------------|
| Batterijpictogram wordt weergegeven                                         | Thermostaatbatterijen raken leeg                                                          | Vervang batterijen                                                                                                 |
| Display is uit                                                              | Batterijen leeg of verkeerd type batterij gebruikt                                        | Vervang batterijen                                                                                                 |
|                                                                             | Batterijen ondersteboven geïnstalleerd (omgekeerde fase)                                  | Installeer batterijen op de juiste manier                                                                          |
| Draadlozeverbindingpictogram wordt weergegeven, maar signalen worden alleen | Zender werkt met minder krachtig signaal                                                  | Laat thermostaat geforceerd zenden door temperatuurinstelpunt te<br>wijzigen                                       |
| ontvangen als thermostaat dicht bij antenne                                 |                                                                                           | Vervang thermostaat                                                                                                |
| is                                                                          | Nieuwe installaties in gebouw schermen radiosignalen af (bijvoorbeeld metalen deur, safe) | Probeer een nieuwe plaats te vinden voor thermostaat en/of antenne<br>of, indien mogelijk, het afschermende object |
| Geen draadlozeverbindingpictogram<br>weergegeven op thermostaatscherm bij   | Zender in thermostaat kapot                                                               | Laat thermostaat geforceerd zenden door temperatuurinstelpunt te<br>wijzigen                                       |
| indrukken toetsen –/+                                                       |                                                                                           | Vervang thermostaat                                                                                                |

#### 13.2 Alarmmeldingen/problemen Uponor ruimtethermostaat T-55

Er wordt een alarm verzonden als er meer dan 3 uur is verstreken sinds de regelmodule het laatste radiosignaal vanuit de thermostaat heeft ontvangen. De tabel hieronder is een lijst met problemen die zich kunnen voordoen in de thermostaat T-55.

| Aanwijzing             | Oorzaken                         | Oplossingen        |  |  |
|------------------------|----------------------------------|--------------------|--|--|
| LED knippert twee keer | Thermostaatbatterijen raken leeg | Vervang batterijen |  |  |

#### 13.3 Alarmmeldingen/problemen Uponor ruimtethermostaat T-54 Public

Er wordt een alarm verzonden als er meer dan 3 uur is verstreken sinds de regelmodule het laatste radiosignaal vanuit de thermostaat heeft ontvangen. De tabel hieronder is een lijst met problemen die zich kunnen voordoen in de thermostaat T-54 Public.

| Aanwijzing                            | Oorzaken                             | Oplossingen                                                          |  |  |
|---------------------------------------|--------------------------------------|----------------------------------------------------------------------|--|--|
| Aan/uit-LED en kanaal-LED's knipperen | Behuizing van thermostaat is geopend | Controleer thermostaatinstellingen en zet thermostaatbehuizing terug |  |  |
| Knippert twee keer                    | Thermostaatbatterijen raken leeg     | Vervang batterijen                                                   |  |  |

#### 13.4 Alarmmeldingen/problemen Uponor draadloze regelmodule C-56

Er wordt een alarm verzonden als er meer dan 3 uur is verstreken sinds de regelmodule het laatste radiosignaal vanuit de thermostaat heeft ontvangen. De tabel hieronder is een lijst met problemen die zich kunnen voordoen in de regelmodule.

| Aanwijzing                                                                               | Oorzaken                                  | Oplossingen                                                                                                    |  |  |  |
|------------------------------------------------------------------------------------------|-------------------------------------------|----------------------------------------------------------------------------------------------------|--|--|--|
| Aan/uit-LED en kanaal-LED's in regelmodule knipperen                                     | Antenne uit positie of draad losgekoppeld | Installeer antenne op juiste positie met correct aangesloten draad                                                               |  |  |  |
| Alarm in bedieningsmodule                                                                | Batterijen in thermostaat zijn leeg       | Vervang batterijen                                                                                                    |  |  |  |
| Batterijpictogram 🗙 weergegeven bij<br>ruimte-informatie op bedieningsmodule             |                                           | Als het probleem is opgelost, geeft thermostaatscherm<br>ruimtetemperatuur weer en wordt batterijpictogram 🔀 vervangen<br>door 🗹 |  |  |  |
| Radio-alarm in bedieningsmodule                                                          | Thermostaat zit niet in juiste positie    | Verklein afstand tussen thermostaat en regelmodule of verplaats                                                                  |  |  |  |
| Radiopictogram 🔀 weergegeven bij<br>ruimte-informatie op bedieningsmodule                |                                           | thermostaat in de ruimte                                                                                                    |  |  |  |
| Aan/uit-LED en thermostaat-LED's in<br>regelmodule voor aangesloten kanalen<br>knipperen |                                           |                                                                                                    |  |  |  |

#### 13.5 Contact opnemen met installateur

Raadpleeg voor contactinformatie van de installateur het installatierapport achteraan in dit document. Zorg ervoor dat u de volgende informatie bij de hand hebt voordat u contact opneemt met een installateur:

- Installatierapport
- Tekeningen van het vloerverwarmingssysteem (indien beschikbaar)
- · Lijst van alle alarmen, met inbegrip van tijd en datum

#### 13.6 Instructies installateur

Om te bepalen of een probleem wordt veroorzaakt door het waterzijdige of door het regelsysteem, maakt u de thermische aandrijvingen los van de verdeler voor de betreffende ruimte, wacht u enkele minuten en controleert u of de aanvoerleiding voor de vloerverwarmingsgroep warm wordt.

Als de leiding niet warm wordt, zit het probleem in het verwarmingssysteem. Als de groep warm wordt, kan het ruimteregelsysteem de oorzaak zijn.

Geen warm water in de verdeler kan een aanwijzing zijn voor een defect in het waterzijdige. Controleer de ketel en de circulatiepomp.

De producten in dit document zijn mogelijk niet compatibel met oudere versies van het Uponor Control System DEM.

#### 13.7 Technische specificaties

| Kabels                                                                | Standaardlengte kabel | Maximumlengte kabel                                              | Draaddikte                                                          |  |
|-----------------------------------------------------------------------|-----------------------|------------------------------------------------------------------|---------------------------------------------------------------------|--|
| Kabel van regelmodule naar antenne                                    | 0,30 m                | 25 m                                                             | Regelmodule: 0,2 mm <sup>2</sup> tot 1,5 mm <sup>2</sup>            |  |
|                                                                       | 3 m                   |                                                                  | Antenne: Contactstop                                                |  |
| Kabel van regelmodule naar                                            | 2 m                   | 20 m                                                             | Regelmodule/bedieningsmodule: 0,2 mm <sup>2</sup> tot               |  |
| bedieningsmodule                                                      | 15 m                  |                                                                  | 1,5 mm <sup>2</sup> of contactstop                                  |  |
| Kabel van regelmodule naar aandrijving                                | 0,75 m                | 20 m                                                             | Regelmodule: 0,2 mm <sup>2</sup> tot 1,5 mm <sup>2</sup>            |  |
| Kabel van regelmodule naar regelmodule                                | 15 m                  | 20 m                                                             | Regelmodule: 0,2 mm <sup>2</sup> tot 1,5 mm <sup>2</sup>            |  |
| Kabel van externe voeler naar thermostaat                             | 5 m                   | 5 m                                                              | 0,6 mm²                                                             |  |
| Kabel van vloervoeler naar thermostaat                                | 4 m                   | 4 m                                                              | 0,75 mm²                                                            |  |
| Kabel van omschakelrelais naar ingang                                 | 2 m                   | 20 m                                                             | Regelmodule: 0,2 mm <sup>2</sup> tot 1,5 mm <sup>2</sup>            |  |
| verwarming/koeling regelmodule                                        |                       |                                                                  | Relais: 1,0 mm <sup>2</sup> tot 4,0 mm <sup>2</sup>                 |  |
| Kabel van regelmodule externe verwarming/<br>koeling naar relaisspoel | 10 m                  | Kan worden verlengd tot 100 m,<br>maar moet gecontroleerd worden | Regelmodule externe verwarming/koeling:<br>specifiek voor fabrikant |  |
|                                                                       |                       | door installateur                                                | Relais: 1,5 mm <sup>2</sup> tot 4,0 mm <sup>2</sup>                 |  |

### 14 Bijlagen

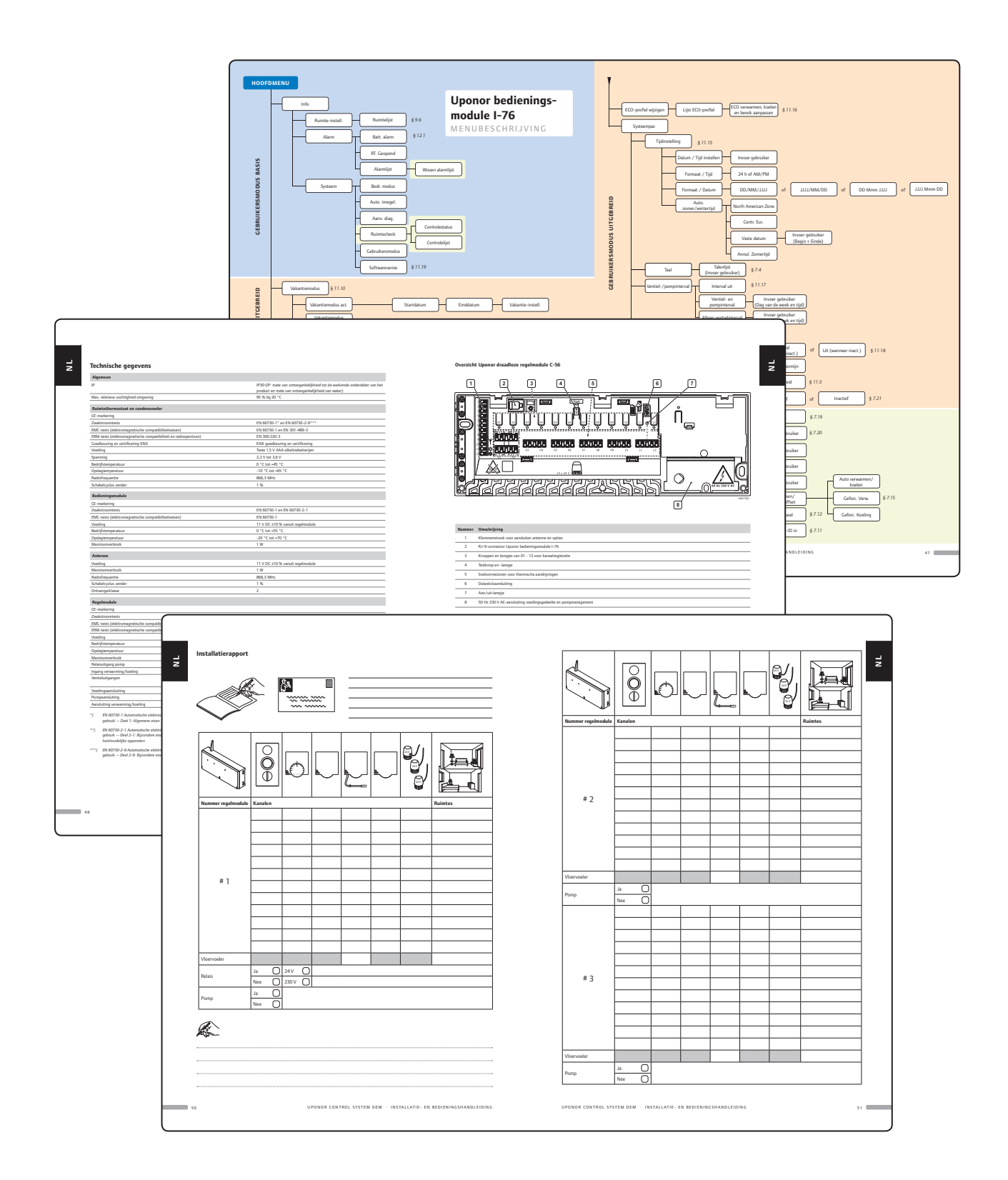

#### HOOFDMENU

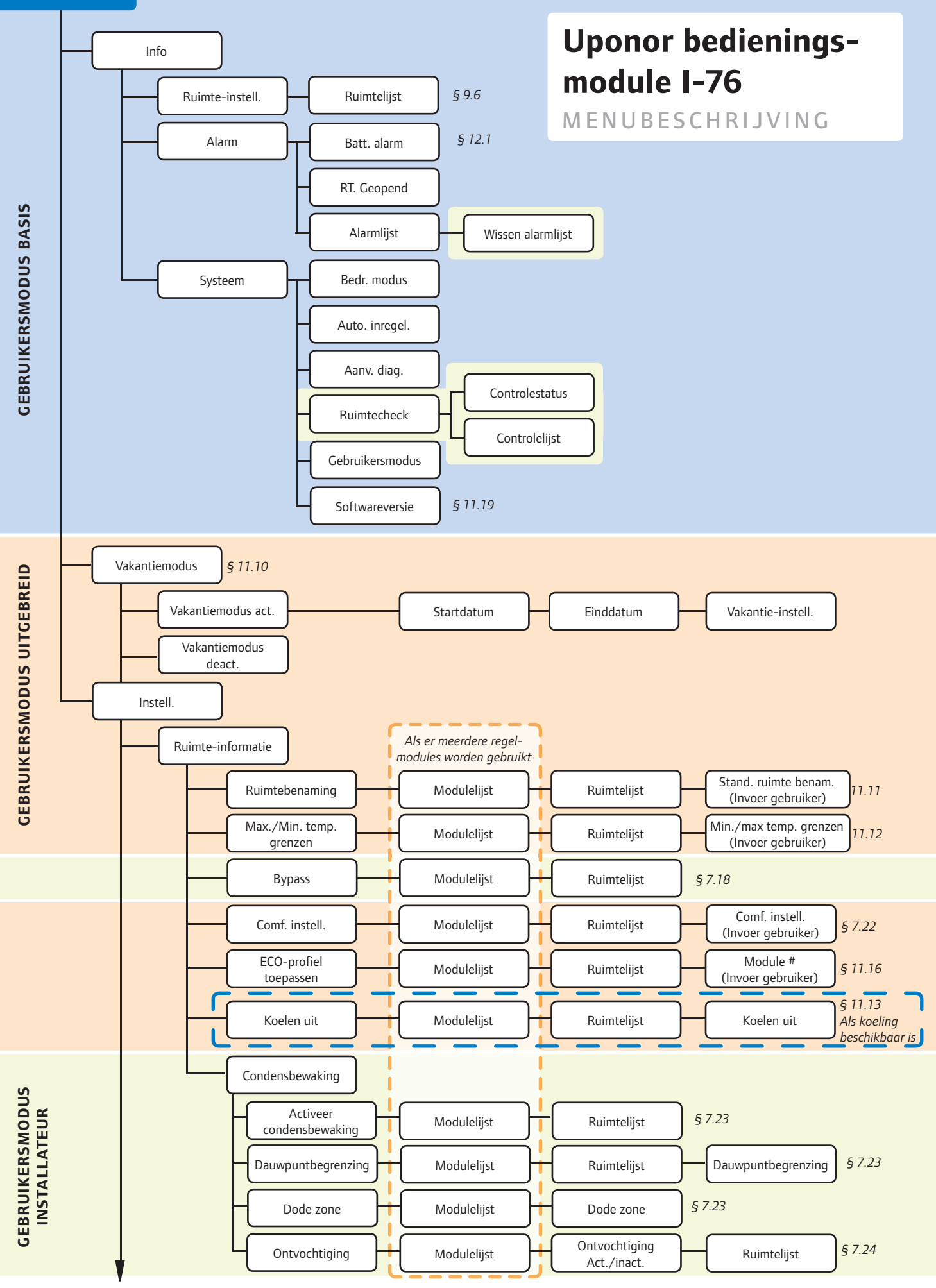

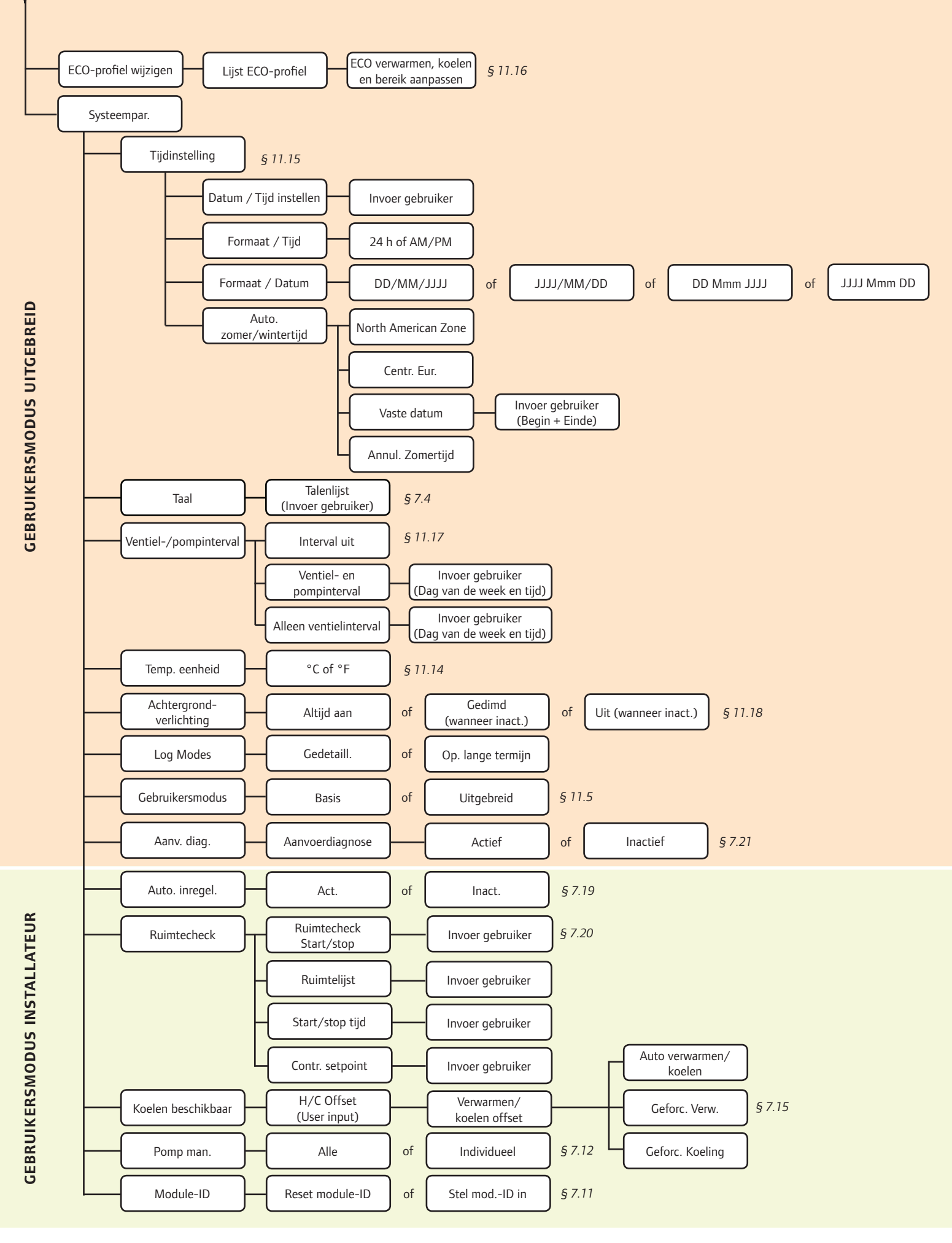

#### **Technische gegevens**

| Algemeen                                                        |                                                                                                    |  |  |  |
|-----------------------------------------------------------------|----------------------------------------------------------------------------------------------------|--|--|--|
| IP                                                              | IP30 (IP: mate van ontoegankelijkheid tot de werkende onderdelen van het<br>product en mate van ontoegankelijkheid van water) |  |  |  |
| Max. relatieve vochtigheid omgeving                             | 95 % bij 20 °C                                                                                                    |  |  |  |
| Ruimtethermostaat en condensvoeler                              |                                                                                                    |  |  |  |
| CE-markering                                                    |                                                                                                    |  |  |  |
| Zwakstroomtests                                                 | EN 60730-1* en EN 60730-2-9***                                                                                                |  |  |  |
| EMC-tests (elektromagnetische compatibiliteitseisen)            | EN 60730-1 en EN 301-489-3                                                                                                    |  |  |  |
| ERM-tests (elektromagnetische compatibiliteit en radiospectrum) | EN 300 220-3                                                                                                    |  |  |  |
| Goedkeuring en certificering KNX                                | KNX goedkeuring en certificering                                                                                              |  |  |  |
| Voeding                                                         | Twee 1,5 V AAA-alkalinebatterijen                                                                                             |  |  |  |
| Spanning                                                        | 2,2 V tot 3,6 V                                                                                                    |  |  |  |
| Bedrijfstemperatuur                                             | 0 °C tot +45 °C                                                                                                    |  |  |  |
| Opslagtemperatuur                                               | -10 °C tot +65 °C                                                                                                    |  |  |  |
| Radiofrequentie                                                 | 868,3 MHz                                                                                                    |  |  |  |
| Schakelcyclus zender                                            | 1 %                                                                                                    |  |  |  |
| Bedieningsmodule                                                |                                                                                                    |  |  |  |
| CE-markering                                                    |                                                                                                    |  |  |  |
| Zwakstroomtests                                                 | EN 60730-1 en EN 60730-2-1                                                                                                    |  |  |  |
| EMC-tests (elektromagnetische compatibiliteitseisen)            | EN 60730-1                                                                                                    |  |  |  |
| Voeding                                                         | 11 V DC ±10 % vanuit regelmodule                                                                                              |  |  |  |
| Bedrijfstemperatuur                                             | 0 °C tot +55 °C                                                                                                    |  |  |  |
| Opslagtemperatuur                                               | -20 °C tot +70 °C                                                                                                    |  |  |  |
| Maximumverbruik                                                 | 1 W                                                                                                    |  |  |  |
| Antenne                                                         |                                                                                                    |  |  |  |
| Voeding                                                         | 11 V DC ±10 % vanuit regelmodule                                                                                              |  |  |  |
| Maximumverbruik                                                 | 1 W                                                                                                    |  |  |  |
| Radiofrequentie                                                 | 868,3 MHz                                                                                                    |  |  |  |
| Schakelcyclus zender                                            | 1 %                                                                                                    |  |  |  |
| Ontvangerklasse                                                 | 2                                                                                                    |  |  |  |
| Regelmodule                                                     |                                                                                                    |  |  |  |
| CE-markering                                                    |                                                                                                    |  |  |  |
| Zwakstroomtests                                                 | EN 60730-1* en EN 60730-2-1***                                                                                                |  |  |  |
| EMC-tests (elektromagnetische compatibiliteitseisen)            | EN 60730-1 en EN 301-489-3                                                                                                    |  |  |  |
| ERM-tests (elektromagnetische compatibiliteit en radiospectrum) | EN 300 220-3                                                                                                    |  |  |  |
| Voeding                                                         | 230 V AC +10/-15 %, 50 Hz                                                                                                    |  |  |  |
| Bedrijfstemperatuur                                             | 0 °C tot +55 °C                                                                                                    |  |  |  |
| Opslagtemperatuur                                               | -20 °C tot +70 °C                                                                                                    |  |  |  |
| Maximumverbruik                                                 | 70 W                                                                                                    |  |  |  |
| Relaisuitgang pomp                                              | 230 V AC +10/-15 %, 250 V AC 2 μA maximum                                                                                     |  |  |  |
| Ingang verwarming/koeling                                       | Alleen droog contact                                                                                                    |  |  |  |
| Ventieluitgangen                                                | 24 V DC $\pm$ 10 %, 436 mA max. voor uitgangen 1 en 2<br>24 V DC $\pm$ 10 %, 218 mA max. voor uitgangen 3-12                  |  |  |  |
| Voedingsaansluiting                                             | Kabel 1 m met euro-stekker                                                                                                    |  |  |  |
| Pompaansluiting                                                 | draden van max. 1,5 mm²                                                                                                    |  |  |  |
| Aansluiting verwarming/koeling                                  | draden 1,5 mm² max.                                                                                                    |  |  |  |

\*) EN 60730-1 Automatische elektrische regelaars voor huishoudelijk en soortgelijk gebruik -- Deel 1: Algemene eisen

- \*\*) EN 60730-2-1 Automatische elektrische regelaars voor huishoudelijk en soortgelijk gebruik -- Deel 2-1: Bijzondere eisen voor elektrische regelaars voor elektrische huishoudelijke apparaten
- \*\*\*) EN 60730-2-9 Automatische elektrische regelaars voor huishoudelijk en soortgelijk gebruik -- Deel 2-9: Bijzondere eisen voor temperatuurgevoelige regelaars

Bruikbaar in heel Europa **CE** 0682

Verklaring van overeenstemming: Hierbij verklaren wij onder eigen verantwoordelijkheid dat de in deze instructies behandelde producten voldoen aan alle essentiële eisen verbonden aan de R&TTE 1999/5/CE Richtlijn van maart 1999.

#### Overzicht Uponor draadloze regelmodule C-56

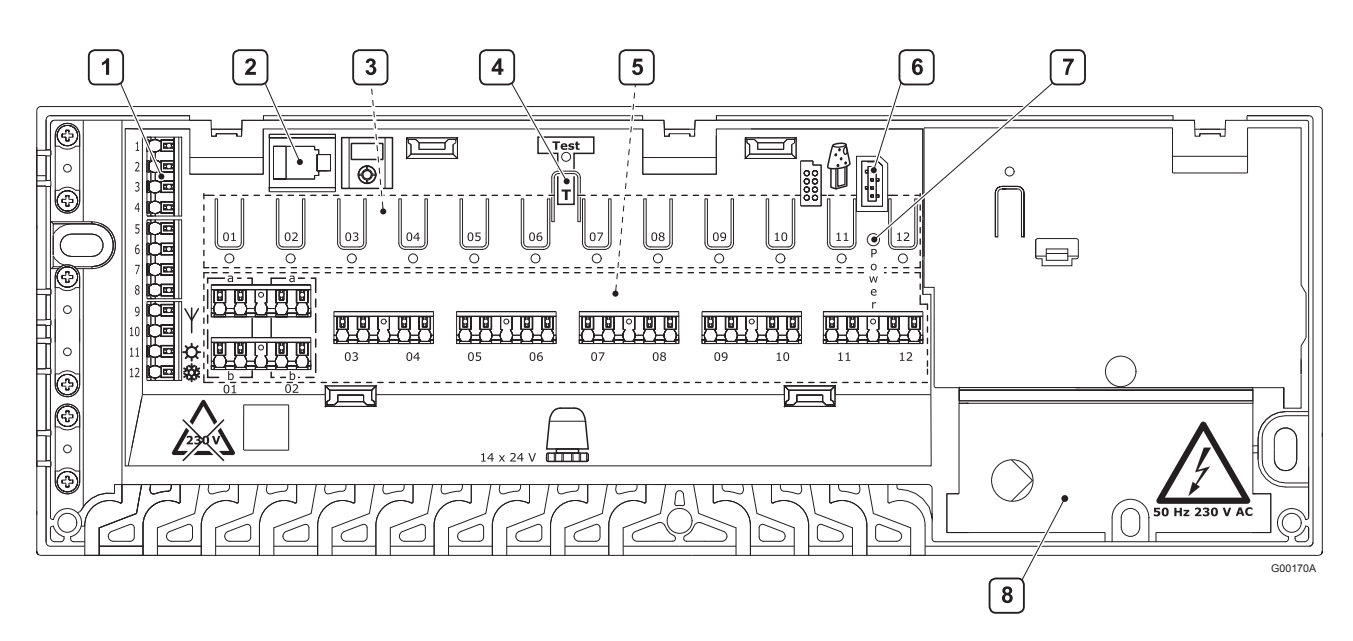

| Nummer | Omschrijving                                                  |
|--------|---------------------------------------------------------------|
| 1      | Klemmenstrook voor aansluiten antenne en opties               |
| 2      | RJ-9-connector Uponor bedieningsmodule I-76                   |
| 3      | Knoppen en LED's van 01 - 12 voor kanaalregistratie           |
| 4      | Testknop en -LED                                              |
| 5      | Snelconnectoren voor thermische aandrijvingen                 |
| 6      | Datastickaansluiting                                          |
| 7      | Aan/uit-LED                                                   |
| 8      | 50 Hz 230 V AC-aansluiting voedingsgedeelte en pompmanagement |

#### Bedradingsschema Uponor draadloze regelmodule C-56

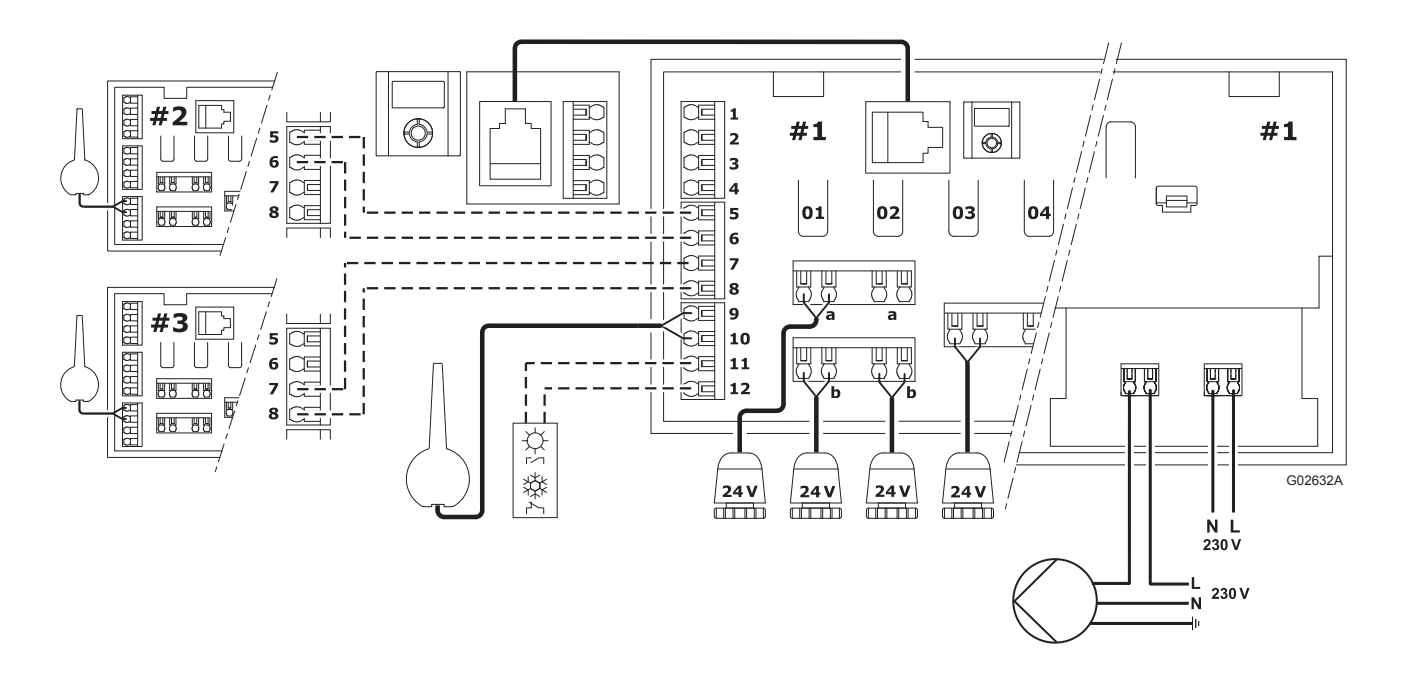

#### Installatierapport

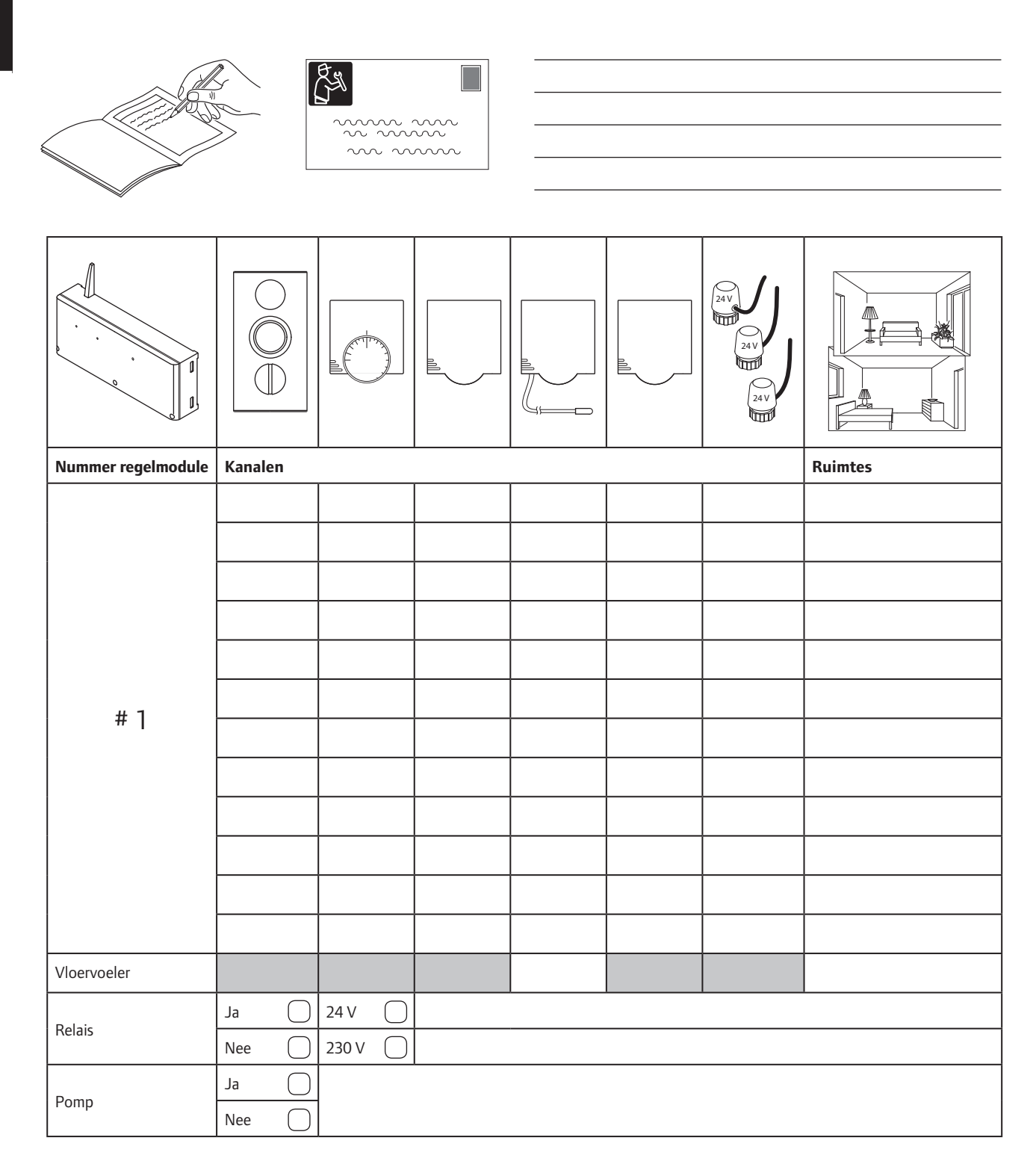

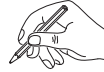

|                    |         | nill |      | 24V<br>24V<br>24V |         |
|--------------------|---------|------|------|-------------------|---------|
| Nummer regelmodule | Kanalen |      |      |                   | Ruimtes |
|                    |         |      |      |                   |         |
|                    |         |      | <br> |                   |         |
|                    |         |      | <br> |                   |         |
|                    |         |      | <br> |                   |         |
|                    |         |      | <br> |                   |         |
|                    |         |      | <br> |                   |         |
| # 2                |         |      |      |                   |         |
|                    |         |      |      |                   |         |
|                    |         |      |      |                   |         |
|                    |         |      |      |                   |         |
|                    |         |      |      |                   |         |
|                    |         |      |      |                   |         |
| Vloervoeler        |         |      |      |                   |         |
| Pomp               | Ja O    |      |      |                   |         |
|                    |         |      |      |                   |         |
|                    |         |      |      |                   |         |
|                    |         |      |      |                   |         |
|                    |         |      |      |                   |         |
|                    |         |      |      |                   |         |
| # 2                |         |      |      |                   |         |
| C π                |         |      |      |                   |         |
|                    |         |      |      |                   |         |
|                    |         |      |      |                   |         |
|                    |         |      |      |                   |         |
|                    |         |      |      |                   |         |
|                    |         |      | <br> |                   |         |
| Vloervoeler        |         |      |      |                   |         |
| Pomp               | Ja      |      |      |                   |         |
|                    | Nee 🗌   |      |      |                   |         |

N N

Uponor Corporation www.uponor.com

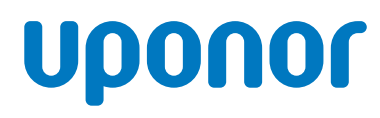

Uponor behoudt zich het recht voor de specificaties van geintegreerde onderdelen zonder voorafgaande kennisgeving te wijzigen overeenkomstig zijn beleid van voortdurende verbetering en ontwikkeling.